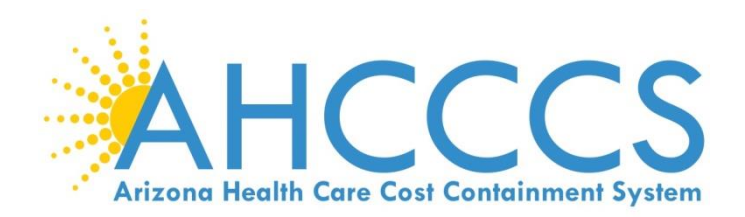

# **Atypical Agency Enrollment**

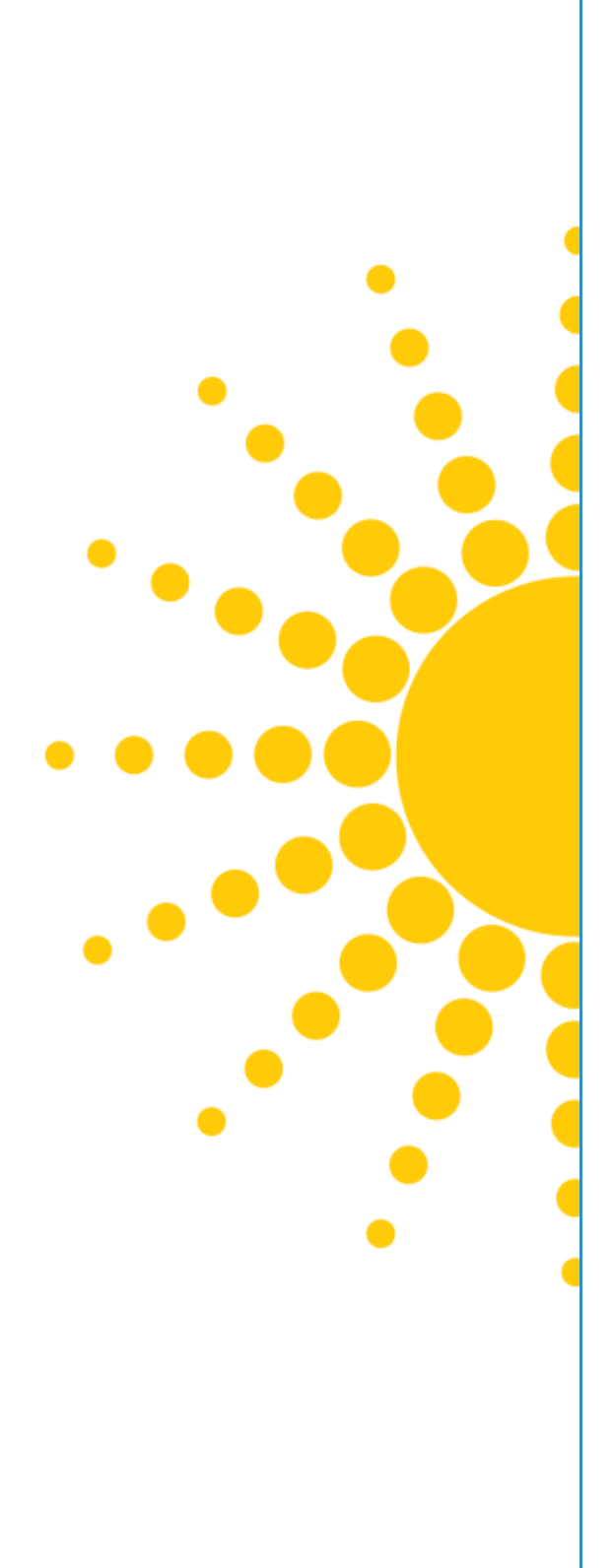

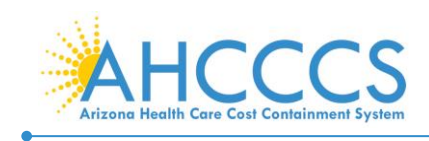

# **Atypical Agency Enrollment**

This guide explains how to complete the enrollment process for providers when the provider being enrolled:

- Is a Facility/Agency/Organization (FAO), providing health care or support services;
- Does not have a National Provider Identifier (NPI)

These providers include:

- Adult Day Health Centers
- Adult Foster Care Providers
- Home and Community-Based Services Providers
- Home Help Agencies
- Residential Treatment Facilities
- Habilitation Providers
- Mental Health Providers
- Developmentally Disabled Day Care
- Personal Care Attendant Agencies
- Blood Banks
- Respite Care or Specialized Services

# **Beginning an Application**

To begin an application, select the "Atypical (non-medical)" option, then select "Submit."

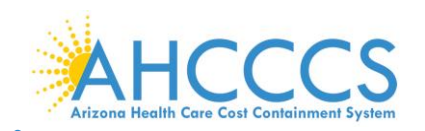

| APEP < My Inbox + Provider +                                                               |                                                        |          |                    |                  |                                              | >          |
|--------------------------------------------------------------------------------------------|--------------------------------------------------------|----------|--------------------|------------------|----------------------------------------------|------------|
| si noveli naculari toria.                                                                  |                                                        | Note Pad | A External Links • | ★ My Favorites ▼ | 🖨 Print                                      | O Help     |
| > Provider Portal > New Enrollment                                                         |                                                        |          |                    |                  | <u>,</u> ,,,,,,,,,,,,,,,,,,,,,,,,,,,,,,,,,,, | <b>O</b> p |
|                                                                                            |                                                        |          |                    |                  |                                              |            |
| Enrollment Type                                                                            |                                                        |          |                    |                  |                                              | ^          |
|                                                                                            | Select the Applicable Enrollment Type                  |          |                    |                  |                                              |            |
| Individual/Sole Proprietor                                                                 |                                                        |          |                    |                  |                                              |            |
| C Regular Individual/Sole Proprietor or Rendering/Servicing Provide                        | er                                                     |          |                    |                  |                                              |            |
| Group Practice (Corporation, Partnership, LLC, etc.)                                       |                                                        |          |                    |                  |                                              |            |
| Facility/Agency/Organization (FAO-Hospital, Nursing Facility, Various E                    | Entities)                                              |          |                    |                  |                                              |            |
| Contractor/MCO                                                                             |                                                        |          |                    |                  |                                              |            |
| Managed Care Organization                                                                  |                                                        |          |                    |                  |                                              |            |
| ○ Correctional Facilities                                                                  |                                                        |          |                    |                  |                                              |            |
| O Tribal Behavioral Health                                                                 |                                                        |          |                    |                  |                                              |            |
| O Department Of Economic Security                                                          |                                                        |          |                    |                  |                                              |            |
| <ul> <li>Atypical (non-medical) provider (Choose this option if you do not have</li> </ul> | a NPI)                                                 |          |                    |                  |                                              |            |
| <ul> <li>Individual (Driver, Home Help/Personal Care, Carpenter, etc.)</li> </ul>          |                                                        |          |                    |                  |                                              |            |
| Agency (Child Care Institution, Home Help/Personal Care Agency,                            | , Transportation Company, Local Education Agency etc.) |          |                    |                  |                                              |            |
|                                                                                            |                                                        |          |                    |                  |                                              |            |

# **Enrollment Overview**

Each provider must complete steps 1 through 13 to submit the application.

- Status column: This column will change from "Incomplete" to "Complete" as steps are completed.
- Step Remark column: This column will alert you to any problems in completing the step.
- Blue font: indicates a hyperlink.
- Steps display in blue font when the step is ready for data entry.
- In order to skip steps, you must first complete steps 1 through 4 in numerical order to make the remainder of steps available.
- \* An asterisk indicates required fields. Required fields must be completed to proceed forward.

NOTE: It is important to ensure all data entered is accurate and valid.

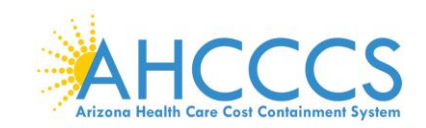

Page ID: dlgAddBasicInfor

# **Step 1: Provider Basic Information**

1. Select Step 1: "Provider Basic Information."

Note: \* An asterisk indicates required response prior to selecting "Finish."

| 0  | S Welcome to MMIS - Google Chrome                                 | - 0 ×                       |
|----|-------------------------------------------------------------------|-----------------------------|
| î  | az-uat-evo.cns-inc.com/evoBrix/CNSIControlServlet                 | 1                           |
|    | 🚔 Print 💿 Help                                                    |                             |
| ва | Basic Information: Enter required fields and click Finish button. |                             |
|    | III Basic Information                                             | ^                           |
|    | Legal Entity Name: * (As shown on the Income Tax Return)          |                             |
|    | Entity Business Name: X (Doing Business As)                       | EIN/TIN: *                  |
|    | Tribal Type:                                                      |                             |
|    | III W0 Information                                                | •                           |
|    | ···· Wo monauon                                                   |                             |
|    | W-9 Entity Type: 🗸 🗸 🗸                                            | W-9 Entity Type (If Other): |
|    | Profit Status: 🗸 🗸 🗸                                              |                             |
|    |                                                                   |                             |

| -  |                                                           |
|----|-----------------------------------------------------------|
| 2  | Basic Information. Enter the provider's basic information |
| ۷. |                                                           |

- Legal Entity Name: As shown on the provider's Income Tax Return
- Entity Business Name: Provider's "Doing Business Name"

Note: If you are an employee of a facility, agency, or organization and you do not have an EIN, the FAO for which you work must have an application registered with AHCCCS before you can continue to register yourself as a provider. You will not be able to submit your application until your employer does so first.

✓ Finish S Cancel

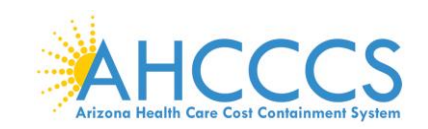

- 3. Tribal Type: Select the drop-down option if you provide services for tribal members. Leave the questions blank if not applicable.
  - IHS-Indian Health Service
  - Privately owned on tribal land
  - Tribally owned on tribal land

| 🕙 Welcome | e to MMIS - Google Chrome                         |                                | -                                       | ٥ | × |  |  |  |
|-----------|---------------------------------------------------|--------------------------------|-----------------------------------------|---|---|--|--|--|
| 🗎 az-uat  | az-uat-evo.cns-inc.com/evoBrix/CNSIControlServlet |                                |                                         |   |   |  |  |  |
| 🖨 Prin    | nt 💿 Help                                         |                                |                                         |   |   |  |  |  |
| Basic Inf | formation: Enter required fields and click F      | inish button.                  |                                         |   |   |  |  |  |
| III Ba    | asic Information                                  |                                |                                         |   | ^ |  |  |  |
|           | Legal Entity Name:                                | A Assisted Living * (A         | As shown on the Income Tax Return)      |   |   |  |  |  |
|           | Entity Business Name:                             | (ABC * (                       | Doing Business As) EIN/TIN: 891122334 * |   |   |  |  |  |
|           | Tribal Type:                                      |                                | <u> </u>                                |   |   |  |  |  |
|           | 9 Information                                     |                                |                                         |   | • |  |  |  |
|           | amoniation                                        | IHS - Indian Health Service    |                                         |   |   |  |  |  |
|           | W-9 Entity Type:                                  | Privately owned on tribal land | * W-9 Entity Type (If Other):           |   |   |  |  |  |
|           | Profit Status:                                    | Tribally owned on tribal land  | ✓ *                                     |   |   |  |  |  |
|           |                                                   |                                |                                         |   |   |  |  |  |

Page ID: dlgAddBasicInformationStep1(Provider)

- 4. W-9 Entity Type: IRS W-9 information provided must match IRS reports.
  - Corporate-Charitable applies for non-profits
  - Corporate-Non-Charitable applies for many private companies.
  - Profit Status: Non-Profit, For-Profit and Closely Held are the most common Profit Status Codes that apply for non-profits and private companies.
- 5. Once complete select, "Finish" to proceed forward.

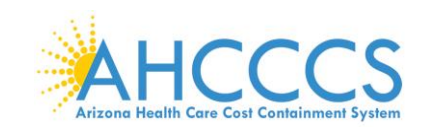

Page ID: dlgAddBasicInformationStep1(Provi

| We  | Icome to MMIS - Google Chrome                               | _                                                                                                    | n x |
|-----|-------------------------------------------------------------|----------------------------------------------------------------------------------------------------|-----|
| az  | z-uat-evo.cns-inc.com/evoBrix/CNSIControlServlet            |                                                                                                    |     |
| e   | Print C Help                                                |                                                                                                    |     |
| asi | c Information: Enter required fields and click F            | inish button.                                                                                          |     |
|     | Basic Information                                           |                                                                                                    | ^   |
|     | Legal Entity Name:<br>Entity Business Name:<br>Tribal Type: | A Assisted Living * (As shown on the Income Tax Return) ABC * (Doing Business As) EIN/TIN: 891122334 * |     |
|     | W9 Information                                              |                                                                                                    | *   |
|     | W-9 Entity Type:<br>Profit Status:                          | Proprietary - Individual v * W-9 Entity Type (If Other):                                               |     |

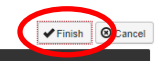

6. Once the Basic Information is complete, an Application ID will be provided. You will need this Application ID later if you choose to complete the application at a later time. Once an application has been started, you will have 30 calendar days to complete and submit the application.

Note: Write down your Application ID and keep it in a safe place. If you misplace the Application ID, check your email account used during the User Registration process to retrieve the email containing the Application ID. If you are unable to locate the email containing the Application ID, please contact the AHCCCS Provider Enrollment team.

7. To continue with the application, select "OK". By selecting "OK", this will take you to "Step 2: Add Locations". This step is required prior to submission of the application.

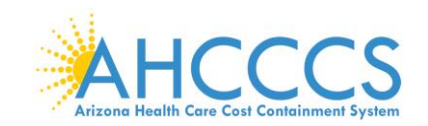

|   | <b>A</b>                                                                                                    |           |     |   |
|---|----------------------------------------------------------------------------------------------------|-----------|-----|---|
| 6 | S Welcome to MMIS - Google Chrome                                                                                                    |           | - 0 | × |
|   | az-uat-evo.cns-inc.com/evoBrix/CNSIControlServlet                                                                                                    |           |     |   |
|   | 🚔 Print 🤨 Help                                                                                                    |           |     |   |
|   | Application ID: 20200622985834                                                                                                    | Name: ABC |     |   |
|   | III Basic Information                                                                                                    |           |     | ^ |
|   | You have successfully completed the basic information on the Enrollment Application.<br>Your Application ID is: 20200622985834                                                                                                    |           |     |   |
|   | Please make note of this Application ID. This is the number you will be required<br>to use to track the status of your enrollment application. Without this number,<br>you will not be able to access your application and your information will be deleted. |           |     |   |
|   | Please make sure to complete your application and submit it for State Review within 30<br>calendar days OR your application will be deleted.                                                                                                    |           |     |   |

✔ Ok

Note: To complete the next step, "Click" the blue hyperlink. Currently, only Step 2 has a hyper link. However, once you complete Step 4, every step will display a hyper link allowing you to complete the

# Step2: Add Locations

Page ID: dlgAddBasicInformationStep3(Provider)

steps in any order.

| Identity Cloud Service × S Business Process Wizard Start × +                                                                                                    |                                          |                        |                   |                          |                     | -          | ٥    |
|----------------------------------------------------------------------------------------------------|------------------------------------------|------------------------|-------------------|--------------------------|---------------------|------------|------|
| → C △ az-uat-evo.cns-inc.com/evoBrix/CNSIControlServlet                                                                                                    |                                          |                        |                   |                          |                     | ☆ 🕐        | V    |
| APEP < My Inbox - Provider -                                                                                                    |                                          |                        |                   |                          |                     |            |      |
| ci noveli naswennostu<br>2. valenzuela, veronica 💌                                                                                                    |                                          |                        | Note Pad          | External Links -         | ★ My Favorites ▼    | 🚔 Print    | 😧 He |
| > Provider Portal > New Enrollment > Atypical Agency Enrollment                                                                                                    |                                          |                        |                   |                          |                     |            |      |
|                                                                                                    | Name: 450                                |                        |                   |                          |                     |            |      |
| pplication ID: 20200622985834                                                                                                    | Name: ABC                                |                        |                   |                          |                     |            |      |
| Close                                                                                                    |                                          |                        |                   |                          |                     |            |      |
| Enroll Provider - Atypical Agency                                                                                                    |                                          |                        |                   |                          |                     |            | ~    |
|                                                                                                    | Business Process                         | Wizard - Provider Enro | allment (Atypical | Agency) Click on t       | the Sten # under th | e Sten Col | ump  |
| Step                                                                                                    | Require                                  | d Start Date           | End Date          | Status                   | Step Rem            | ark        | u    |
| Step 1: Provider Basic Information                                                                                                    | Require                                  | d 06/22/2020           | 06/22/2020        | Complete                 |                     |            |      |
| Step 2: Add Locations                                                                                                    | Require                                  | d                      |                   | Incomplete               |                     |            |      |
| Step 3: Add Correspondence Address                                                                                                    | Require                                  | d                      |                   | Incomplete               |                     |            |      |
| Step 4: Add Provider Type/Specialties/Subspecialties                                                                                                    | Require                                  | d                      |                   | Incomplete               |                     |            |      |
| Step 5: Associate Billing Provider/Other Associations                                                                                                    | Optiona                                  | I                      |                   | Incomplete               |                     |            |      |
| Step 6: Add License/Certification/Other                                                                                                    | Optiona                                  | I                      |                   | Incomplete               |                     |            |      |
| Step 7: Add Additional Information                                                                                                    | Optiona                                  | I                      |                   | Incomplete               |                     |            |      |
|                                                                                                    | Require                                  | d                      |                   | Incomplete               |                     |            |      |
| Step 8: Add Provider Controlling Interest/Ownership Details                                                                                                    | 0                                        | 1                      |                   | Incomplete               |                     |            |      |
| tep 8: Add Provider Controlling Interest/Ownership Details<br>tep 9: Add Taxonomy Details                                                                                                  | Optiona                                  |                        |                   | Incomplete               |                     |            |      |
| tep 8: Add Provider Controlling InterestiOwnership Defails tep 9: Add Taxonomy Defails tep 10: Fee Payment                                                                                 | Optiona                                  |                        |                   |                          |                     |            |      |
| Itep 8: Add Provider Controlling Interest/Ownership Details itep 9: Add Taxonomy Details itep 10: Fee Payment itep 11: Upload Documents                                                    | Optiona<br>Optiona                       |                        |                   | Incomplete               |                     |            |      |
| Step 8: Add Provider Controlling Interest/Ownership Details<br>Step 9: Add Taxonomy Details<br>Step 10: Fee Payment<br>Step 11: Upload Documents<br>Step 12: Complete Enrollment Checklist | Optiona<br>Optiona<br>Optiona<br>Require | l d                    |                   | Incomplete<br>Incomplete |                     |            |      |

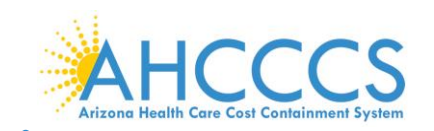

Page ID: pgLocationListForEnrImnt(Pr

2. Select "Add" to open up the details page to add a Primary Practice Location and Pay-To-Address for the location(s). Adding additional servicing locations are optional.

Note: If you are already registered with AHCCCS, you will see a list of your locations under the "Locations List." For a new enrollment, this list will be empty.

| <td< th=""><th>C          <sup>(1)</sup> az-uat-evo.cns-inc.com/evoBrix/Ct           PEP         &lt;         My Inbox •         Provider •           Henzuela,veronica •         •         •         •</th></td<>                                                                                                    | C <sup>(1)</sup> az-uat-evo.cns-inc.com/evoBrix/Ct           PEP         <         My Inbox •         Provider •           Henzuela,veronica •         •         •         • |
|----------------------------------------------------------------------------------------------------|----------------------------------------------------------------------------------------------------|
| My Inbox Provider   Provider Portal > New Enrollment > Atypical Agency Enrollment > Atypical Agency Enrollment > Atypical Agency Enrollment > Atypical Agency Enrollment > Atypical Agency Enrollment > Atypical Agency Enrollment > Atypication ID: 20200622985834   Name: ABC   O Cicce   O Add   ay to address is required for Primary Practice Location. To Add/Modify Pay to address, click on Primary Practice Location hyperlink                                                                                                    | PEPP  My Inbox  Provider                                                                                                    |
| Valenzuela, veronica      Valenzuela, veronica      Valenzuela, veronica, veronica      Valenzuela, veronica, veronica, veron | alenzuela,veronica 🔻                                                                                                    |
| Image: Sprovider Portal > New Enrollment > Atypical Agency Enrollment         Application ID: 20200622965834       Name: ABC         Image: Code Code Code Code Code Code Code Code                                                                                                    |                                                                                                    |
| Application ID: 20200622985834     Name: ABC       O Close     Add and a start of the primary Practice Location. To Add/Modify Pay to address, click on Primary Practice Location hyperlink       III     Locations List                                                                                                    | vider Portal > New Enrollment > Atypical Agency Enrollment                                                                                                    |
| Close Add ay to address is required for Primary Practice Location. To Add/Modify Pay to address, click on Primary Practice Location hyperlink                                                                                                    | ation ID: 20200622985834                                                                                                    |
| III Locations List                                                                                                    | e Add ay to address is required for Primary Practic                                                                                                    |
|                                                                                                    | Locations List                                                                                                    |
| Filter By  →  O Go P Save Filters ▼ My Filters                                                                                                    | er By                                                                                                    |
| Doing Business As Location Type Location Details End Date                                                                                                    |                                                                                                    |
|                                                                                                    | ping Business As                                                                                                    |
| No Records Found !                                                                                                    | oing Business As<br>▼                                                                                                    |

nt: AZ\_UAT R10c-1.1

Envi

Server Time: 06/22/2020 11:09:53 MST

8

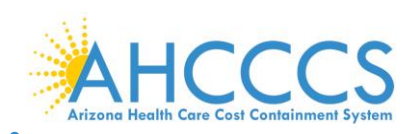

| Print 🕐 Help               |                    |                  |                    |                                              |                                            |                                             |                                             |                          |                                |                             |                    |
|----------------------------|--------------------|------------------|--------------------|----------------------------------------------|--------------------------------------------|---------------------------------------------|---------------------------------------------|--------------------------|--------------------------------|-----------------------------|--------------------|
| ication ID: 20200622985834 |                    |                  |                    |                                              | Name: ABC                                  |                                             |                                             |                          |                                |                             |                    |
| Add Provider Location      |                    |                  |                    |                                              |                                            |                                             |                                             |                          |                                |                             |                    |
|                            | Location Typ       | e: Primary P     | ractice Location   | *                                            |                                            |                                             |                                             |                          |                                |                             |                    |
|                            | Doing Business A   | .s:              |                    |                                              |                                            |                                             |                                             | End Date:                |                                | <b>iii</b>                  |                    |
|                            |                    | If a depa        | intment or draw    | er number is requir                          | ed enter the info                          | ormation in line T                          | WO. (For example                            | e: DEPT 222 or           |                                |                             |                    |
|                            |                    | informa          | tion in Line THR   | EE. (For example:                            | ATTN: Billing De                           | pt.)                                        | quired, piease em                           | ter the                  |                                |                             |                    |
|                            |                    |                  | ATTENTI            | ON: Address Submis                           | sion only requires                         | s Address Line 1 a                          | nd Zip Code, then                           | click the VALIDATE       |                                |                             |                    |
|                            |                    |                  | ADDRES<br>USPS. If | S button. Once click<br>Address Line 1 and 2 | ed, the remaining<br>(ip Code combination) | address fields will<br>tion is not valid, a | l be populated and<br>n error will be retur | validated by the<br>med. |                                |                             |                    |
|                            |                    |                  |                    |                                              |                                            |                                             |                                             |                          |                                |                             |                    |
|                            | Address Line       | 1:               |                    | *                                            |                                            |                                             |                                             | Address Line 2:          |                                |                             |                    |
|                            | Address Line       | 3:               | t Address or PO    | Box Only)                                    |                                            |                                             |                                             | City/Town:               | OTHER                          | *                           |                    |
|                            |                    |                  |                    |                                              |                                            |                                             |                                             |                          |                                |                             |                    |
|                            | State/Provinc      | e: OTHER         | ~                  | *                                            |                                            |                                             |                                             | County:                  | OTHER                          | ~                           |                    |
|                            |                    |                  | TATEO              |                                              |                                            |                                             |                                             |                          |                                |                             |                    |
|                            | Countr             |                  |                    |                                              |                                            |                                             |                                             | Zip Code:                |                                | Valida                      | e Address          |
|                            | Web Pag            | ie:              |                    |                                              |                                            |                                             |                                             |                          |                                |                             |                    |
|                            |                    |                  |                    |                                              |                                            |                                             |                                             |                          |                                |                             |                    |
|                            | Please             | e enter the hour | s your office is   | Open for each day.                           | If you are closed                          | on a given day s                            | Select "Closed" in                          | the "Open At" dro        | p down.                        | AM/DM                       | 1                  |
|                            | Day:               | • *              | AM A               | Close Al.                                    | AM A                                       | Day:                                        | • • •                                       | AM A                     | CI03E AL.                      | AM A                        |                    |
|                            | Sunday.            | *                | PM →               |                                              | PM -                                       | Foldow                                      |                                             | PM -                     |                                | PM -                        |                    |
|                            | Monday:            | •                | PM - *             |                                              | PM - *                                     | Friday:                                     |                                             | PM - *                   |                                | PM - *                      |                    |
|                            | Tuesday:           | *                | PM +               | · · · ·                                      | PM +                                       | Saturday:                                   | · · ·                                       | PM - *                   | ~*                             | PM +                        |                    |
|                            | Wednesday:         | *                | AM +<br>PM +       | *                                            | AM +                                       |                                             |                                             |                          |                                |                             |                    |
| Ha                         | andicap Accessible | e: No 🗸          |                    |                                              |                                            |                                             | Lang                                        | guage(s) Spoken:         | English<br>Arabic<br>Cantonese | ▲ (For Multiple Select<br>▼ | ion, use Ctrl Key) |

3. Select: Primary Practice Location" in the drop down menu. Complete all required fields, select "Validate Address" and "OK" to proceed forward.

Note: Enter your street address on Address line 1 and your five-digit zip code, then "Click," "Validate Address." The remainder of the address fields will automatically populate and be validated by the information from the U.S. Postal Service.

- 4. Every "Primary Practice Location," requires hours of operation. Fill in these fields as appropriate.
- 5. Select, "OK," when complete.

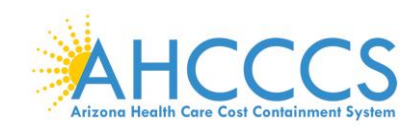

| az-uat-evo.cns-inc.com/evoBrix/CNSIControlServle | t                                                                                 |                                     |                                     |                          |             |    |
|--------------------------------------------------|-----------------------------------------------------------------------------------|-------------------------------------|-------------------------------------|--------------------------|-------------|----|
| 🚔 Print 😧 Help                                   |                                                                                   |                                     |                                     |                          |             |    |
|                                                  |                                                                                   |                                     |                                     |                          |             | _  |
| pplication ID: 20200622985834                    | P                                                                                 | lame: ABC                           |                                     |                          |             |    |
| Location type:                                   |                                                                                   |                                     |                                     |                          |             | •  |
| Doing Business As:                               |                                                                                   |                                     | End Date:                           |                          |             |    |
|                                                  | If a department or drawer number is required                                      | d enter the information in line TV  | VO. (For example: DEPT 222 or       |                          |             |    |
|                                                  | DEPARTMENT 222, DRAWR 1111 or DRAWEI<br>information in Line THREE (For example: A | R 1111) If an attention line is req | uired, please enter the             |                          |             |    |
|                                                  | momation in time tricter. (For example, A                                         | The binning bepay                   |                                     |                          |             |    |
|                                                  | ATTENTION: Address Submissi                                                       | on only requires Address Line 1 ar  | d Zip Code, then click the VALIDATE |                          |             |    |
|                                                  | USPS. If Address Line 1 and Zip                                                   | Code combination is not valid, an   | error will be returned.             |                          |             |    |
|                                                  |                                                                                   |                                     |                                     |                          |             |    |
|                                                  | Addr                                                                              | ess validation successful           |                                     |                          |             |    |
| Address Line 1:                                  | 801 E Jefferson St *                                                              |                                     | Address Line 2                      | :                        |             |    |
|                                                  | (Enter Street Address or PO Box Only)                                             |                                     |                                     |                          |             |    |
| Address Line 3:                                  |                                                                                   |                                     | City/Town:                          | : Phoenix 🗸 *            |             |    |
| State/Province:                                  | ARIZONA 🗸 *                                                                       |                                     | County                              | : Maricopa 🗸             |             |    |
| Country:                                         | UNITED STATES V                                                                   |                                     | Zip Code:                           | : 85034 * - 2217 🔮 Valid | ate Address |    |
|                                                  |                                                                                   |                                     |                                     |                          |             |    |
| Web Page:                                        |                                                                                   |                                     |                                     |                          |             |    |
| Please ei                                        | ter the hours your office is open for each day. If                                | you are closed on a given day s     | select "Closed" in the "Open At" d  | Irop down.               |             |    |
| Day: Op                                          | en At: AM/PM Close At:                                                            | AM/PM Day:                          | Open At: AM/PM                      | Close At: AM/PM          | 7           |    |
| Sunday: 12                                       | :00 ♥ * AM ↑ * 11:59 ♥ *                                                          | AM * Thursday:                      | 12:00 ¥ AM * *                      | 11:59 ¥ AM *             |             | (+ |
|                                                  |                                                                                   |                                     |                                     |                          |             |    |

6. Select the "Primary Practice location" link to add Pay-To Address. The link will display in Blue font under the "Location Type" field.

Note: A message at the top will indicate a "Pay to Address is required for the Primary Practice Location. To Add/Modify Pay to Address, click on the Primary Practice Location hyperlink."

| → C ① ê az-uat-eve                                                                                                    | o.cns-inc.com/evoBrix/CNSIControlServlet          |                                                                                                 |          |                  |        |            | ☆ 🕐                       |             |
|----------------------------------------------------------------------------------------------------|---------------------------------------------------|-------------------------------------------------------------------------------------------------|----------|------------------|--------|------------|---------------------------|-------------|
| APEP < My Inbe                                                                                                    | ox - Provider -                                   |                                                                                                 |          |                  |        |            |                           |             |
| valenzuela,veronica 🔻                                                                                                    |                                                   |                                                                                                 | hote Pad | External Links • | ★ My F | avorites 🔻 | 🚔 Print                   | <b>9</b> H  |
| Provider Portal > New Enrollment > A                                                                                       | Atypical Agency Enrollment                        |                                                                                                 |          |                  |        |            |                           |             |
|                                                                                                    |                                                   |                                                                                                 |          |                  |        |            |                           |             |
| lication ID: 20200622985834                                                                                                | equired for Primary Practice Location. To Add/Mc  | Name: ABC<br>dify Pay to address, click on Primary Practice Location hyperl                     | link     |                  |        |            |                           |             |
| Note Add Pay to address is r<br>Locations List                                                                             | required for Primary Practice Location. To Add/Mc | Name: ABC<br>dify Pay to address, click on Primary Practice Location hyperl                     | link     |                  |        |            |                           |             |
| Nication ID: 20200622985834                                                                                                | required for Primary Practice Location. To Add/Mc | Name: ABC<br>dify Pay to address, click on Primary Practice Location hyper                      | link     |                  |        | Save Fi    | ilters <b>Y</b> M         | ly Filters' |
| Diration ID: 20200622985834                                                                                                | required for Primary Practice Location. To Add/Mo | Name: ABC<br>dify Pay to address, click on Primary Practice Location hyperl<br>Location Details | link     |                  |        | Save Fi    | ilters <b>Y</b> M<br>Date | ly Filters' |
| Ilication ID: 20200622985834<br>Idea O Add Pay to address is a<br>Locations List<br>Filter By V<br>Doing Business As<br>AV | required for Primary Practice Location. To Add/Mc | Name: ABC<br>dify Pay to address, click on Primary Practice Location hyperf<br>Location Details | link     |                  |        | End        | ilters TM<br>Date         | ly Filters  |

| Page ID: pgLocationListForEnrImnt(Provider) | Environment: AZ_UAT R10c-1.1 | Server Time: 06/22/2020 11:15:29 MST |
|---------------------------------------------|------------------------------|--------------------------------------|
|                                             |                              |                                      |

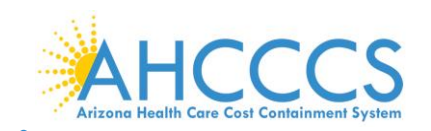

| <pre> i dentry Cloud Service x</pre>                                                                                                    | -                                                                                                    | 7. Select "Add Address."                                                                                                    |                                                                                                    |                                                    |
|----------------------------------------------------------------------------------------------------|----------------------------------------------------------------------------------------------------|----------------------------------------------------------------------------------------------------|----------------------------------------------------------------------------------------------------|----------------------------------------------------|
| Image: Speech of the structure of the structure of the structur | ☆       ♥       ♥       ●         ▲ Note Pad       ♥ External Links *       ★ My Favorites *       ●       Print       ♥ Help         2.00 *       *       ●       ●       ●       ●       ●       ●       ●         2.00 *       *       ●       ●       ●       ●       ●       ●       ●       ●       ●       ●       ●       ●       ●       ●       ●       ●       ●       ●       ●       ●       ●       ●       ●       ●       ●       ●       ●       ●       ●       ●       ●       ●       ●       ●       ●       ●       ●       ●       ●       ●       ●       ●       ●       ●       ●       ●       ●       ●       ●       ●       ●       ●       ●       ●       ●       ●       ●       ●       ●       ●       ●       ●       ●       ●       ●       ●       ●       ●       ●       ●       ●       ●       ●       ●       ●       ●       ●       ●       ●       ●       ●       ●       ●       ●       ●       ●       ●       ●       ●       ●       ●         | JIdentity Cloud Service × S Location Details ×                                                                                                    | +                                                                                                    | - 0 >                                              |
| <ul> <li>My Inbox</li> <li>Provider</li> </ul> <ul> <li>My Inbox</li> <li>Provider</li> </ul> <ul> <li>My Inbox</li> <li>Provider</li> </ul> <ul> <li>My Inbox</li> <li>Provider</li> </ul> <ul> <li>My Inbox</li> <li>Provider</li> </ul> Provider Portal > New Enrolment > Applead Agency Enrolment > General             Provider Portal > New Enrolment > Applead Agency Enrolment > General <ul> <li>Manne: ABC         </li> </ul> <ul> <li>Manne: ABC         </li> </ul> <ul> <li>Manne: ABC             </li> <li> <ul> <li>Manne: ABC             </li> <li> <ul> <li>Manne: ABC             </li> <li> <ul> <li>Manne: ABC             </li> <li> <ul> <li>Manne: ABC             </li> <li> <ul> <li>Manne: ABC             </li> <li> <ul> <li>Manne: ABC             </li> <li> <ul> <li>Manne: ABC</li> <li> <ul> <li>Manne: ABC</li> <li> <ul> <li>Manne: ABC</li> <li> </li></ul></li></ul></li></ul></li></ul></li></ul></li></ul></li></ul></li></ul></li></ul></li></ul>                                                                                                    | ▶ Note Pad       ♀ External Links ×       ★ My Favorites ×       ♠ Print       ♥ Holp         200 ∨ *       ● Min ↓       11:59 ∨ *       ● Min ↓       ↑         200 ∨ *       ● Min ↓       11:59 ∨ *       ● Min ↓       ↑         ↓       ●       ●       ●       ●       ●         ↓       ●       ●       ●       ●       ●       ●         ↓       ●       ●       ●       ●       ●       ●       ●       ●       ●       ●       ●       ●       ●       ●       ●       ●       ●       ●       ●       ●       ●       ●       ●       ●       ●       ●       ●       ●       ●       ●       ●       ●       ●       ●       ●       ●       ●       ●       ●       ●       ●       ●       ●       ●       ●       ●       ●       ●       ●       ●       ●       ●       ●       ●       ●       ●       ●       ●       ●       ●       ●       ●       ●       ●       ●       ●       ●       ●       ●       ●       ●       ●       ●       ●       ●       ●       ●       ● | → C 🏠 🔒 az-uat-evo.cns-inc.com/evoBrix/CNSIControlServ                                                                                                    | t                                                                                                    | ☆ 🛛 🛛 🗘                                            |
| Image: Note Partal       Image: Note Partal       Image: Note Parta       Image: No                                                                                                    | Note Pad                                                                                                    | APEP < My Inbox - Provider -                                                                                                    |                                                                                                    | ,                                                  |
| > Provider Portal > New Enrollment > Applicat Agency Enrollment > General     Interse ABC     Interse ABC        Interse ABC                                                                                                    | 2.00 v * M * 11.59 v * AM * * * * * * * * * * * * * * * * *                                                                                                    | 1 valenzuela,veronica -                                                                                                    | Pote Pad                                                                                                    | 🥝 External Links 🔻 ★ My Favorites 👻 🚔 Print 🕑 Help |
| Internation 10: 202062289534 Name: ABC     International addresses, click "Add Address" button.     International addresses, click "Add Address" button.     International addresses, click "Add Address" button.     International addresses, click "Add Address" button.     International addresses, click "Add Address" button.     International addresses, click "Add Address" button.     International addresses, click "Add Address" button.     International addresses, click "Add Address" button.     International addresses, click "Add Address" button.     International addresses, click "Add Address" button.     International addresses, click "Add Address" button.     International addresses, click "Add Addresses" button.     International addresses, click "Add Addresses" button.     International addresses, click "Addresses" button.     International addresses, click "Addresses" button.     International addresses     International addresses     International addresses     International addresses     International addresses     International addresses     International addresses     International addresses     International addresses     International addresses     International addresses     International addresses     International addresses  <                                                                                                    | 2.00 v * MM ^ * 11.59 v * AM ^ *<br>PM v * MM ^ *<br>M v *<br>End Date<br>AV                                                                                                    | Provider Portal > New Enrollment > Atypical Agency Enrollment > General                                                                                                    |                                                                                                    |                                                    |
| Close Bare To add additional addresses, click "Add Address" button.     Intesday: 12:00 *   Wednesday: 12:00 *   PM * 11:59 *   PM * 11:59 *     Integraday: 12:00 *     Integraday: 12:00 *        Integraday: 12:00 * <td>2.00 V * PM * 11.59 V * AM * *</td> <td>plication ID: 20200622985834</td> <td>Name: ABC</td> <td></td>                                                                                                    | 2.00 V * PM * 11.59 V * AM * *                                                                                                    | plication ID: 20200622985834                                                                                                    | Name: ABC                                                                                                    |                                                    |
| Image: Incompare the section of the section of the sectin of the section of the section of the section of the                      | 2.00 v * PM · * 11.59 v * AM · *                                                                                                    | Close Save To add additional addresses, click "Add Address" button.                                                                                                    |                                                                                                    |                                                    |
| Address List       Address       Address       Address Type       Address       Address Type       Address       End Date       AT       Icoation       801 E Jefferson SI, Phoenix, ARIZONA 85034                                                                                                    | End Date                                                                                                    | Tuesday:       12.00 v       *       Am +         PM       v       Am +       Am +         Wednesday:       12.00 v       *       Am +         Handicap Accessible:       No       v         End Date:       12/31/2999       Imit | 11.59 ▼     *     AM →<br>PM →<br>PM →     *     Saturday:     12.00 ▼     *     PM →<br>PM →       11.59 ▼     *     AM →<br>PM →     *     *     PM →       Language(s) Spoken:<br>(For Multiple Selection, usc Ptt<br>Key)     English<br>Arabic<br>Cantonese ▼ | * <u>11:59</u> * <u>AM</u> *                       |
| Add Address     End Date       Address Type     Address     End Date       A¥     A¥       Location     801 E Jefferson SI, Phoenix, ARIZONA 85034     12/31/2999                                                                                                    | End Date                                                                                                    | Address List                                                                                                    |                                                                                                    |                                                    |
| Address Type         Address         End Date           A*         A*         A*           Location         801 E Jefferson SI, Phoenik, ARIZONA 85034         12/3/12/99                                                                                                    | End Date<br>▲▼                                                                                                    | Add Address                                                                                                    |                                                                                                    |                                                    |
| AV         AV           Location         801 E Jefferson SI, Phoenic, ARIZONA 85034         12/31/2999                                                                                                    | <b>A</b> ₹                                                                                                    | Address Type Address                                                                                                    |                                                                                                    | End Date                                           |
| Location 801 E Jefferson SI, Phoenix, ARIZONA 65034 12/3/2099                                                                                                    |                                                                                                    | AV                                                                                                    |                                                                                                    | A.V.                                               |
| Mandage Descent                                                                                                    | 12/31/2999                                                                                                    | Location 801 E Jefferson St, Phoenix, ARIZ                                                                                                    | NA 85034                                                                                                    | 12/31/2999                                         |
| Image: Delete       View Page: 1       O Go       Image: Page Count       Image: Count       Image: Count       I                                                                                                    | K First Prev Next S Last                                                                                                    | Delete View Page: 1 O Go Page Count Save ToXLS                                                                                                    | Viewing Page: 1                                                                                                    | K First Prev Next W Last                           |

 Type of Address: Select "Pay-To-Address" in the drop-down menu. Carefully enter, review and "Validate Address" the address. When complete, select "OK" to proceed forward.
 Note: If the "Pay to Address" is the same is the Primary Practice Location, Click the "Location Address: radio button Copy this Location Address" to copy the address. Then click "OK."

| 🕄 W | elcome to MMIS - Google Chrome                |                                                 |                                                                                                    |                | -                | ٥ | × |
|-----|-----------------------------------------------|-------------------------------------------------|----------------------------------------------------------------------------------------------------|----------------|------------------|---|---|
| Ê.  | az-uat-evo.cns-inc.com/evoBrix/CNSIControlSer | vlet                                            |                                                                                                    |                |                  |   |   |
|     | 🖨 Print 🤨 Help                                |                                                 |                                                                                                    |                |                  |   |   |
| _   |                                               |                                                 |                                                                                                    |                |                  | _ | _ |
| Ap  | plication ID: 20200622985834                  |                                                 | Name: ABC                                                                                                    |                |                  |   |   |
|     | Add Provider Location Address                 |                                                 |                                                                                                    |                |                  |   | ^ |
|     | Type of Addre                                 | ss: Pay To 🗸                                    | End Date:                                                                                                    |                |                  |   |   |
|     | Location Addre                                | ss: OCopy This Location Address                 |                                                                                                    |                |                  |   |   |
|     | If a dep                                      | artment or drawer number is required enter th   | ne information in line TWO.(For example: DEPT 222 or DEPARTMENT 222,                                                                                                    |                |                  |   |   |
|     | DRAWI                                         | R 1111 or DRAWER 1111) If an attention line is  | required, please enter the information in Line THREE. (For example:                                                                                                    |                |                  |   |   |
|     | AITN:                                         | Billing Dept.)                                  |                                                                                                    |                |                  |   |   |
|     |                                               | ATTENTION: Address Su                           | Ibmission only requires Address Line 1 and Zip Code, then click the VALIDATE                                                                                                    |                |                  |   |   |
|     |                                               | ADDRESS button. Once<br>USPS. If Address Line 1 | clicked, the remaining address fields will be populated and validated by the<br>and Zip Code combination is not valid, an error will be returned.                                                                                                    |                |                  |   |   |
|     |                                               |                                                 | ,,,,,,,,,,,,,,,,,,,,,,,,,,,,,,,,,,,,,,,,,,,,,,,,,,,,,,,,,,,,,,,,,,,,,,,,,,,,,,,,,,,,,,,,,,,,,,,,,,,,,,,,,,,,,,,,,,,,,,,,,,,,,,,,,,,,,,,,,,,,,,,,,,,,,,,,,,,,,,,,,,,,,,,,,,,,,,,,,,,,,,,,,,,,,,,,,,,,,,,,,,,,,,,,,,,,,,,,,,,,,,,,,,,,,,,,,,,,,,,,, _, |                |                  |   |   |
|     |                                               |                                                 | Address validation successful                                                                                                    |                |                  |   |   |
|     | Address Line                                  | 1: 701 E Jefferson St *                         | Address Line 2:                                                                                                    |                |                  |   |   |
|     |                                               | (Enter Street Address or PO Box Only)           |                                                                                                    |                |                  |   |   |
|     | Address Line                                  | 3:                                              | City/Town:                                                                                                    | Phoenix v      | *                |   |   |
|     | State/Provinc                                 | ce: ARIZONA 🗸 *                                 | County:                                                                                                    | Maricopa 🖌     |                  |   |   |
|     | Count                                         | ry: UNITED STATES 🗸 *                           | Zip Code:                                                                                                    | 85034 * - 2215 | Validate Address |   |   |
|     |                                               |                                                 |                                                                                                    |                |                  |   |   |

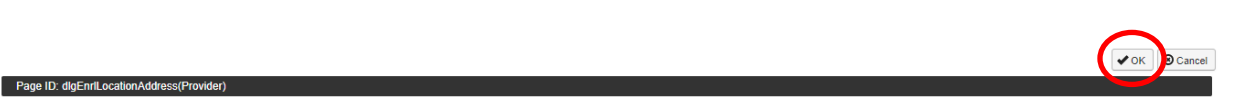

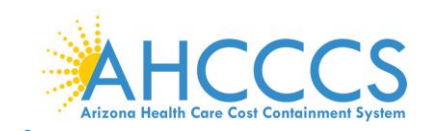

9. The provider address will now display in the Address list.

Note: To add additional practice locations and pay to addresses, select "Add Address" and repeat steps 1 through 9. To continue without adding another service location, select "Save" and then select "Close" to proceed forward.

|                                                                                                |                                                             | ondolocivict                                     |                                                        |                |          |                  |                             | ~ •     |   |
|------------------------------------------------------------------------------------------------|-------------------------------------------------------------|--------------------------------------------------|--------------------------------------------------------|----------------|----------|------------------|-----------------------------|---------|---|
| APEP   My Int:                                                                                 | ox • Provider •                                             |                                                  |                                                        |                |          |                  |                             |         |   |
| 👤 valenzuela,veronica 👻                                                                        |                                                             |                                                  |                                                        |                | Note Pad | External Links • | ★ My Favorites <del>-</del> | 🖨 Print | 6 |
| > Provider Portal > New Enrollment >                                                           | Atypical Agency Enrollment > Gen                            | ral                                              |                                                        |                |          |                  |                             |         |   |
| Application ID: 20200622985834                                                                 |                                                             |                                                  | Name: ABC                                              |                |          |                  |                             |         |   |
| Close Save To add additiona                                                                    | addresses, click "Add Addres                                | s" button.                                       |                                                        |                |          |                  |                             |         |   |
|                                                                                                | Wednesday: 12:00 v *                                        | PM ▼           AM ↑           PM ▼               | 59 v * AM * *                                          |                | PM -     |                  | PM v                        |         |   |
| Handicap Accessibl                                                                             | a: No 🗸                                                     |                                                  | Language(s) Spoken:<br>(For Multiple Selection, use Ct | English Arabic |          |                  |                             |         |   |
| End Dat                                                                                        | e: 12/31/2999                                               |                                                  | Key                                                    | Cantonese      |          |                  |                             |         |   |
|                                                                                                |                                                             |                                                  |                                                        |                |          |                  |                             |         |   |
| Address List Address                                                                           |                                                             |                                                  |                                                        |                |          |                  |                             |         |   |
| Address List     Add Address     Add Address     Address Type                                  | Address                                                     |                                                  |                                                        |                |          |                  | End Date                    |         |   |
| III     Address List       Add Address       Address Type       AT                             | Address<br>▲▼                                               |                                                  |                                                        |                |          |                  | End Date<br>▲▼              |         |   |
| III     Address List       Add Address       Address Type       Av       Location              | Address<br>▲▼<br>801 E Jefferson St,                        | Phoenix, ARIZONA 85034                           |                                                        |                |          |                  | End Date                    |         |   |
| III     Address List       Add Address       Address Type       AT       Location       Pay To | Address<br>▲▼<br>801 E Jefferson St,<br>701 E Jefferson St, | Phoenix, ARIZONA 85034<br>Phoenix, ARIZONA 85034 |                                                        |                |          |                  | End Date                    |         |   |

٥

☆ D

🚔 Print

the Step Column

ae ID: paBPWAtv

| Step 3: Add Correspondence Ad                                     | ddress                |                    |                |                        |                  |
|-------------------------------------------------------------------|-----------------------|--------------------|----------------|------------------------|------------------|
| 1. Select "Step 3": Add Correspondenc                             | e Address."           |                    |                |                        |                  |
| 💱 Identity Cloud Service 🗙 🔇 Business Process Wizard Start 🗙 🕂    |                       |                    |                |                        |                  |
| ← → C ☆ 🔒 az-uat-evo.cns-inc.com/evoBrix/CNSIControlServlet       |                       |                    |                |                        |                  |
| ACCONTRACEMENTATION STATE                                         |                       |                    |                |                        |                  |
| 👤 valenzuela,veronica 👻                                           |                       |                    | Note Pad       | External Links •       | ★ My Favorites ▼ |
| # > Provider Portal > New Enrollment > Atypical Agency Enrollment |                       |                    |                |                        |                  |
| Application ID: 20200622985834                                    | Name: ABC             |                    |                |                        |                  |
| C Close                                                           |                       |                    |                |                        |                  |
| III Enroll Provider - Atypical Agency                             |                       |                    |                |                        |                  |
|                                                                   | Business Process Wiza | rd - Provider Enro | Iment (Atypica | al Agency). Click on t | the Step # under |
| Step                                                              | Required              | Start Date         | End Date       | Status                 | Step R           |
| Step 1: Provider Basic Information                                | Required              | 06/22/2020         | 06/22/202      | 0 Complete             |                  |
| Step 2: Add Locations                                             | Required              | 06/22/2020         | 06/22/202      | 0 Complete             |                  |
| Step 3: Add Correspondence Address                                | Required              |                    |                | Incomplete             |                  |
| Step 4: Add Provider Type/Speciaties/Subspeciaties                | Required              |                    |                | Incomplete             | •                |
| Step 5: Associate Billing Provider/Other Associations             | Optional              |                    |                | Incomplete             |                  |
| Step 6: Add License/Certification/Other                           | Optional              |                    |                | Incomplete             |                  |
| Step 7: Add Additional Information                                | Optional              |                    |                | Incomplete             |                  |
| Step 8: Add Provider Controlling Interest/Ownership Details       | Required              |                    |                | Incomplete             |                  |
| Step 9: Add Taxonomy Details                                      | Optional              |                    |                | Incomplete             |                  |
| Step 10: Fee Payment                                              | Optional              |                    |                | Incomplete             |                  |
| Step 11: Upload Documents                                         | Optional              |                    |                | Incomplete             |                  |
| Step 12: Complete Enrollment Checklist                            | Required              |                    |                | Incomplete             |                  |
| Chan 42: Cubmit Excellence Application for Approximate            | Deswined              |                    |                | In a second state      |                  |

nt: AZ\_UAT R10c-1

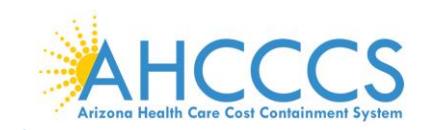

Page ID: pgCorrespondenceListForEnrImnt(Provider)

| 2. Select "Add."                                                          |                    |                                 |                                   |
|---------------------------------------------------------------------------|--------------------|---------------------------------|-----------------------------------|
| 😵 Identity Cloud Service 🗙 🔇 Correspondence Address Details 🗙             | +                  |                                 | - 0 ×                             |
| ← → C ☆ 🏻 az-uat-evo.cns-inc.com/evoBrix/CNSIControlServle                |                    |                                 | 😒 🕑 🛛 🔮                           |
| My Inbox - Provider -                                                     |                    |                                 | >                                 |
| 👤 valenzuela,veronica 👻                                                   |                    | 💾 Note Pad 🛛 🔇 External Links 🕶 | ★ My Favorites 👻 🚔 Print 🛛 Ə Help |
| > Provider Portal > New Enrollment > Atypical Agency Enrollment > General |                    |                                 |                                   |
| Application ID: 20200622985834                                            | Name: ABC          |                                 |                                   |
| Close Add                                                                 |                    |                                 |                                   |
| III Correspondence Address List                                           |                    |                                 | *                                 |
| Address Type                                                              | Address            | End Date                        |                                   |
| □ <sup>△</sup> ♥                                                          |                    |                                 |                                   |
|                                                                           | No Records Found ! |                                 |                                   |

3. In the "Communication Preference" field, select "Standard Mail" or "Email." Note: Only one option may be selected. All notices will go to the mailing address or email address entered on this screen.

Environment: AZ\_UAT R10c-1.1

Server Time: 06/22/2020 11:18:33 MST

Carefully enter, review and "Validate Address" the address. When complete, select "OK."
 Welcome to MMIS - Google Chrome

| Welcome to MMIS - Google Chrome                   |                                                                                                    |                                                                                                    | - a ×                                | C |
|---------------------------------------------------|----------------------------------------------------------------------------------------------------|----------------------------------------------------------------------------------------------------|--------------------------------------|---|
| az-uat-evo.cns-inc.com/evoBrix/CNSIControlServlet |                                                                                                    |                                                                                                    |                                      |   |
| 🚔 Print 💿 Help                                    |                                                                                                    |                                                                                                    |                                      |   |
| Application ID: 20200622985834                    |                                                                                                    | Name: ABC                                                                                                    |                                      |   |
| III Add Correspondence Address                    |                                                                                                    |                                                                                                    | *                                    |   |
| Phone Number:                                     | (602) 417-7670 * Extn: 5                                                                                                    | Fax Number:                                                                                                    | (602) 256-1474                       |   |
| Communication Preference:                         | Email 🗸 *                                                                                                    | Email Address:                                                                                                    | company@email.com *                  |   |
| End Date:                                         |                                                                                                    |                                                                                                    |                                      |   |
| lf a departr<br>DRAWR 11<br>ATTN: Billi           | nent or drawer number is required entei<br>11 or DRAWER 1111) If an attention line<br>ng Dept.)<br>ATTENTION: Address<br>ADDRESS button. On<br>USPS. If Address Lin- | r the information in line TWO.(For example: DEPT 222 or DEPARTMENT<br>is required, please enter the information in Line THREE. (For example:<br>Submission only requires Address Line 1 and Zip Code, then click the VALIDA<br>see clicked, the remaining address fields will be populated and validated by the<br>e 1 and Zip Code combination is not valid, an error will be returned. | 222,<br>ТЕ                           |   |
|                                                   |                                                                                                    | Address validation successful                                                                                                    |                                      |   |
| Address Line 1:                                   | 701 E Jefferson St *                                                                                                    | Address Lin                                                                                                    | e 2:                                 |   |
|                                                   | (Enter Street Address or PO Box Only)                                                                                                    |                                                                                                    |                                      |   |
| Address Line 3:                                   |                                                                                                    | City/To                                                                                                    | wn: Phoenix V                        |   |
| State/Province:                                   | ARIZONA V                                                                                                    | Cou                                                                                                    | nty: Maricopa                        |   |
| Country:                                          | UNITED STATES V                                                                                                    | Zip Co                                                                                                    | ode: 85034 * - 2215 Validate Address |   |
|                                                   |                                                                                                    |                                                                                                    |                                      |   |
|                                                   |                                                                                                    |                                                                                                    | ✓ OK Cancel                          |   |

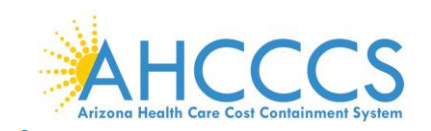

Page ID: pgCorrespondenceListForEnrImnt(Provider)

### 5. Select "close" to proceed forward.

| 🜍 Identity Cloud Service 🗙 🔇 Correspo                      | ndence Address Details × +                 |                 |                        |                  | - 0 ×            |
|------------------------------------------------------------|--------------------------------------------|-----------------|------------------------|------------------|------------------|
| ← → C ☆ 🏻 az-uat-evo.cns-inc.com/e                         | voBrix/CNSIControlServlet                  |                 |                        | 7                | * 🕐   🔍 🤤        |
| My Inbox - Provide                                         | •                                          |                 |                        |                  | >                |
| 👤 valenzuela,veronica 👻                                    |                                            | L' Note Pad     | 😧 External Links 👻 🔺 M | ly Favorites 👻 🛛 | 🚔 Print 🛛 🥑 Help |
| > Provider Portal > New Enrollment > Atypical Agency Enrol | oliment > General                          |                 |                        |                  |                  |
| Application ID: 20200622985834                             | Name: ABC                                  |                 |                        |                  |                  |
| Close Add                                                  |                                            |                 |                        |                  |                  |
| III Correspondence Address List                            |                                            |                 |                        |                  | ^                |
| Address Type                                               | Address                                    |                 |                        | End Date         |                  |
|                                                            | <b>▲</b> ▼                                 |                 |                        | ▲▼               |                  |
| Correspondence                                             | 701 E Jefferson St, Phoenix, ARIZONA 85034 |                 |                        | 12/31/2999       |                  |
| Delete View Page: 1 O Go                                   | e Count SaveToXLS                          | Viewing Page: 1 | <b>≪</b> Firs          | t Prev >         | Next 🔉 Last      |

Environment: AZ\_UAT R10c-1.1

Server Time: 06/22/2020 11:19:51 MST

# Step 4: Add Provider Type Specialties/Subspecialties

1. Select "Step 4: Add Provider Type Specialties/Subspecialties."

| C      az-uat-evo.cns-inc.com/evoBrix/CNSIControlServlet      |                       |                     |                |                    |                             | ☆ 🕐         |       |
|---------------------------------------------------------------|-----------------------|---------------------|----------------|--------------------|-----------------------------|-------------|-------|
| APEP   My Inbox   Provider                                    |                       |                     |                |                    |                             |             |       |
| 1 valenzuela,veronica 🔻                                       |                       |                     | Note Pad       | 🚱 External Links 🔻 | ★ My Favorites <del>▼</del> | 🖨 Print     | 9     |
| Provider Portal > New Enrollment > Atypical Agency Enrollment |                       |                     |                |                    |                             |             |       |
| plication ID: 20200622985834                                  | Name: ABC             |                     |                |                    |                             |             |       |
| Close                                                         |                       |                     |                |                    |                             |             |       |
| Enroll Provider - Atypical Agency                             |                       |                     |                |                    |                             |             | ^     |
|                                                               | Business Process Wiza | d - Provider Enroll | ment (Atypical | Agency). Click on  | the Step # under            | the Step Co | lumn. |
| Step                                                          | Required              | Start Date          | End Date       | Status             | Step Re                     | mark        |       |
| Step 1: Provider Basic Information                            | Required              | 06/22/2020          | 06/22/2020     | Complete           |                             |             |       |
| Step 2: Add Locations                                         | Required              | 06/22/2020          | 06/22/2020     | Complete           |                             |             |       |
| Step 3: Add Correspondence Address                            | Required              | 06/22/2020          | 06/22/2020     | Complete           |                             |             |       |
| Step 4: Add Provider Type/Specialties/Subspecialties          | Required              |                     |                | Incomplete         |                             |             |       |
| Step 5: Associate Billing Provider/Other Associations         | Optional              |                     |                | Incomplete         |                             |             |       |
| Step 6: Add License/Certification/Other                       | Optional              |                     |                | Incomplete         |                             |             |       |
| Step 7: Add Additional Information                            | Optional              |                     |                | Incomplete         |                             |             |       |
| Step 8: Add Provider Controlling Interest/Ownership Details   | Required              |                     |                | Incomplete         |                             |             |       |
| Step 9: Add Taxonomy Details                                  | Optional              |                     |                | Incomplete         |                             |             |       |
| Step 10: Fee Payment                                          | Optional              |                     |                | Incomplete         |                             |             |       |
| Step 11: Upload Documents                                     | Optional              |                     |                | Incomplete         |                             |             |       |
| Step 12: Complete Enrollment Checklist                        | Required              |                     |                | Incomplete         |                             |             |       |
| Step 13: Submit Enrollment Application for Approval           | Required              |                     |                | Incomplete         |                             |             |       |

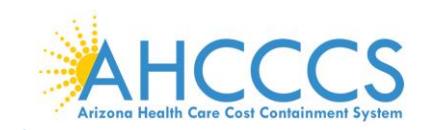

### 2. Select "Add."

Page ID: pgLctnSpcltyListForEnrImnt(Provider)

| Z. Select Auu.                                                  |              |                    |          |                    |                  |                   |        |
|-----------------------------------------------------------------|--------------|--------------------|----------|--------------------|------------------|-------------------|--------|
| JIdentity Cloud Service 🗙 🚱 Specialty List                      | × +          |                    |          |                    |                  | -                 |        |
| - > C 🏠 🌲 az-uat-evo.cns-inc.com/evoBrix/CNSICo                 | ntrolServlet |                    |          |                    |                  | ☆ 🕗               | V      |
| APEP    My Inbox    Provider                                    |              |                    |          |                    |                  |                   | 3      |
| 👤 valenzuela,veronica 🔻                                         |              |                    | Note Pad | 🚱 External Links 🕶 | ★ My Favorites 🕶 | 🖨 Print           | 🕑 Help |
| > Provider Portal > New Enrollment > Atypical Agency Enrollment |              |                    |          |                    |                  |                   |        |
| oplication ID: 20200622985834                                   |              | Name: ABC          |          |                    |                  |                   |        |
| Close Add                                                       |              |                    |          |                    |                  |                   |        |
| Provider Type/Specialty/Subspecialty List                       |              |                    |          |                    |                  |                   | ^      |
| Filter By                                                       | O Go         |                    |          |                    | Bave Filte       | rs <b>Y</b> My Fi | lters▼ |
| Specialty/Subspecialty                                          |              | Provider Type      |          | Enc                | d Date           |                   |        |
| □ △▼                                                            |              |                    |          | A.4                |                  |                   |        |
|                                                                 |              | No Records Found ! |          |                    |                  |                   |        |

### 3. Complete the "Add Provider Type/Specialty" and "Add Subspecialty" fields as appropriate.

Environment: AZ\_UAT R10c-1.1

Server Time: 06/22/2020 11:20:12 MST

- 4. Select, appropriate "Provider Type" in the drop-down option.
- 5. Select, the "Speciality" in the drop-down option, or "No Specialty" if applicable.
- Add "Subspecialty": Select, "Associated Subspecialty": "No Subspecialty." Note: For new enrollments, the "Add Provider Type/Specialty & Add Subspecialty" fields will display empty.
- 7. When complete, select "OK" to proceed forward.

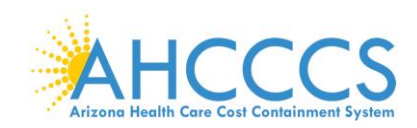

| -          |                                                  |                                                      | _ |   |
|------------|--------------------------------------------------|------------------------------------------------------|---|---|
| <b>3</b> W | Icome to MMIS - Google Chrome                    | -                                                    |   | × |
| â a        | z-uat-evo.cns-inc.com/evoBrix/CNSIControlServlet |                                                      |   |   |
| ¢          | Print 3 Help                                     |                                                      |   |   |
| App        | Jication ID: 20200622985834                      | Name: ABC                                            |   |   |
|            | Add Provider Type/Specialty                      |                                                      | ^ |   |
|            | Provider Type                                    | :                                                    |   |   |
|            | Specialty                                        | : *                                                  |   |   |
|            |                                                  | Select 'No Specialty' if applicable.                 |   |   |
|            | End Date                                         |                                                      |   |   |
|            | Add Subspecialty                                 |                                                      | ^ | • |
|            |                                                  | Available Subspecialties Associated Subspecialties * |   |   |
|            |                                                  | x x x x x x x x x x x x x x x x x x x                |   |   |
|            |                                                  | Select 'No Subspecialty' if applicable.              |   |   |

#### Page ID: dlgEnrlAddSpecialties(Provider)

Page ID: dlgEnrlAddSpecialties(Provider)

The image below is an example of a completed provider type.

| S Welcome to MMIS - Google Chrome                 | - 0           | 5     | $\times$ |
|---------------------------------------------------|---------------|-------|----------|
| az-uat-evo.cns-inc.com/evoBrix/CNSIControlServlet |               |       |          |
| ≜ Print ♥ Heip                                    |               |       |          |
| Application ID: 20200622985834 Name: ABC          |               |       |          |
| III Add Provider Type/Specialty                   |               |       | ^        |
| Provider Type: ASSISTED LIVING CENTER             |               |       |          |
| Select 'No Specialty' if applicable.<br>End Date: |               |       |          |
| III Add Subspecialty                              |               |       | •        |
| Available Subspecialties *                        |               |       |          |
|                                                   | <b>√</b> ок € | Cance | el       |

Note: Once Step 4 is completed, the rest of the enrollment steps become available and may be completed in any order prior submission.

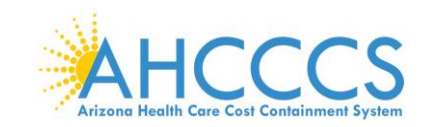

# **Step 5: Association Billing Provider/Other Associations**

The next step is Step 5, which is marked as "Optional." This step is for an Associate Billing Provider, in other words, an employee of the facility, agency, or organization that has already started an application with AHCCCS. If this does not apply to you skip, to Step 6.

To complete Step 5:

1. Select "Step 5: Associate Billing Provider/Other Associations."

| APEP   My Inbox   Provider                                                                                                    |                                                                                                    |                |                 |                                                                                                    |                                                                                    |                    |              |            |
|----------------------------------------------------------------------------------------------------|----------------------------------------------------------------------------------------------------|----------------|-----------------|----------------------------------------------------------------------------------------------------|------------------------------------------------------------------------------------|--------------------|--------------|------------|
| 👤 valenzuela,veronica 👻                                                                                                    |                                                                                                    |                |                 | 💾 Note Pad                                                                                                    | External Links •                                                                   | ★ My Favorites →   | 🖨 Print      | <b>9</b> H |
| > Provider Portal > New Enrollment > Atypical Agency Enrollment                                                                                                    |                                                                                                    |                |                 |                                                                                                    |                                                                                    |                    |              |            |
| Application ID: 20200622985834                                                                                                    |                                                                                                    | Name: ABC      |                 |                                                                                                    |                                                                                    |                    |              |            |
| Close                                                                                                    |                                                                                                    |                |                 |                                                                                                    |                                                                                    |                    |              |            |
| Enroll Provider - Atypical Agency                                                                                                    |                                                                                                    |                |                 |                                                                                                    |                                                                                    |                    |              | •          |
| Entern Frederick Appear Agency                                                                                                    | Busi                                                                                                    | none Brooses M | lizard Browidar | Enrollmont (Africa                                                                                            | aal Aganay) Click on                                                               | the Step # under t | the Step Col |            |
| Step                                                                                                    | Required                                                                                                 | Start Date     | End Date        | Status                                                                                                    | Step Remark                                                                        | the step # under t | the step co  | umn.       |
| Step 1: Provider Basic Information                                                                                                    | Required                                                                                                 | 06/22/2020     | 06/22/2020      | Complete                                                                                                    |                                                                                    |                    |              |            |
| Step 2: Add Locations                                                                                                    | Required                                                                                                 | 06/22/2020     | 06/22/2020      | Complete                                                                                                    |                                                                                    |                    |              |            |
| Step 3: Add Correspondence Address                                                                                                    | Required                                                                                                 | 06/22/2020     | 06/22/2020      | Complete                                                                                                    |                                                                                    |                    |              |            |
|                                                                                                    |                                                                                                    |                |                 |                                                                                                    |                                                                                    |                    |              |            |
| Step 4: Add Provider Type/Specialties/Subspecialties                                                                                                    | Required                                                                                                 | 06/22/2020     | 06/22/2020      | Complete                                                                                                    |                                                                                    |                    |              |            |
| Step 4: Add Provider Type/Specialties/Subspecialties<br>Step 5: Associate Billing Provider/Other Associations                                                                                                    | Required<br>Optional                                                                                     | 06/22/2020     | 06/22/2020      | Incomplete                                                                                                    |                                                                                    |                    |              |            |
| Step 4: Add Provider Type/Specialites/Subspecialites<br>Step 5: Associate Billing Provider/Other Associations<br>Step 6: Add License/Certification/Other                                                                                                    | Required<br>Optional<br>Required                                                                         | 06/22/2020     | 06/22/2020      | Incomplete                                                                                                    | Please add required Licen                                                          | se/Certification.  |              |            |
| Step 4: Add Provider Type/Specialites/Subspecialites<br>Step 5: Associate Billing Provider/Other Associations<br>Step 8: Add License/Certification/Other<br>Step 7: Add Additional Information                                                                                                    | Required<br>Optional<br>Required<br>Optional                                                             | 06/22/2020     | 06/22/2020      | Incomplete<br>Incomplete<br>Incomplete                                                                        | Please add required Licen:                                                         | se/Certification.  |              |            |
| Step 4: Add Provider Type/Specialites/Subspecialities<br>Step 5: Associate Billing Provider/Other Associations<br>Step 6: Add License/Certification/Other<br>Step 7: Add Additional Information<br>Step 8: Add Provider Controlling Interest/Ownership Details                                                                  | Required<br>Optional<br>Required<br>Optional<br>Required                                                 | 06/22/2020     | 06/22/2020      | Incomplete Incomplete Incomplete Incomplete Incomplete Incomplete                                             | Please add required Licen:                                                         | se/Certification.  |              |            |
| Step 4: Add Provider Type/Specialities/Subspecialities<br>Step 5: Associate Billing Provider/Other Associations<br>Step 6: Add License/Certification/Other<br>Step 7: Add Additional Information<br>Step 8: Add Provider Controlling Interest/Ownership Details<br>Step 9: Add Taxonomy Details                                 | Required<br>Optional<br>Required<br>Optional<br>Required<br>Optional                                     | 06/22/2020     | 06/22/2020      | Incomplete Incomplete Incomplete Incomplete Incomplete Incomplete Incomplete                                  | Please add required Licen:                                                         | se/Certification.  |              |            |
| Step 4 Add Provider Type/Specialities/Subspecialities<br>Step 5 Associate Billing Provider/Other Associations<br>Step 6 Add License/Certification/Other<br>Step 7 Add Xeditional Information<br>Step 8 Add Toxider Controlling Interst/Ownership Details<br>Step 9 Add Toxionny Details<br>Step 10: Fee Payment                 | Required<br>Optional<br>Required<br>Optional<br>Required<br>Optional<br>Required                         | 06/22/2020     | 06/22/2020      | Incomplete Incomplete Incomplete Incomplete Incomplete Incomplete Incomplete Incomplete Incomplete            | Please add required Licent<br>Please add Fee Payments                              | se/Certification.  |              |            |
| Step 4 Add Provider Type/Specialites/Subspecialites Step 5 Associate Billing Provider/Other Associations Step 6 Add License/Certification/Other Step 7 Add Additional Information Step 8 Add Provider Controlling Interst/Ownership Details Step 9 Add Taxonomy Details Step 10: Fee Payment Step 11: Upload Documents          | Required<br>Optional<br>Required<br>Optional<br>Required<br>Optional<br>Required<br>Required             | 06/22/2020     | 06/22/2020      | Incomplete Incomplete Incomplete Incomplete Incomplete Incomplete Incomplete Incomplete Incomplete Incomplete | Please add required Licens<br>Please add Fee Payments<br>Please upload required do | se/Certification.  |              |            |
| Step 4 Add Provider Type/Specialites/Subspecialites Step 5 Associate Billing Provider/Other Associations Step 6 Add License/Certification/Other Step 7 Add Additional Information Step 8 Add Taxonomy Details Step 9 Add Taxonomy Details Step 10: Fee Payment Step 11: Upload Documents Step 12: Complete Enrollment Checklist | Required<br>Optional<br>Required<br>Optional<br>Required<br>Optional<br>Required<br>Required<br>Required | 06/22/2020     | 06/22/2020      | Incomplete<br>Incomplete<br>Incomplete<br>Incomplete<br>Incomplete<br>Incomplete<br>Incomplete<br>Incomplete  | Please add required Licens<br>Please add Fee Payments<br>Please upload required do | se/Certification.  |              |            |

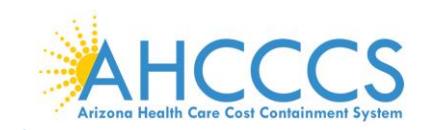

Page ID: pgBillingProviderListForEnrImnt(Provider)

Page ID: dlgBillingProviderID(Provider)

| 2. Select, "Add."                                                                                                    |           |            |                    |    |
|----------------------------------------------------------------------------------------------------|-----------|------------|--------------------|----|
| 😵 Identity Cloud Service 🗙 😵 Billing Provider/Other Associatio: 🗙                                                                                                    | +         |            |                    |    |
| ← → C ☆ az-uat-evo.cns-inc.com/evoBrix/CNSIControlServlet                                                                                                    | t         |            |                    |    |
| ACCENTIONER BARLINGFORM                                                                                                    |           |            |                    |    |
|                                                                                                    |           |            |                    |    |
| 1 valenzuela,veronica -                                                                                                    |           | Note Pad   | 🚱 External Links 👻 | ★M |
| valenzuelaveronica     valenzuelaveronica     valenzuelaveronica     valenzuelaveronica     valenzuelaveronica                                                                                                    |           | L Note Pad | External Links •   | ★M |
| valenzuela veronica      volenzuela veronica      volenzuela      volenzuela      volenzue | Name: ABC | L Note Pad | External Links •   | ★M |

| <br>Billing Provider/Other Associations List |                  |            |          | ^          |  |  |  |
|----------------------------------------------|------------------|------------|----------|------------|--|--|--|
| Filter By V O Go                             |                  |            |          |            |  |  |  |
| NPI/AHCCCS ID                                | Provider Name    | Start Date | End Date | Status     |  |  |  |
| ∆ <b>▼</b>                                   | <b>▲</b> ▼       | <b>AT</b>  | A.V      | <b>▲</b> ▼ |  |  |  |
|                                              | No Records Found | 1          |          |            |  |  |  |

3. Enter the six-digit AHCCCS ID or 10-digit NPI of the billing provider. Select "Confirm Provider." Once the provider is confirmed, select "OK" to complete the association.

Environment: AZ\_UAT R10c-1.1

Note: If your provider is known to AHCCCS, the Provider Name field is auto-populated.

| ę | Welcome to MMIS - Google Chrome                                                          | - | ٥ | × |
|---|------------------------------------------------------------------------------------------|---|---|---|
|   | az-uat-evo.cns-inc.com/evoBrix/CNSIControlServlet                                        |   |   |   |
|   | A Print O Help                                                                           |   |   |   |
|   | Application ID: 20200622985834 Name: ABC                                                 |   |   |   |
|   | III Associate Billing Provider/Other Associations                                        |   |   |   |
|   | Enter NPI/AHCCCS ID of Billing Provider/Other Associations and click "Confirm Provider." |   |   |   |
|   | Type: *                                                                                  |   |   |   |
|   | ID: Provider Name:                                                                       |   |   |   |
|   | Start Date: End Date:                                                                    |   |   |   |
|   |                                                                                          |   |   |   |

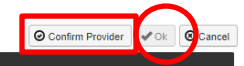

Server Time: 06/22/2020 11:22:53 MST

o ×

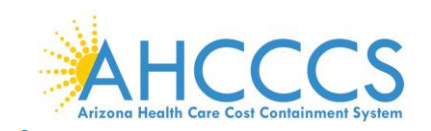

Page ID: pgBillingProviderListForEnrImnt(Provider)

### 4. Select, "Close", to advance forward

| 🜍 Identity Cloud Service 🛛 🗙            | S Billing Provider/Other Association × | +    |                  |            |          |                  |                  | -       | ٥        | $\times$ |
|-----------------------------------------|----------------------------------------|------|------------------|------------|----------|------------------|------------------|---------|----------|----------|
| ← → C ☆ az-uat-evo.                     | cns-inc.com/evoBrix/CNSIControlServle  | et   |                  |            |          |                  | 7                | × 🕐     | V        | 0        |
| APEP  My Inbo                           | <ul> <li>Provider ▼</li> </ul>         |      |                  |            |          |                  |                  |         |          | >        |
| 👤 valenzuela,veronica 👻                 |                                        |      |                  |            | Note Pad | External Links • | ★ My Favorites ▼ | 🖣 Print | 🕄 He     | lp       |
| > Provider Portal > New Enrollment > At | pical Agency Enrollment                |      |                  |            |          |                  |                  |         |          |          |
| Application ID: 20200622985834          |                                        |      | Name: ABC        |            |          |                  |                  |         |          |          |
| O Close ● Add                           |                                        |      |                  |            |          |                  |                  |         |          |          |
| Billing Provider/Other Asso             | ciations List                          |      |                  |            |          |                  |                  |         | •        | •        |
| Filter By                               |                                        | O Go |                  |            |          |                  | Save Filter      | s ▼My F | Filters▼ |          |
| NPI/AHCCCS ID                           | Provider Name                          |      |                  | Start Date |          | End Date         | Status           |         |          |          |
|                                         |                                        |      |                  | ▲▼         |          | <b>▲</b> ▼       | A.4              |         |          |          |
|                                         |                                        |      | No Records Found |            |          |                  |                  |         |          |          |

Environment: AZ\_UAT R10c-1.1

Server Time: 06/22/2020 11:23:27 MST

# Step 6: Add License/Certification/Other

1. Select "Step 6: Add License/Certification/Other."

| KIND KIND KIND KIND KIND KIND KIND KIND                                                                                                    |                                                                                                    |                |                   |                                                                                                    |                                                                                     |                    |             |        |
|----------------------------------------------------------------------------------------------------|----------------------------------------------------------------------------------------------------|----------------|-------------------|----------------------------------------------------------------------------------------------------|-------------------------------------------------------------------------------------|--------------------|-------------|--------|
| 👤 valenzuela,veronica 👻                                                                                                    |                                                                                                    |                |                   | 💾 Note Pad                                                                                                  | 🔇 External Links 🔻                                                                  | ★ My Favorites ▼   | 🚔 Print     | 3 Help |
| Provider Portal > New Enrollment > Atypical Agency Enrollment                                                                                                    |                                                                                                    |                |                   |                                                                                                    |                                                                                     |                    |             |        |
| pplication ID: 20200622985834                                                                                                    |                                                                                                    | Name: ABC      |                   |                                                                                                    |                                                                                     |                    |             |        |
| Close                                                                                                    |                                                                                                    |                |                   |                                                                                                    |                                                                                     |                    |             |        |
|                                                                                                    |                                                                                                    |                |                   |                                                                                                    |                                                                                     |                    |             | •      |
| Enroll Provider - Atypical Agency                                                                                                    |                                                                                                    |                |                   |                                                                                                    |                                                                                     |                    |             | ^      |
|                                                                                                    | Busi                                                                                                    | ness Process V | Vizard - Provider | Enrollment (Atypi                                                                                           | cal Agency). Click on                                                               | the Step # under t | he Step Col | umn.   |
| Step                                                                                                    | Required                                                                                                 | Start Date     | End Date          | Status                                                                                                    | Step Remark                                                                         |                    |             |        |
| Step 1: Provider Basic Information                                                                                                    | Required                                                                                                 | 06/22/2020     | 06/22/2020        | Complete                                                                                                    |                                                                                     |                    |             |        |
| Step 2: Add Locations                                                                                                    | Required                                                                                                 | 06/22/2020     | 06/22/2020        | Complete                                                                                                    |                                                                                     |                    |             |        |
| Step 3: Add Correspondence Address                                                                                                    | Required                                                                                                 | 06/22/2020     | 06/22/2020        | Complete                                                                                                    |                                                                                     |                    |             |        |
|                                                                                                    | Dequired                                                                                                 | 06/22/2020     | 06/22/2020        | Complete                                                                                                    |                                                                                     |                    |             |        |
| Step 4: Add Provider Type/Specialties/Subspecialties                                                                                                    | Requireu                                                                                                 |                |                   |                                                                                                    |                                                                                     |                    |             |        |
| Step 4: Add Provider Type/Specialties/Subspecialties Step 5: Associate Billing Provider/Other Associations                                                                                                    | Optional                                                                                                 | 06/22/2020     | 06/22/2020        | Complete                                                                                                    |                                                                                     |                    |             |        |
| Step 4: Add Provider TypelSpecialties/Subspecialties<br>Step 5: Associate Billing Provider/Other Associations<br>Step 6: Add License/Certification/Other                                                                                                    | Optional<br>Required                                                                                     | 06/22/2020     | 06/22/2020        | Complete<br>Incomplete                                                                                      | Please add required Licens                                                          | e/Certification.   |             |        |
| Step 4: Add Provider Type/Specialties/Subspecialties<br>Step 5: Associate Billing Provider/Other Associations<br>Step 6: Add License/Certification/Other<br>Step 7: Add Additional Information                                                                                                    | Optional<br>Required<br>Optional                                                                         | 06/22/2020     | 06/22/2020        | Complete<br>Incomplete<br>Incomplete                                                                        | Please add required Licens                                                          | e/Certification.   |             |        |
| Step 4. Add Provider Type/Specialtes/Subspecialtes Step 5. Associate Billing Provider/Other Associations Step 6. Add License/Centrification/Other Step 7. Add Additional Information Step 7. Add Additional Information                                                                                                    | Optional<br>Required<br>Optional<br>Required                                                             | 06/22/2020     | 06/22/2020        | Complete Incomplete Incomplete Incomplete                                                                   | Please add required Licens                                                          | se/Certification.  |             |        |
| Step 4: Add Provider Type/Specialtes/Subspecialtes Step 5: Associate Billing Provider/Other Associations Step 6: Add License/Certification/Other Step 7: Add Additional Information Step 7: Add Additional Information Step 9: Add Taxonomy Details Step 9: Add Taxonomy Details                                                                                                    | Optional<br>Required<br>Optional<br>Required<br>Optional                                                 | 06/22/2020     | 06/22/2020        | Complete Incomplete Incomplete Incomplete Incomplete Incomplete Incomplete                                  | Please add required Licens                                                          | e/Certification.   |             |        |
| Step 4: Add Provider Type/Specialities/Subspecialities Step 5: Associate Billing Provider/Other Associations Step 6: Add License/Certification/Other Step 7: Add Additional Information Step 8: Add Provider Controlling Interest/Ovmership Details Step 9: Add Taxonomy Details Step 10: Fee Payment                                                                                                    | Optional<br>Required<br>Optional<br>Required<br>Optional<br>Required                                     | 06/22/2020     | 06/22/2020        | Complete Incomplete Incomplete Incomplete Incomplete Incomplete Incomplete                                  | Please add required Licens Please add Fee Payments                                  | se/Certification.  |             |        |
| Step 4. Add Provider Type/Speciallies/Subspeciallies         Step 5. Associate Billing Provider/Other Associations         Step 5. Add License/Certification/Other         Step 7. Add Additional Information         Step 8. Add Provider Controlling Interest/Ownership Details         Step 9. Add Taxonomy Details         Step 10. Fee Payment         Step 11: Upload Documents                                                  | Copional<br>Required<br>Optional<br>Required<br>Optional<br>Required<br>Required<br>Required             | 06/22/2020     | 06/22/2020        | Complete Incomplete Incomplete Incomplete Incomplete Incomplete Incomplete Incomplete Incomplete Incomplete | Please add required Licens<br>Please add Fee Payments<br>Please upload required dor | e/Certification.   |             |        |
| Step 4. Add Provider Type/Specialities/Subspecialities         Step 5. Associate Billing Provider/Other Associations         Step 5. Add License/Certification/Other         Step 7. Add Additional Information         Step 8. Add Provider Controlling Interest/Ownership Details         Step 9. Add Taxonomy Details         Step 10. Fee Payment         Step 11. Upload Documents         Step 12. Complete Enrollment Checklist | Cequired<br>Optional<br>Required<br>Optional<br>Required<br>Optional<br>Required<br>Required<br>Required | 06/22/2020     | 06/22/2020        | Complete<br>Incomplete<br>Incomplete<br>Incomplete<br>Incomplete<br>Incomplete<br>Incomplete                | Please add required Licens<br>Please add Fee Payments<br>Please upload required dor | ee/Certification.  |             |        |

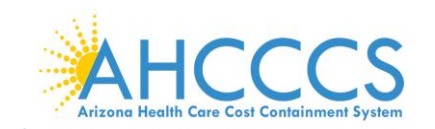

### 2. Select "Add."

Page ID: pgLicenseListForEnrImnt(Provider)

| Identity Cloud Service × 😵 LicenseCertification List          | × +                   |                  |                               |                    | - 0           |
|---------------------------------------------------------------|-----------------------|------------------|-------------------------------|--------------------|---------------|
| → C 🏠 🔒 az-uat-evo.cns-inc.com/evoBrix/CNSIC                  | ontrolServlet         |                  |                               | \$                 | 0 0           |
| APEP   My Inbox   Provider                                    |                       |                  |                               |                    |               |
| valenzuela,veronica 👻                                         |                       | 🕒 N              | lote Pad 🛛 🔇 External Links 🔻 | ★ My Favorites 👻 🚦 | Print 😯 He    |
| Provider Portal > New Enrollment > Atypical Agency Enrollment |                       |                  |                               |                    |               |
| lication ID: 20200622985834                                   | Name                  | ABC              |                               |                    |               |
| Close • Add                                                   |                       |                  |                               |                    |               |
| License/Certification/Other List                              |                       |                  |                               |                    |               |
| Filter By                                                     | O Go                  |                  |                               | Save Filters       | ▼ My Filters▼ |
| License/Cert./Other Type                                      | License/Cert./Other # | Valid Flag       | Effective Date                | End Date           |               |
|                                                               | ∆ <b>▼</b>            | AT.              | A.V                           | <b>A</b> ▼         |               |
| License/Cert./Other Type                                      | License/Cert./Other # | Valid Flag<br>▲▼ | Effective Date                | Er                 | nd Date       |

# 3. Carefully enter the License/Certification/Other List Information. Once complete, select "Confirm License/Certification", and Select "OK." Repeat for each available License/Certification.

Environment: AZ\_UAT R10c-1.1

Server Time: 06/22/2020 11:24:15 MST

| Ç | Welcome to MMIS - Google Chrome                   | - 0                              | p | $\times$ |
|---|---------------------------------------------------|----------------------------------|---|----------|
|   | az-uat-evo.cns-inc.com/evoBrix/CNSIControlServlet |                                  |   |          |
|   | 🚔 Print 💿 Help                                    |                                  |   |          |
|   | Application ID: 20200622995834                    | Name: ABC                        |   |          |
|   | License/Certification/Other Type:                 | License/Certification/Other #: * |   |          |
|   | Valid Flag:<br>Effective Date:                    | End Date:                        |   |          |

| Ontirm License/Certification/O          | ier 🖌 | ок | Cancel |
|-----------------------------------------|-------|----|--------|
| Page ID: dlgEnrlmitAddLicense(Provider) |       |    |        |

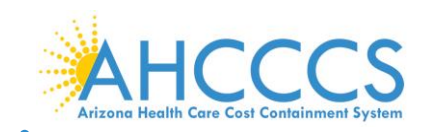

Page ID: pgLicenseListForEnrImnt(Provider)

Note: The licenses and certifications listed in the drop-down menu are based on the specialty youindicated in Step 4: Add Provider Type specialty/Sub-Specialties..

### 4. Select, "Close", to proceed forward.

| Identity Cloud Service × S LicenseCertification List            | × +                   |            |                  |                             | -          | ٥        |
|-----------------------------------------------------------------|-----------------------|------------|------------------|-----------------------------|------------|----------|
| - > C 🏠 🔒 az-uat-evo.cns-inc.com/evoBrix/CNSIControlSe          | vlet                  |            |                  |                             | ☆ 🕐        | V        |
| My Inbox - Provider -                                           |                       |            |                  |                             |            |          |
| 👤 valenzuela,veronica 👻                                         |                       | 🔓 Note Pad | External Links • | ★ My Favorites <del>▼</del> | 🚔 Print    | 😧 Hel    |
| > Provider Portal > New Enrollment > Atypical Agency Enrollment |                       |            |                  |                             |            |          |
| Application ID: 20200622985834                                  | Name: ABC             |            |                  |                             |            |          |
| Close Add                                                       |                       |            |                  |                             |            |          |
| III License/Certification/Other List                            |                       |            |                  |                             |            | ^        |
| Filter By                                                       | <b>O</b> Go           |            |                  | Bave Filt                   | ers 🔻 My F | Filters▼ |
| License/Cert./Other Type                                        | License/Cert./Other # | Valid Flag | Effective Date   | End Date                    |            |          |
| □ <sup>▲▼</sup>                                                 | ∆ <b>▼</b>            | <b>▲</b> ▼ | A.               |                             |            |          |
| Department of Health Services                                   | ALC1234               | No         | 06/01/2020       | 12/31/299                   | 9          |          |
| Bolata View Parte: 1 O Co B Dana Count G CountaVI               | Viewing Page:         | 1          |                  | & Firet & Drav              | Nevt 1     |          |

Environment: AZ\_UAT R10c-1.1

Server Time: 06/22/2020 11:25:45 MST

# Step 7: Add Additional Information

Note: This step is optional for most providers For Atypical Agencies, this link allows you to add information about bed types.

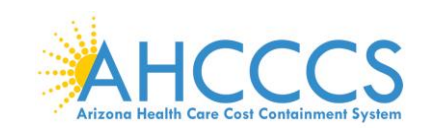

#### 1. Select, "Step 7: Add Additional Information" 🜍 Identity Cloud Service 🗙 🔇 Business Process Wizard Start 🗙 🕂 ð × \_ ← → C ☆ 🏻 az-uat-evo.cns-inc.com/evoBrix/CNSIControlServlet ☆ Ø 0 V K My Inbox ▼ Provider ▼ APEP 👤 valenzuela,veronica 🔻 💾 Note Pad 🛛 🔇 External Links 🕶 ★ My Fa 🖨 Pr Atypical Agency Enrollment > Atypical Agency Enrollment Application ID: 20200622985834 Name: ABC Close III Enroll Provider - Atypical Agency ^ Business Process Wizard - Provider Enrollment (Atypical Agency), Click on the Step # under the Step Column. Step Required Start Date End Date Status Step Remark Step 1: Provider Basic Information Required 06/22/2020 06/22/2020 Complete Step 2: Add Locations 06/22/2020 06/22/2020 Complete Required Step 3: Add Correspondence Address Required 06/22/2020 06/22/2020 Complete 06/22/2020 Step 4: Add Provider Type/Specialties/Subspecialties Required 06/22/2020 Complete Step 5: Associate Billing Provider/Other Associations Optional 06/22/2020 06/22/2020 Complete 06/22/2020 ep 6: Add License/Certification/Other 06/22/2020 Required Complete Step 7: Add Additional Information Optional Incomplete Step 8: Add Provider Controlling Inte Required Incomplete Step 9: Add Taxonomy Details Optional Incomplete Step 10: Fee Payment Required Incomplete Please add Fee Payments. Step 11: Upload Documents Required Incomplete Please upload required documents Step 12: Complete Enrollment Checklist Required Incomplete Step 13: Submit Enrollment Application for Approv Required Incomplete Page ID: pgBPWAtypicalAgencyStart(Provider) Environment: AZ\_UAT R10c-1.1 Server Time: 06/22/2020 11:26:16 MST

2. Select, "Add," under Bed Information to bring up details window for bed information.

| Identity Cloud Service X                  | Provider Additional Info list for E  | +        |            |          |                               |                  | -                | ٥        |
|-------------------------------------------|--------------------------------------|----------|------------|----------|-------------------------------|------------------|------------------|----------|
| · → C ☆ 🏻 az-uat-evo.cr                   | ns-inc.com/evoBrix/CNSIControlServle | t        |            |          |                               |                  | ☆ 🕐              | V        |
| CENTROVERE DECLARDED FOR MY INDOX -       | - Provider -                         |          |            |          |                               |                  |                  |          |
| 👤 valenzuela,veronica 👻                   |                                      |          |            | Note Pad | 🚱 External Links <del>-</del> | ★ My Favorites ▼ | 🚔 Print          | 🕑 Hel    |
| > Provider Portal > New Enrollment > Atyp | pical Agency Enrollment              |          |            |          |                               |                  |                  |          |
| pplication ID: 20200622985834             |                                      | Name: AB | c          |          |                               |                  |                  |          |
| Close                                     |                                      |          |            |          |                               |                  |                  |          |
| Bed Information                           |                                      |          |            |          |                               |                  |                  | ^        |
| O Add                                     |                                      |          |            |          |                               |                  |                  |          |
| Filter By 🖌                               | <b>O</b> Go                          |          |            |          |                               | 💾 Save Fil       | ters <b>Y</b> My | Filters▼ |
| Bed Type                                  | Bed(s)/Unit(s)                       |          | Start Date |          | End                           | Date             |                  |          |
| □ <b>▲</b> ▼                              | <b>▲</b> ▼                           |          | ₽          |          |                               |                  |                  |          |
|                                           |                                      |          |            |          |                               |                  |                  |          |

3. Select "Bed Type," drop-down option.

- 4. Select "Bed Unit(s): insert the number of beds.
- 5. Select "Calendar" option and add "Start Date" for bed type.
- 6. Click "OK."

Page ID: pgAdditionalinfoListForEnrImnt(Provider)

Environment: AZ\_UAT R10c-1.1

Server Time: 06/22/2020 11:26:32 MST

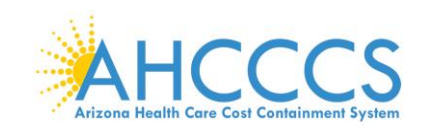

| Welcome to MMIS - Google Chrome                   |           | - 0 >             |
|---------------------------------------------------|-----------|-------------------|
| az-uat-evo.cns-inc.com/evoBrix/CNSIControlServlet |           |                   |
| 🚔 Print 💿 Help                                    |           |                   |
|                                                   |           |                   |
| Application ID: 20200622985834                    | Name: ABC |                   |
| III Add Bed Information                           |           | *                 |
| Bed Type:SELECT V                                 |           | Bed(s)/Unit(s): * |
| Start Date:                                       |           | End Date:         |

Page ID: dlgEnrimntAddBedInfo(Provider)

7. Select, "Close," to proceed forward.

Page ID: pgAdditionalInfoListForEnrImnt(Provider)

| 🜍 Identity Cloud Service 🛛 🗙              | Provider Additional Info list for E × + |                    |                 |                            | -             | o ×        |
|-------------------------------------------|-----------------------------------------|--------------------|-----------------|----------------------------|---------------|------------|
| ← → C ☆ 🔒 az-uat-evo.cr                   | ns-inc.com/evoBrix/CNSIControlServlet   |                    |                 |                            | ☆ 🕐           | I 🕐 🧕      |
| KOCCE HOWER BACALMENT FOREIL              | Provider -                              |                    |                 |                            |               | >          |
| 👤 valenzuela,veronica 👻                   |                                         |                    | Note Pad 🔇 Exte | rnal Links 🛪 🛛 ★ My Favori | tes 👻 🚔 Print | 🕑 Help     |
| > Provider Portal > New Enrollment > Atyp | ical Agency Enrollment                  |                    |                 |                            |               |            |
| Application ID: 20200622985834            |                                         | Name: ABC          |                 |                            |               |            |
| Close                                     |                                         |                    |                 |                            |               |            |
| III Bed Information                       |                                         |                    |                 |                            |               | ^          |
| • Add                                     |                                         |                    |                 |                            |               |            |
| Filter By 👻                               | O Go                                    |                    |                 | 2                          | Save Filters  | y Filters▼ |
| Bed Type                                  | Bed(s)/Unit(s)                          | Start Date         |                 | End Date                   |               |            |
| ▲▼                                        | A.V.                                    | ₩                  |                 | A.Y                        |               |            |
|                                           |                                         | No Records Found ! |                 |                            |               |            |

# Step 8: Add Provider Controlling Interest/Ownership Details

Note: It's important that all information notated on this page is carefully read.

Environment: AZ\_UAT R10c-1.1

Server Time: 06/22/2020 11:26:32 MST

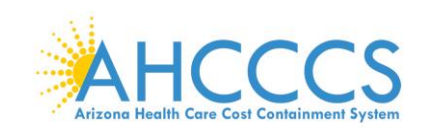

#### III Per Medicaid Provider Manual

#### PROVIDER OWNERSHIP AND CONTROL DISCLOSURES

Provider Enrollment Information, including home address, date of birth, and Social Security Number, is required from providers and other disclosed individuals (e.g., owners, managing employees, agents, etc.).

#### REQUIRED DISCLOSURE INFORMATION

- Provider (including fiscal agents and managed care entities) are required to disclose the following information on ownership and control during enrollment, revalidation and within 35 days after any change in ownership:
- The name and address of any person (individual or corporation) with ownership or control interest. The address for corporate entities must include, as applicable, primary business address, every business location and P.O. Box address.
   Date of birth and Social Security Number (in the case of an individual).
- Other Tax Identification Number, in the case of corporation, with an ownership or control interest or of any subcontractor in which the disclosing entity has a five percent or more interest.
- Whether the person (individual or corporation) with an ownership or control interest is related to another person with ownership or control interest as a spouse, parent, child or sibling; or whether the person (individual or corporation) with an
- ownership or control interest of any subcontractor in which the disclosing entity has a five percent or more interest is related to another person with ownership or control interest as a spouse, parent, child or sibling.
  The name of any other fiscal agent or manage care entity in which an owner has an ownership or control interest in an entity that is reimbursable by Medicaid and/or Medicare.
- The name of any other need agent of manage care of any minimum an other has an other sin.
   The name, address, date of birth and Social Security Number of any managing employee.

#### REQUIRED OWNERS

- Managing Employee is mandatory for all enrollment types.
- There must be at least one other ownership type in addition to Managing Employee.
- If any of the following 10 owner types are selected: Corporate-Charitable 501[c]3, Corporate-Non Charitable, Corporate-Publicly Traded, Corporate-Not Publicly Traded, Holding Company, Indirect Owner, Limited Liability Company, Subcontractor, Foreign, Nonresident Alien for the keyed Tax ID, then at least 1 of the following 5 owner types must also be selected in addition: Board of Directors, Chief Executive Officer, Chief Financial Officer, Chief Information Officer, or Chief Operating Officer.
- If you select any of the following ownership types: Managing Employee, Board of Directors, Chief Executive Officer, Chief Information Officer, Chief Operating Officer, or Chief Financial Officer, you must add at least 1 additional ownership type that is not from among that list.
- · For the Contractor/MCO Enrollment Type, 3 ownership records must be added:

(1) Agent

(2) Board of Directors, Chief Executive Officer, Chief Financial Officer, Chief Information Officer, or Chief Operating Officer (3) Managing Employee

### 1. Select "Step 8: Add "Provider Controlling Interest/Ownership Details"

| → C L az-uat-evo.cns-inc.com/evoBrix/CNSiControise                                                                                                    | rviet                                                                                        |                          |                          |                                                                                     |                                         |                             | ਸ 🕑         |       |
|----------------------------------------------------------------------------------------------------|----------------------------------------------------------------------------------------------|--------------------------|--------------------------|-------------------------------------------------------------------------------------|-----------------------------------------|-----------------------------|-------------|-------|
| APEP  My Inbox  Provider                                                                                                    |                                                                                              |                          |                          |                                                                                     |                                         |                             |             |       |
| 👤 valenzuela,veronica 👻                                                                                                    |                                                                                              |                          |                          | hote Pad                                                                            | External Links •                        | ★ My Favorites <del>▼</del> | 🖨 Print     | 😯 Hel |
| Provider Portal > New Enrollment > Atypical Agency Enrollment                                                                                                    |                                                                                              |                          |                          |                                                                                     |                                         |                             |             |       |
| oplication ID: 20200622985834                                                                                                    | Na                                                                                           | me: ABC                  |                          |                                                                                     |                                         |                             |             |       |
| Close                                                                                                    |                                                                                              |                          |                          |                                                                                     |                                         |                             |             |       |
| Enroll Provider - Atypical Agency                                                                                                    |                                                                                              |                          |                          |                                                                                     |                                         |                             |             | •     |
|                                                                                                    | During                                                                                       | - D                      | d. Bernides Fra          | - 11                                                                                | - Annana Oliakan                        | the Oten Hundert            |             |       |
| tep                                                                                                    | Required                                                                                     | Start Date               | End Date                 | Status                                                                              | Step Remark                             | the Step # under t          | the step Co | lumn. |
| lep 1: Provider Basic Information                                                                                                    | Required                                                                                     | 06/22/2020               | 06/22/2020               | Complete                                                                            |                                         |                             |             |       |
| tep 2: Add Locations                                                                                                    | Required                                                                                     | 06/22/2020               | 06/22/2020               | Complete                                                                            |                                         |                             |             |       |
| tep 3: Add Correspondence Address                                                                                                    | Required                                                                                     | 06/22/2020               | 06/22/2020               | Complete                                                                            |                                         |                             |             |       |
| tep 4: Add Provider Type/Specialties/Subspecialties                                                                                                    | Required                                                                                     | 06/22/2020               | 06/22/2020               | Complete                                                                            |                                         |                             |             |       |
|                                                                                                    |                                                                                              | 06/22/2020               | 06/22/2020               | Complete                                                                            |                                         |                             |             |       |
| tep 5: Associate Billing Provider/Other Associations                                                                                                    | Optional                                                                                     |                          |                          |                                                                                     |                                         |                             |             |       |
| tep 5: Associate Billing Provider/Other Associations                                                                                                    | Optional<br>Required                                                                         | 06/22/2020               | 06/22/2020               | Complete                                                                            |                                         |                             |             |       |
| tep 5. Associate Billing Provider/Other Associations tep 6. Add License/Certification/Other tep 7. Add Additional Information                                                                                                    | Optional<br>Required<br>Optional                                                             | 06/22/2020<br>06/22/2020 | 06/22/2020               | Complete                                                                            |                                         |                             |             |       |
| tep 5. Associate Billing Provider/Other Associations tep 6. Add License/Certification/Other tep 7. Add Additional Information tep 8. Add Provider Controlling Interes/Ownership Details                                                                                                    | Optional Optional Required Required                                                          | 06/22/2020<br>06/22/2020 | 06/22/2020<br>06/22/2020 | Complete<br>Complete<br>Incomplete                                                  |                                         |                             |             |       |
| tep 5. Associate Billing Provider/Other Associations tep 6. Add License/Certification/Other tep 7. Add Additional Information tep 8. Add Provider Controlling Interest/Ownership Details tep 9. Add Taxonomy Details                                                                                                    | Optional<br>Required<br>Optional<br>Required<br>Optional                                     | 06/22/2020<br>06/22/2020 | 06/22/2020               | Complete<br>Complete<br>Incomplete<br>Incomplete                                    |                                         |                             |             |       |
| tep 5. Associate Billing Provider/Other Associations tep 6. Add License/Certification/Other tep 7. Add Additional Information tep 8. Add Provider Controlling Interest/Ownership Details tep 9. Add Taxonomy Details tep 10. Fee Payment                                                                                                    | Optional<br>Required<br>Optional<br>Required<br>Optional<br>Required                         | 06/22/2020<br>06/22/2020 | 06/22/2020               | Complete<br>Complete<br>Incomplete<br>Incomplete<br>Incomplete                      | Please add Fee Pa                       | yments.                     |             |       |
| tep 5. Associate Billing Provider/Other Associations<br>tep 6. Add License/Certification/Other<br>tep 7. Add Additional Information<br>tep 8. Add Provider Controlling Interest/Ownership Details<br>tep 9. Add Taxonomy Details<br>tep 10. Fee Payment<br>tep 11. Upload Documents                                                                                                    | Optional<br>Required<br>Optional<br>Required<br>Optional<br>Required                         | 06/22/2020<br>06/22/2020 | 06/22/2020<br>06/22/2020 | Complete Complete Incomplete Incomplete Incomplete Incomplete Incomplete            | Please add Fee Pa<br>Please upload requ | yments.<br>vired documents. |             |       |
| Itep 5: Associate Billing Provider/Other Associations Itep 6: Add License/Certification/Other Itep 8: Add Additional Information Itep 8: Add Provider Centrolling Interest/Ownership Details Itep 9: Add Taxonomy Details Itep 10: Fee Payment Itep 11: Upload Documents Itep 12: Complete Enrollment Checklist Itep 20: Complete Enrollment Checklist Itep 20: Complete Enrollment Checklist | Optional<br>Required<br>Optional<br>Required<br>Optional<br>Required<br>Required<br>Required | 06/22/2020               | 06/22/2020 06/22/2020    | Complete Complete Incomplete Incomplete Incomplete Incomplete Incomplete Incomplete | Please add Fee Pa<br>Please upload requ | yments.<br>vired documents. |             |       |

 Clicking the link takes you to a page that describes who exactly should provide details of ownership or controlling interest.

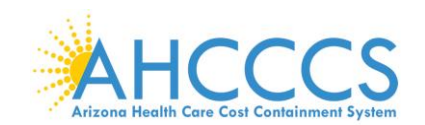

#### REQUIRED OWNERS

- Managing Employee is mandatory for all enrollment types.
- There must be at least one other ownership type in addition to Managing Employee.
- If any of the following 10 owner types are selected: Corporate-Charitable 501[c]3, Corporate-Non Charitable, Corporate-Publicly Traded, Corporate-Not Publicly Traded, Holding Company, Indirect Owner, Limited Liability Company, Subcontractor, Foreign, Nonresident Alien for the keyed Tax ID, then at least 1 of the following 5 owner types must also be selected in addition: Board of Directors, Chief Executive Officer, Chief Financial Officer, Chief Information Officer, or Chief Operating Officer.
- If you select any of the following ownership types: Managing Employee, Board of Directors, Chief Executive Officer, Chief Information Officer, Chief Operating Officer, or Chief Financial Officer, you must add at least 1 additional ownership type that is not from among that list.
- For the Contractor/MCO Enrollment Type, 3 ownership records must be added:
  - (1) Agent
  - (2) Board of Directors, Chief Executive Officer, Chief Financial Officer, Chief Information Officer, or Chief Operating Officer

(3) Managing Employee

3. Select "Actions" then select "Add Owner" to add ownership information. Repeat this step if there are multiple owners.

Note: The "Actions" drop-down menu offers you the option to Add an Owner, Import Owner, specify Owner Relationships, and provide details about Owners Adverse Action (if applicable).

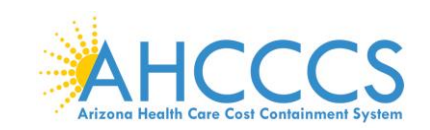

### 4. Select, "Add Owner," in the drop-down menu.

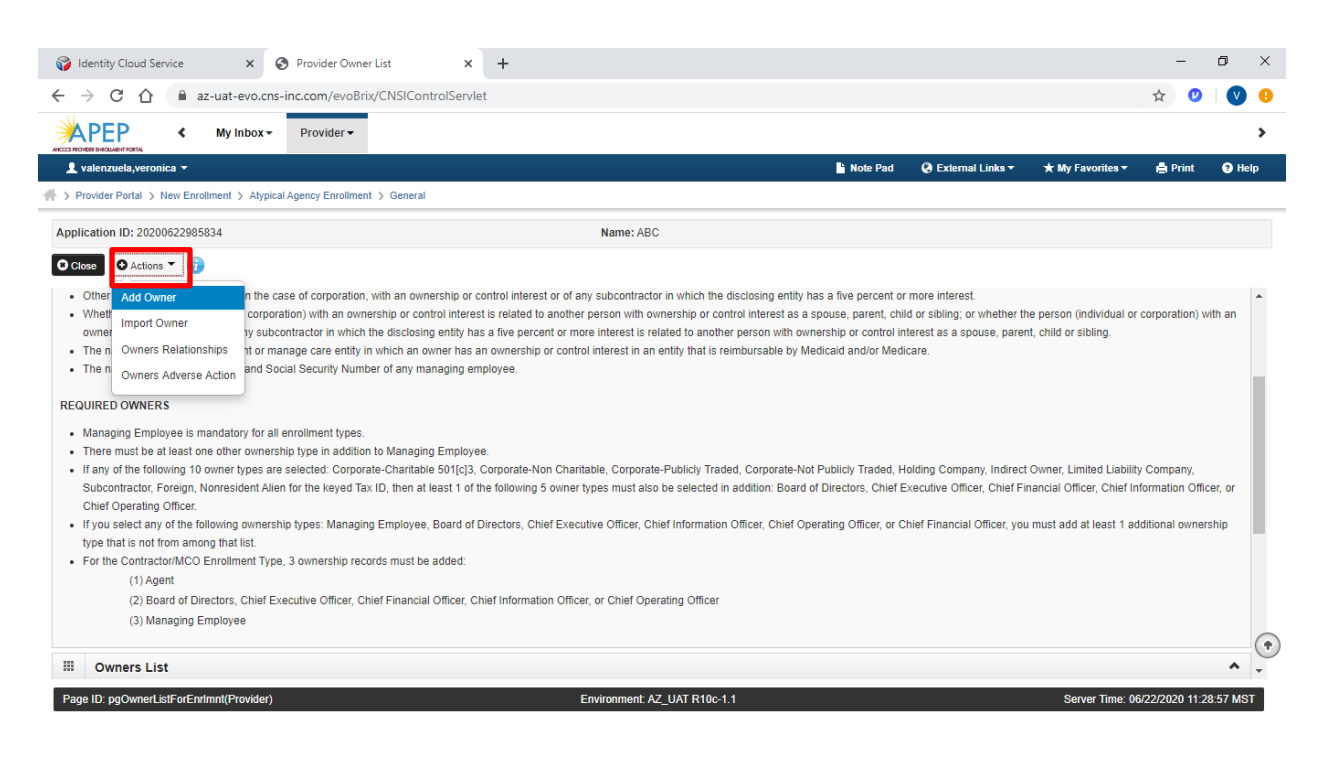

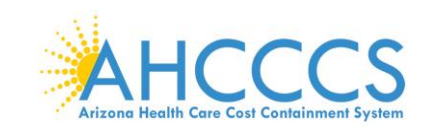

5. Select, "Type," In this example Individual Sole Proprietor is selected as owner type.

### Note: The proprietor has 100% ownership and is the same individual as the Managing Employee.

| S Welcome to MMIS - Google Chrome              |                                                                                                    |                                                                                                    |                     | -    | ٥       | $\times$ |
|------------------------------------------------|----------------------------------------------------------------------------------------------------|----------------------------------------------------------------------------------------------------|---------------------|------|---------|----------|
| az-uat-evo.cns-inc.com/evoBrix/CNSIControlServ | et                                                                                                    |                                                                                                    |                     |      |         |          |
| 🚔 Print 😨 Help                                 |                                                                                                    |                                                                                                    |                     |      |         |          |
| Application ID: 20200622985834                 | Na                                                                                                    | ame: ABC                                                                                                    |                     |      |         |          |
| III Provider Controlling Interest/Ownership    |                                                                                                    |                                                                                                    |                     |      |         | -        |
| Туре:                                          | SELECT 🗸 * 🥡                                                                                                    | Percentage Owned:                                                                                                    | *                   |      | ^       |          |
| SSN:                                           |                                                                                                    | EIN/TIN:                                                                                                    |                     |      |         | L        |
| Legal Entity Name:                             |                                                                                                    | Entity Business Name:                                                                                                    |                     |      |         |          |
|                                                | (As shown on the Income Tax Return)                                                                              |                                                                                                    | (Doing Business As) |      |         |          |
| Owner NPI:                                     |                                                                                                    |                                                                                                    |                     |      |         |          |
| First Name:                                    |                                                                                                    | Last Name:                                                                                                    |                     |      |         |          |
| Suffix:                                        | ~                                                                                                    | DOB:                                                                                                    |                     |      |         | L        |
| Phone Number:                                  | Extn:                                                                                                    | Email:                                                                                                    |                     |      |         | L        |
| Start Date:                                    | *                                                                                                    | End Date:                                                                                                    |                     |      |         | I        |
|                                                | ATTENTION: Address Submission<br>VALIDATE ADDRESS button. Once<br>validated by the USPS. If Address<br>returned. | only requires Address Line 1 and Zip Code, then click the<br>clicked, the remaining address fields will be populated and<br>Line 1 and Zip Code combination is not valid, an error will be |                     |      |         |          |
| Address Line 1:                                | (Enter Street Address or PO Box Only)                                                                            | Address Line 2:                                                                                                    |                     |      |         | +        |
|                                                |                                                                                                    |                                                                                                    |                     | • ок | ⊗ Cance | el       |

6. Select "Owner's Relationships." This option requires an action to proceed forward. Select

"Actions," then select "Owners Relationship" to disclose and establish if Owner's Relationships.

| → C ① 🗎 az                                                                                                    | -uat-evo.cns-inc.com/evol                                                                                                    | Brix/CNSIControlServle                                                                                                    | et                                                    |                                                                                                    |                                                                                                    |                                                                 |                                                                                                    |                                                |                                                                 |                                                                | ☆ 🥲                                                                                                    |                               |
|----------------------------------------------------------------------------------------------------|----------------------------------------------------------------------------------------------------|----------------------------------------------------------------------------------------------------|-------------------------------------------------------|----------------------------------------------------------------------------------------------------|----------------------------------------------------------------------------------------------------|-----------------------------------------------------------------|----------------------------------------------------------------------------------------------------|------------------------------------------------|-----------------------------------------------------------------|----------------------------------------------------------------|----------------------------------------------------------------------------------------------------|-------------------------------|
|                                                                                                    | My Inbox • Provider •                                                                                                    |                                                                                                    |                                                       |                                                                                                    |                                                                                                    |                                                                 |                                                                                                    |                                                |                                                                 |                                                                |                                                                                                    |                               |
| valenzuela,veronica 🔻                                                                                                    |                                                                                                    |                                                                                                    |                                                       |                                                                                                    |                                                                                                    |                                                                 | Note Pad                                                                                              | External Links                                 | 🛨 🛨 My F                                                        | avorites 🕶                                                     | 🖨 Print                                                                                                    | <b>9</b> H                    |
| rovider Portal > New Enroll                                                                                                    | Iment > Atypical Agency Enrollm                                                                                                    | nent > General                                                                                                    |                                                       |                                                                                                    |                                                                                                    |                                                                 |                                                                                                    |                                                |                                                                 |                                                                |                                                                                                    |                               |
| ication ID: 202006229858                                                                                                    | 334                                                                                                    |                                                                                                    |                                                       | Name: Al                                                                                                    | зс                                                                                                    |                                                                 |                                                                                                    |                                                |                                                                 |                                                                |                                                                                                    |                               |
| se 🖸 Actions 🔻 🧓                                                                                                    |                                                                                                    |                                                                                                    |                                                       |                                                                                                    |                                                                                                    |                                                                 |                                                                                                    |                                                |                                                                 |                                                                |                                                                                                    |                               |
|                                                                                                    |                                                                                                    |                                                                                                    |                                                       |                                                                                                    |                                                                                                    |                                                                 |                                                                                                    |                                                |                                                                 |                                                                |                                                                                                    |                               |
| Subce Import Owner<br>Chief Owners Relations<br>If you<br>For the contractoring of the<br>(2) Board of Dire<br>(3) Managing Er<br>Owners List                                                            | ent Alien for the keyed i<br>hips<br>wwnership types: Manag<br>Action st.<br>enrormént Type, 3 ownership ro<br>ectors, Chief Executive Officer,<br>mployee                                                            | Tax ID, then at least 1 of t<br>ging Employee, Board of I<br>ecords must be added:<br>Chief Financial Officer, C                                                                        | the following<br>Directors, C<br>Chief Informa        | 5 owner types must al<br>hief Executive Officer, 6<br>tion Officer, or Chief Op                                                                      | so be selected in a<br>Chief Information O<br>Derating Officer                                                 | ddition: Board of                                               | Directors, Chief E:                                                                                   | kecutive Officer, Chi                          | ef Financial Off                                                | icer, Chief Info                                               | mation Off                                                                                                    | icer, or<br>ership            |
| Subce Import Owner<br>Chief<br>Owners Relations<br>for the contractormous e<br>(1) Agent<br>(2) Board of Dire<br>(3) Managing Er<br>Owners List                                                          | ent Alien for the keyed i<br>hips wwership types: Manar<br>Action st.<br>entoument Type, 3 ownership n<br>ectors, Chief Executive Officer,<br>mployee                                                                 | Tax ID, then at least 1 of t<br>ging Employee, Board of I<br>eccords must be added:<br>Chief Financial Officer, C                                                                       | Directors, C<br>Chief Informa                         | 5 owner types must all<br>hief Executive Officer, (<br>tion Officer, or Chief Op                                                                     | so be selected in a                                                                                            | ddition: Board of                                               | Directors, Chief E:                                                                                   | eeutive Officer, Chi                           | ef Financial Off                                                | icer, Chief Info<br>at least 1 add                             | mation Off                                                                                                    | icer, or<br>ership<br>Iters•  |
| Subce Import Owner<br>Chief<br>You<br>Owners Relations<br>If you<br>For the contractormCo E<br>(1) Agent<br>(2) Board of Dire<br>(3) Managing Er<br>Owners List<br>litter By                             | ent Alien for the keyed :<br>hips<br>wmership types: Manar<br>Action ist.<br>anonment Type, 3 ownership n<br>actors, Chief Executive Officer,<br>mployee<br>Owner Information                                         | Tax ID, then at least 1 of t<br>ging Employee, Board of I<br>records must be added:<br>Chief Financial Officer, C                                                                       | Directors, C<br>Chief Informa                         | 5 owner types must all<br>hief Executive Officer, (<br>tion Officer, or Chief Op<br>O Go<br>Address                                                  | so be selected in a Chief Information O Derating Officer Start Date                                            | ddition: Board of<br>fficer, Chief Oper<br>End Date             | Directors, Chief E:<br>ating Officer, or Ch                                                           | ecutive Officer, Chi<br>hief Financial Officer | ef Financial Off<br>, you must add                              | Er, Chief Info<br>at least 1 add                               | rmation Off                                                                                                    | icer, or<br>ership<br>Iters   |
| Subce Import Owner<br>Chief<br>You<br>When Commers Relations<br>if you<br>For the commencion<br>(1) Agent<br>(2) Board of Dire<br>(3) Managing Er<br>Owners List<br>liter By<br>Commer SSN/EIN/TIN       | ent Alien for the keyed :<br>hips<br>wmership types: Manat<br>Action st.<br>arroument Type, 3 ownership n<br>ectors, Chief Executive Officer,<br>mployee<br>Comer Information                                         | Tax ID, then at least 1 of t<br>ging Employee, Board of I<br>records must be added:<br>Chief Financial Officer, C<br>Owner Type<br>▲▼                                                   | Directors, C<br>Chief Informa                         | 5 owner types must all<br>hief Executive Officer, (<br>tion Officer, or Chief Op<br>O Go<br>Address<br>▲▼                                            | So be selected in a Chief Information O Derating Officer                                                       | ddition: Board of<br>fficer, Chief Oper<br>End Date             | Directors, Chief E:<br>ating Officer, or Ch<br>Relationship S                                         | tatus Adv                                      | erse Action                                                     | Save Filters Percentag                                         | The second second secon | kers or<br>ership             |
| Subci Import Owner<br>Chief<br>You<br>Owners Relations<br>If you<br>For the contractorimcco e<br>(1) Agent<br>(2) Board of Dire<br>(3) Managing Er<br>Owners List<br>Itter By v<br>Owner SSN/EIN/TIN     | ent Alien for the keyed :<br>hips<br>wmership types: Manar<br>Action st.<br>arroument Type, 3 ownership n<br>ectors, Chief Executive Officer,<br>mployee<br>Comer Information<br>av<br>Bunny,Easter                   | Tax ID, then at least 1 of t<br>ging Employee, Board of I<br>records must be added:<br>Chief Financial Officer, C<br>Owner Type<br>▲▼<br>Individual/Sole Proprietor                     | the following<br>Directors, C<br>Chief Informa<br>And | 5 owner types must all<br>hief Executive Officer, (<br>tion Officer, or Chief Oy<br>O Go<br>Address<br>A T<br>B11 E Jefferson St                     | So be selected in a Chief Information O Derating Officer  Start Date  A  OG/22/2020                            | End Date<br>47<br>12/31/2999                                    | Directors, Chief E:<br>ating Officer, or Cf<br>Relationship S<br>A<br>V<br>Not Completed              | tatus Adv<br>Not                               | ef Financial Off<br>, you must add<br>garae Action<br>Completed | Save Filters Percentag Itol Itol Itol Itol Itol Itol Itol Itol | Tration Off                                                                                                    | ficer, or<br>ership<br>Iters▼ |
| Subci Import Owner<br>Chief Owners Relations<br>If you<br>Dente Contractomecolo<br>(1) Agent<br>(2) Board of Dire<br>(3) Managing Er<br>Owners List<br>Iller By V<br>Owner SSN/EIN/TIN<br>AV<br>10020333 | ent Alien for the keyed :<br>hips<br>wmership types: Manat<br>Action st.<br>arroument Type , 3 ownership re<br>ectors, Chief Executive Officer,<br>mployee<br>Owner Information<br>A V<br>Bunny,Easter<br>Claus,Santa | Tax ID, then at least 1 of t<br>ging Employee, Board of I<br>ecords must be added:<br>Chief Financial Officer, C<br>Owmer Type<br>AT<br>Individual/Sole Proprietor<br>Managing Employee | the following<br>Directors, C<br>Chief Informa        | 5 owner types must all<br>hief Executive Officer, (<br>tion Officer, or Chief Op<br>OGo<br>Address<br>▲♥<br>811 E Jefferson St<br>812 E Jefferson St | So be selected in a<br>Chief Information O<br>berating Officer<br>Start Date<br>AV<br>06/22/2020<br>06/22/2020 | End Date           Av           12/31/2999           12/31/2999 | Pirectors, Chief E:<br>ating Officer, or Cf<br>Relationship S<br>AV<br>Not Completed<br>Not Completed | tatus Adv<br>Not                               | erse Action<br>Completed<br>Completed                           | Save Filters  Percentag  100 0                                 | ▼My Fi<br>e owned                                                                                                    | ficer, or<br>ership           |

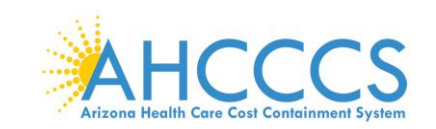

Page ID: dlgAddModifyOwnerRelationship(Pr

7. Complete the drop-down fields to describe the relationship between provider owners.

Note: If owners have no familial relationship, clicking the "NO" option to the questions at the top will eliminate the drop-down menus. No relationship will need to be specified.

8. When all information has been entered, select "Save."

| Welcome to MMIS - Google             | e Chrome                              |                                          |                                                              |                                                    | -          | 0        |
|--------------------------------------|---------------------------------------|------------------------------------------|--------------------------------------------------------------|----------------------------------------------------|------------|----------|
| az-uat-evo.cns-inc.com               | n/evoBrix/CNSIControlServ             | /let                                     |                                                              |                                                    |            |          |
| 🚔 Print 🙂 Help                       |                                       |                                          |                                                              |                                                    |            |          |
| Application ID: 2020062298           | 85834                                 |                                          | Name: ABC                                                    |                                                    |            |          |
| III Add Relationshi                  | p                                     |                                          |                                                              |                                                    |            | ~        |
| Do any of the Owners ha              | ve the following relationship         | (Daughter, Daughter-In Law, Father, Fath | ner-In Law, Mother, Mother-In Law, Sibling, Son, Son-In Law, | r, Self, Spouse) ? OYes ONo (Click Save to update) |            |          |
| Owner List                           |                                       |                                          |                                                              |                                                    |            |          |
| Show Owners All                      | ✔ <b>⊙</b> Go                         |                                          |                                                              | 💾 Save Fi                                          | Iters 🔻 My | Filters* |
| ✓ Selected Owner:Cla<br>Assoc. Owner | aus, Santa SSN/EIN/TIN<br>SSN/EIN/TIN | :010020334 Status:Completed              | Relation to Claus, Santa                                     | Relation to Assoc. Owner                           |            |          |
| Bunny, Easter                        | 010020333                             | Individual/Sole Proprietor               | None                                                         | None 🗸                                             |            |          |
| View Page: 1                         | O Go Page Count                       | SaveToXLS                                | Viewing Page: 1                                              | K First K Prev                                     | Next >>    | Last     |
| Selected Owner:Bu                    | nny, Easter SSN/EIN/TIN               | I:010020333 Status:Completed             |                                                              |                                                    |            |          |

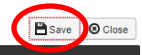

9. For each provider owner, you must disclose any adverse actions taken. Select "Actions," then select "Owners Adverse Action."

|                                                                                                    | My Inbox - Provide                                                                                                    | evolution of the control of the control of the cont |                                                                                                    |                                                                                    |                                                                         |                                                                                   |                                                           |                                                                                               | M 0                                                        |                             |
|----------------------------------------------------------------------------------------------------|----------------------------------------------------------------------------------------------------|----------------------------------------------------------------------------------------------------|----------------------------------------------------------------------------------------------------|------------------------------------------------------------------------------------|-------------------------------------------------------------------------|-----------------------------------------------------------------------------------|-----------------------------------------------------------|-----------------------------------------------------------------------------------------------|------------------------------------------------------------|-----------------------------|
|                                                                                                    | My Inbox - Provide                                                                                                    |                                                                                                    |                                                                                                    |                                                                                    |                                                                         |                                                                                   |                                                           |                                                                                               |                                                            |                             |
|                                                                                                    |                                                                                                    | 51 *                                                                                                    |                                                                                                    |                                                                                    |                                                                         |                                                                                   |                                                           |                                                                                               |                                                            |                             |
| valenzuela,veronica -                                                                                                    |                                                                                                    |                                                                                                    |                                                                                                    |                                                                                    |                                                                         | Note Pad                                                                          | External Links •                                          | ★ My Favorites ▼                                                                              | 🚔 Print                                                    | 9                           |
| Provider Portal > New Enrolln                                                                                                    | ment > Atypical Agency En                                                                                                    | rollment > General                                                                                                    |                                                                                                    |                                                                                    |                                                                         |                                                                                   |                                                           |                                                                                               |                                                            |                             |
| ication ID: 2020062298583                                                                                                    | 34                                                                                                    |                                                                                                    | Name: A                                                                                                    | BC                                                                                 |                                                                         |                                                                                   |                                                           |                                                                                               |                                                            |                             |
| ose 🖸 Actions 🔻 🌗                                                                                                    |                                                                                                    |                                                                                                    |                                                                                                    |                                                                                    |                                                                         |                                                                                   |                                                           |                                                                                               |                                                            |                             |
| Manal Add Owner                                                                                                    | y for all enrollment                                                                                                    | types.                                                                                                    |                                                                                                    |                                                                                    |                                                                         |                                                                                   |                                                           |                                                                                               |                                                            |                             |
| There                                                                                                    | ownership type in a                                                                                                    | ddition to Managing Employee.                                                                                                    |                                                                                                    |                                                                                    |                                                                         |                                                                                   |                                                           |                                                                                               |                                                            |                             |
| f any Import Owner                                                                                                    | pes are selected: C                                                                                                    | Corporate-Charitable 501[c]3, Co                                                                                                    | orporate-Non Charitable, Corpor                                                                                                    | ate-Publicly Traded                                                                | , Corporate-Not F                                                       | Publicly Traded, Ho                                                               | olding Company, Indirect                                  | t Owner, Limited Liabili                                                                      | ty Company,                                                |                             |
| Subco Owners Relationsh                                                                                                    |                                                                                                    |                                                                                                    |                                                                                                    |                                                                                    |                                                                         |                                                                                   |                                                           |                                                                                               |                                                            |                             |
|                                                                                                    | hips ent Alien for the key                                                                                                    | ed Tax ID, then at least 1 of the                                                                                                    | following 5 owner types must a                                                                                                    | lso be selected in a                                                               | ddition: Board of                                                       | Directors, Chief Ex                                                               | ecutive Officer, Chief Fi                                 | inancial Officer, Chief I                                                                     | nformation Offi                                            | icer, or                    |
| Chief                                                                                                    | hips ent Alien for the key                                                                                                    | ved Tax ID, then at least 1 of the                                                                                                    | following 5 owner types must a                                                                                                    | lso be selected in a                                                               | ddition: Board of                                                       | Directors, Chief E                                                                | ecutive Officer, Chief Fi                                 | inancial Officer, Chief I                                                                     | nformation Offi                                            | icer, or                    |
| Chief<br>If you Owners Adverse A                                                                                                    | hips ent Alien for the key                                                                                                    | ved Tax ID, then at least 1 of the<br>anaging Employee, Board of Dire                                                                                                    | following 5 owner types must a<br>ectors. Chief Executive Officer.                                                                                        | lso be selected in a<br>Chief Information O                                        | ddition: Board of                                                       | Directors, Chief E                                                                | ecutive Officer, Chief Fi                                 | inancial Officer, Chief I<br>u must add at least 1 a                                          | nformation Offi                                            | icer, or                    |
| Chief<br>Owners Adverse A                                                                                                    | hips ent Alien for the key<br>whership types: Ma                                                                                                    | ved Tax ID, then at least 1 of the<br>anaging Employee, Board of Dire                                                                                                    | following 5 owner types must a<br>ectors, Chief Executive Officer,                                                                                        | lso be selected in a<br>Chief Information O                                        | ddition: Board of<br>fficer, Chief Oper                                 | Directors, Chief E                                                                | xecutive Officer, Chief Fi<br>nief Financial Officer, you | inancial Officer, Chief I<br>u must add at least 1 a                                          | nformation Offi<br>dditional owne                          | icer, or<br>Irship          |
| Chief<br>If you<br>type that is not from among<br>For the Contractor/MCO Fr                                                                                                    | hips ent Allen for the key<br>ction<br>wwnership types: Ma<br>g that list.<br>proliment Type 3 ownershi                                                                                                    | ved Tax ID, then at least 1 of the<br>anaging Employee, Board of Dire                                                                                                    | following 5 owner types must a<br>ectors, Chief Executive Officer,                                                                                        | lso be selected in a<br>Chief Information O                                        | ddition: Board of                                                       | Directors, Chief Ex                                                               | kecutive Officer, Chief Fi<br>nief Financial Officer, you | inancial Officer, Chief I<br>u must add at least 1 a                                          | nformation Offi<br>dditional owne                          | icer, or<br>Irship          |
| Chief<br>If you<br>type that is not from among<br>For the Contractor/MCO Er                                                                                                    | hips ent Allen for the key<br>ction<br>whership types: Ma<br>g that list.<br>nrollment Type, 3 ownersh                                                                                                    | ved Tax ID, then at least 1 of the<br>anaging Employee, Board of Dire<br>iip records must be added:                                                                                                    | following 5 owner types must a<br>ectors, Chief Executive Officer,                                                                                        | lso be selected in a<br>Chief Information O                                        | ddition: Board of                                                       | Directors, Chief Ex                                                               | kecutive Officer, Chief Fi                                | inancial Officer, Chief I<br>u must add at least 1 a                                          | nformation Offi<br>dditional ownei                         | icer, or<br>Irship          |
| Chief<br>If you<br>type that is not from among<br>For the Contractor/MCO Er<br>(1) Agent                                                                                                    | hips ent Alien for the key<br>where the transmission of the sey<br>where the transmission of the sey<br>model of the sey of the sey of the | red Tax ID, then at least 1 of the<br>anaging Employee, Board of Dire<br>ip records must be added:                                                                                                    | following 5 owner types must a ectors, Chief Executive Officer,                                                                                           | Iso be selected in a<br>Chief Information O                                        | ddition: Board of                                                       | Directors, Chief Ex                                                               | kecutive Officer, Chief Fi                                | inancial Officer, Chief I<br>u must add at least 1 a                                          | nformation Offi                                            | icer, or<br>Irship          |
| Chief<br>If you<br>type that is not from among<br>For the Contractor/MCO Er<br>(1) Agent<br>(2) Board of Direc                                                                                    | hips ent Alien for the key<br>ction<br>wmership types: Mi<br>g that list.<br>nrollment Type, 3 ownersh<br>ctors, Chief Executive Offi                                                                                                    | red Tax ID, then at least 1 of the<br>anaging Employee, Board of Dire<br>hip records must be added:<br>cer, Chief Financial Officer, Chief                                                                                                    | following 5 owner types must a<br>ectors, Chief Executive Officer,<br>If Information Officer, or Chief O                                                  | lso be selected in a<br>Chief Information O<br>perating Officer                    | ddition: Board of                                                       | Directors, Chief E:                                                               | kecutive Officer, Chief Fi                                | inancial Officer, Chief I<br>u must add at least 1 a                                          | nformation Offi                                            | icer, or<br>Irship          |
| Chief<br>If you<br>type that is not from among<br>For the Contractor/MCO Er<br>(1) Agent<br>(2) Board of Direc<br>(3) Managing Em                                                                 | hips ent Alien for the key<br>keinon<br>www.ership types: M.<br>g that list.<br>nrollment Type, 3 ownersh<br>ctors, Chief Executive Offi<br>iployee                                                                                                    | ed Tax ID, then at least 1 of the<br>anaging Employee, Board of Dire<br>ip records must be added:<br>cer, Chief Financial Officer, Chief                                                                                                    | following 5 owner types must a<br>ectors, Chief Executive Officer,<br>f Information Officer, or Chief O                                                   | lso be selected in a<br>Chief Information O<br>perating Officer                    | ddition: Board of                                                       | Directors, Chief E:                                                               | kecutive Officer, Chief Fi                                | inancial Officer, Chief I<br>u must add at least 1 a                                          | nformation Offi                                            | icer, or                    |
| Chief<br>If you<br>When the second second second<br>For the Contractor/MCO Er<br>(1) Agent<br>(2) Board of Direc<br>(3) Managing Em                                                               | hips ent Allen for the key<br>ction wwnership types: M.<br>g that list.<br>nrollment Type, 3 ownersh<br>ctors, Chief Executive Offi<br>iployee                                                                                                    | red Tax ID, then at least 1 of the<br>anaging Employee, Board of Dire<br>ip records must be added:<br>cer, Chief Financial Officer, Chief                                                                                                    | following 5 owner types must a<br>ectors, Chief Executive Officer,<br>of Information Officer, or Chief O                                                  | lso be selected in a<br>Chief Information O<br>perating Officer                    | ddition: Board of                                                       | Directors, Chief E:                                                               | kecutive Officer, Chief Fi                                | inancial Officer, Chief I<br>u must add at least 1 a                                          | nformation Offi                                            | icer, or                    |
| Chief<br>If you<br>type that is not from among<br>For the Contractor/MCO Er<br>(1) Agent<br>(2) Board of Direc<br>(3) Managing Em                                                                 | ent Allen for the key<br>kation<br>ywnership types: M<br>g that list.<br>nrollment Type, 3 ownersh<br>ctors, Chief Executive Offi<br>iployee                                                                                                    | red Tax ID, then at least 1 of the<br>anaging Employee, Board of Dire<br>ip records must be added:<br>cer, Chief Financial Officer, Chief                                                                                                    | following 5 owner types must a<br>ectors, Chief Executive Officer,<br>of Information Officer, or Chief O                                                  | lso be selected in a<br>Chief Information O<br>perating Officer                    | ddition: Board of                                                       | Directors, Chief E:                                                               | eeutive Officer, Chief Fi                                 | inancial Officer, Chief I                                                                     | nformation Offi                                            | Icer, or<br>Inship          |
| Chief<br>If you<br>type that is not from amony<br>For the Contractor/MCO Er<br>(1) Agent<br>(2) Board of Direc<br>(3) Managing Em                                                                 | ent Allen for the ker<br>votion<br>primar list.<br>arrollment Type, 3 ownersh<br>ctors, Chief Executive Offi<br>ployee                                                                                                    | red Tax ID, then at least 1 of the<br>anaging Employee, Board of Dire<br>ip records must be added:<br>cer, Chief Financial Officer, Chief                                                                                                    | following 5 owner types must a<br>ectors, Chief Executive Officer,<br>f Information Officer, or Chief O                                                   | Iso be selected in a Chief Information O                                           | ddition: Board of                                                       | Directors, Chief E:                                                               | kecutive Officer, Chief Fi                                | inancial Officer, Chief I                                                                     | nformation Offi                                            | Icer, or<br>Irship          |
| Chief<br>If you<br>Uppe that is not from amony<br>For the Contractor/MCOE Er<br>(1) Agent<br>(2) Board of Direc<br>(3) Managing Em<br>Owners List<br>Ilter By                                     | ent Allen for the ker<br>votion<br>g that list.<br>nrollment Type, 3 ownersh<br>ctors, Chief Executive Offi<br>ployee                                                                                                    | red Tax ID, then at least 1 of the<br>anaging Employee, Board of Dire<br>ip records must be added:<br>cer, Chief Financial Officer, Chief                                                                                                    | following 5 owner types must a<br>ectors, Chief Executive Officer,<br>If Information Officer, or Chief O                                                  | Iso be selected in a                                                               | ddition: Board of                                                       | Directors, Chief E:                                                               | eeutive Officer, Chief Fi                                 | inancial Officer, Chief I<br>u must add at least 1 a<br>u must add at least 1 a<br>Save Filta | nformation Offi<br>dditional owner<br>ers <b>T</b> My Filt | icer, or<br>ership          |
| Chief Comers Adverse A<br>type that is not from amony<br>For the Contractor/MCO Er<br>(1) Agent<br>(2) Board of Direc<br>(3) Managing Em<br>Owners List<br>liter By                               | ent Allen for the ker<br>kelon<br>whership types: M<br>g that list.<br>nrollment Type, 3 ownersh<br>ctors, Chief Executive Offi<br>ployee<br>Owner Information                                                                                                    | red Tax ID, then at least 1 of the<br>anaging Employee, Board of Dire<br>ip records must be added:<br>cer, Chief Financial Officer, Chief                                                                                                    | following 5 owner types must a<br>ectors, Chief Executive Officer,<br>If Information Officer, or Chief O                                                  | Iso be selected in a<br>Chief Information O<br>perating Officer<br>Start Date      | ddition: Board of<br>ffficer, Chief Oper                                | Directors, Chief E:                                                               | tatus                                                     | inancial Officer, Chief I<br>u must add at least 1 a<br>Save Filt<br>Action Percer            | nformation Offi<br>dditional owner<br>ers TMy Fill         | icer, or<br>ership          |
| Chief Owners Adverse A<br>If you but is not from amon;<br>For the Contractor/MCO Er<br>(1) Agent<br>(2) Board of Direc<br>(3) Managing Em<br>Owners List<br>Ilter By                              | And Allen for the key scheme for the key scheme for the key scheme scheme for the key scheme for the key sch       | red Tax ID, then at least 1 of the<br>anaging Employee, Board of Dire<br>ip records must be added:<br>cer, Chief Financial Officer, Chief                                                                                                    | following 5 owner types must a<br>ectors, Chief Executive Officer,<br>fl Information Officer, or Chief O<br>And O Go<br>Address                           | Iso be selected in a Chief Information O perating Officer                          | ddition: Board of<br>fficer, Chief Oper                                 | Directors, Chief E:<br>rating Officer, or Ch                                      | tatus Adverse                                             | Inancial Officer, Chief I<br>u must add at least 1 a<br>Action Percer                         | dditional owned                                            | icer, or<br>ership<br>Iters |
| Chief Owners Adverse A<br>If you builts not from amon;<br>For the Contractor/MCO Er<br>(1) Agent<br>(2) Board of Direc<br>(3) Managing Em<br>Owners List<br>Ilter By V<br>Owner SSN/EIN/TIN<br>AT | And Allen for the key set of the set of the        | red Tax ID, then at least 1 of the<br>anaging Employee, Board of Dire<br>ip records must be added:<br>cer, Chief Financial Officer, Chief<br>Cer, Chief Financial Officer, Chief<br>Owner Type<br>AV<br>Individual/Sole Proprietor                                                                                                    | following 5 owner types must a<br>ectors, Chief Executive Officer,<br>fl Information Officer, or Chief O<br>And O Go<br>Address<br>A Still E Jefferson St | Iso be selected in a Chief Information O perating Officer  Start Date A 06/22/2020 | ddition: Board of<br>fficer, Chief Oper<br>End Date<br>▲▼<br>12/31/2999 | Directors, Chief E:<br>rating Officer, or Ch<br>Relationship S<br>AT<br>Completed | tatus Adverse<br>Not Com                                  | Action Percer<br>pleted 100                                                                   | dditional owned                                            | icer, or<br>ership<br>Iters |

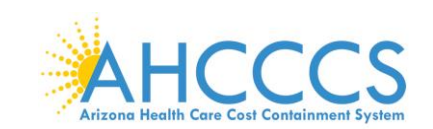

Page ID: pgEnrlmntAdverseAction(Provider

### 10. For each owner, indicate if any adverse actions have been taken by answering "Yes" or "No."

| Owners with Adverse Action - Google Chrome                                                                                                    |                                                                                                    |                                                                                                    | - 0                                                                                                    |
|----------------------------------------------------------------------------------------------------|----------------------------------------------------------------------------------------------------|----------------------------------------------------------------------------------------------------|----------------------------------------------------------------------------------------------------|
| az-uat-evo.cns-inc.com/evoBrix/CNSICont                                                                                                    | rolServlet                                                                                                    |                                                                                                    |                                                                                                    |
| 🚔 Print 😨 Help                                                                                                    |                                                                                                    |                                                                                                    |                                                                                                    |
| pplication ID: 20200622985834                                                                                                    |                                                                                                    | Name: ABC                                                                                                    |                                                                                                    |
| FINAL ADVERSE LEGAL ACTIONS                                                                                                    | CONVICTIONS                                                                                                    |                                                                                                    |                                                                                                    |
| leanend to the following questions on hehalf of the                                                                                                    | Allowing Description Failling the section of the section                                                                                                    |                                                                                                    |                                                                                                    |
| Dersonnel; and any entity in which the applicant (ar<br>Owners with Adverse Action                                                                                                    | e following responsive Entities: the applicant, the entity that<br>nd the entity represented by the applicant) has a 5% or mor                                                                                                    | t the applicant represents; all individuals and entitles with an owner<br>e ownership interest.                                                           | ship or control interest; all agents, managing employees and key                                              |
| everyonic of the following deviations on behavior of the phase of the phase of | All CGo                                                                                                    | t the applicant represents; all individuals and entities with an owner<br>e ownership interest.                                                           | ship or control interest; all agents, managing employees and key                                              |
| vespulation of the following questionits on behaling of the     versionnel; and any entity in which the applicant (ai     version with Adverse Action     Filler By     v     Owner Name                                                                                                    | All OQ@<br>SSW/EIN/TIN                                                                                                    | the applicant represents; all individuals and entities with an owner<br>e ownership interest.                                                             | ship or control interest; all agents, managing employees and key                                              |
| exception to the following developes on some and of the errormer, and any entity in which the applicant (an  iii Owners with Adverse Action  Filter By Owner Name                                                                                                    | All Cool Street All Street All St | the applicant represents; all individuals and entities with an owner<br>e ownership interest.<br>Adverse Action Status                                    | ship or control interest, all agents, managing employees and key                                              |
| exclusion of the following decisions on behavior of the explicant (and environment) and any entity in which the applicant (and the explicant (and the explicant  | All Cash SSWEIN/TIN                                                                                                    | t the applicant represents; all individuals and entities with an owner<br>e ownership interest.  Adverse Action Status                                    | ship or control interest, all agents, managing employees and key                                              |
| Very bolic of the bolicity of guessions on benall of the personnel; and any entity in which the applicant (at      Owners with Adverse Action     Filter By     Owner Name     A*     Bunny Easter     Claus Santa                                                                                                    | All OGG<br>SSWEINTIN<br>AU 010020333<br>010020334                                                                                                    | t the applicant represents; all individuals and entities with an owner<br>e ownership interest.  Adverse Action Status  A    Not Completed  Not Completed | ship or control interest, all agents, managing employees and key           E Save Filters         TMy Filters |

🛛 Ok

11. If "YES," additional fields requiring a response to relevant details will populate. Click "OK," once completed.

| Name: ABC                                                                                                    |
|----------------------------------------------------------------------------------------------------|
|                                                                                                    |
| s defined in 42 C.F.R. ¿ 1001.2, and including convictions that are the result of plea agreements, no contest plea, Alford plea, or noio contendere plea) of any of the<br>item or service under Medicaid, Medicare, AHCCCS, or a state health care program, including the performance of management or administrative services relating<br>let of a patient in connection with the delivery of a health care item or service, as further explained in 42 C.F.R. ¿ 1001.101(b);<br>mbezzlement, breach of fiduciary duty, or other financial misconduct in connection with the delivery of a health care item or service, including the performance of<br>s under any such program;<br>ference with or obstruction of any investigation into any criminal offense described in 42 C.F.R. ¿ 1001.101 or 1001.201;<br><i>nu</i> manufacture, distribution, prescription, or dispensing of a controlled substance; or |
| d, revoked, precluded, determined ineligible, restricted by Agreement, or otherwise sanctioned by Medicare, AHCCCS, a Medicaid program in any other state, or an                                                                                                    |
| fication, permit, or the licensure of an entity in which they had an ownership interest of 5% or more ever been revoked, suspended, terminated, surrendered, placed                                                                                                    |
| tment, pending plea, or investigation, that could result in any sanction, conviction (as defined in 42 C.F.R. ¿ 1001.2, and including convictions that are the result of n for any Responsive Entity?                                                                                                    |
|                                                                                                    |

12. Repeat this step for each disclosed Owner and Managing Employee.

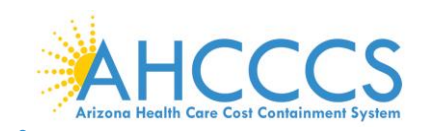

This is an example of a completed Provider Controlling Interest/Owners Detail page. Note: The "Relationship Status" and Adverse Action" columns reflect as "Completed" for all disclosed Owner Types allowing you to proceed forward.

|                                                                                                    | -uat-evolutis/Inc.com/evo                                                                                                    | sony choicontroiderviet                                                                                                    |                                                                                                    |                                                                                                    |                                                                          |                                                                |                                                                         |                                                                        | A V                                                                                  |                                |
|----------------------------------------------------------------------------------------------------|----------------------------------------------------------------------------------------------------|----------------------------------------------------------------------------------------------------|----------------------------------------------------------------------------------------------------|----------------------------------------------------------------------------------------------------|--------------------------------------------------------------------------|----------------------------------------------------------------|-------------------------------------------------------------------------|------------------------------------------------------------------------|--------------------------------------------------------------------------------------|--------------------------------|
|                                                                                                    | My Inbox - Provider -                                                                                                    | •                                                                                                    |                                                                                                    |                                                                                                    |                                                                          |                                                                |                                                                         |                                                                        |                                                                                      |                                |
| 👤 valenzuela,veronica 👻                                                                                                    |                                                                                                    |                                                                                                    |                                                                                                    |                                                                                                    |                                                                          | Note Pad                                                       | 🚱 External Links 🔻                                                      | ★ My Favorites                                                         | 🔹 🚔 Print                                                                            | 🕑 Hel                          |
| Provider Portal > New Enroll                                                                                                    | ment > Atypical Agency Enroll                                                                                                    | iment > General                                                                                                    |                                                                                                    |                                                                                                    |                                                                          |                                                                |                                                                         |                                                                        |                                                                                      |                                |
| plication ID: 202006229858                                                                                                    | 34                                                                                                    |                                                                                                    | Name: A                                                                                                    | вс                                                                                                  |                                                                          |                                                                |                                                                         |                                                                        |                                                                                      |                                |
| Nose 🖸 Actions 🔻 🥡                                                                                                    |                                                                                                    |                                                                                                    |                                                                                                    |                                                                                                    |                                                                          |                                                                |                                                                         |                                                                        |                                                                                      |                                |
| Subcontractor, Foreign, N<br>Chief Operating Officer.<br>If you select any of the foll<br>type that is not from amon<br>For the Contractor/MCO E                                                                                                    | owing ownership types: Mana<br>g that list.<br>nrollment Type, 3 ownership                                                                                                    | d Tax ID, then at least 1 of the foll<br>aging Employee, Board of Directo<br>records must be added:                                                                                                 | lowing 5 owner types must a                                                                                                    | iso be selected in ad                                                                               | ddition: Board of<br>fficer, Chief Oper                                  | Directors, Chief Ex                                            | ecutive Officer, Chief Fi                                               | nancial Officer, Chie<br>ı must add at least                           | f Information Offi<br>I additional owner                                             | cer, or<br>rship               |
| Chief Operating Office:<br>Chief Operating Office:<br>If you select any of the foll<br>type that is not from amon<br>For the Contractor/MCO E<br>(1) Agent<br>(2) Board of Dire<br>(3) Managing En<br>Owners List                                                                                                    | Intersteel Allen for the keyed<br>owing ownership types: Mana<br>g that list.<br>nrollment Type, 3 ownership<br>ctors, Chief Executive Officer<br>ployee                                           | Tax ID, then at least 1 of the foll<br>aging Employee, Board of Directo<br>records must be added:<br>r, Chief Financial Officer, Chief In                                                           | owing 5 owner types must a<br>ors, Chief Executive Officer,<br>formation Officer, or Chief O                                             | iso be selected in ad<br>Chief Information Off<br>perating Officer                                  | tdition: Board of                                                        | Directors, Chief Ex                                            | ecutive Officer, Chief Fi                                               | nancial Officer, Chie                                                  | f Information Offi                                                                   | cer, or<br>rship               |
| Output and constraints of output and constraints of output and constraints of the output and output and o                                                                                                    | inter igeo die Sected Conjonresident Allen for the keyed<br>owing ownership types: Mana<br>ginati list.<br>nrollment Type, 3 ownership<br>ctors, Chief Executive Officer<br>iployee                | Tax ID, then at least 1 of the foll<br>aging Employee, Board of Director<br>records must be added:<br>r, Chief Financial Officer, Chief In                                                          | owing 5 owner types must a<br>ors, Chief Executive Officer,<br>formation Officer, or Chief O                                             | so be selected in ad                                                                                | tdition: Board of                                                        | Directors, Chief Ex                                            | ecutive Officer, Chief Fi                                               | nancial Officer, Chia<br>u must add at least                           | if Information Offi                                                                  | cer, or<br>rship<br>ters       |
| Chief Operating Officer.<br>Subcontractor, Foreign, N<br>Chief Operating Officer.<br>If you select any of the foll<br>type that is not from amon<br>For the Contractor/MCOE<br>(1) Agent<br>(2) Board of Dire<br>(3) Managing En<br>Compensional Statements<br>Filter By V<br>Owner SSN/EIN/TIN                                                                                                    | owing ownership types: Mana<br>g that list.<br>nrollment Type, 3 ownership<br>ctors, Chief Executive Officer<br>sployee                                                                            | Tax ID, then at least 1 of the foll<br>aging Employee, Board of Directo<br>records must be added:<br>r, Chief Financial Officer, Chief In<br>And<br>Owner Type                                      | owing 5 owner types must a<br>ors, Chief Executive Officer,<br>formation Officer, or Chief O                                             | so be selected in ad                                                                                | ddition: Board of<br>fficer, Chief Oper                                  | Directors, Chief Ex<br>ating Officer, or Ch                    | ecutive Officer, Chief Fi<br>ief Financial Officer, you                 | nancial Officer, Chie<br>u must add at least<br>Bave F<br>Action Per   | I additional owner                                                                   | cer, or<br>rship<br>▲<br>ters▼ |
| Chief Operating Officer.<br>Subcontractor, Foreign, N<br>Chief Operating Officer.<br>If you select any of the foll<br>type that is not from amon<br>For the Contractor/MCOE<br>(1) Agent<br>(2) Board of Dire<br>(3) Managing En<br><b>Owners List</b><br>Filter By V<br>Owner SSN/EIN/TIN<br>AV                                                                                                    | owing ownership types: Mana<br>g that list.<br>phat list.<br>ctors, Chief Executive Officer<br>ployee                                                                                              | aging Employee, Board of Directo<br>records must be added:<br>r, Chief Financial Officer, Chief In<br>And<br>Owner Type                                                                             | owing 5 owner types must a<br>ors, Chief Executive Officer,<br>formation Officer, or Chief O                                             | so be selected in ad<br>Chief Information Off<br>perating Officer<br>Start Date<br>A T              | Idition: Board of<br>fricer, Chief Oper                                  | Directors, Chief Ex<br>ating Officer, or Ch<br>Relationship St | ecutive Officer, Chief Fi<br>ief Financial Officer, you<br>atus Adverse | anacial Officer, Chik<br>u must add at least<br>E Save F<br>Action Per | I additional owner<br>I additional owner<br>I additional owner<br>I additional owner | cer, or<br>rship<br>ters       |
| Chief Operating Officer.<br>Subcontractor, Foreign, N<br>Chief Operating Officer.<br>If you select any of the foll<br>type that is not from amon<br>For the Contractor/IACOE<br>(1) Agent<br>(2) Board of Dire<br>(3) Managing En<br>(3) Managing En<br>(3) Managing En<br>(3) Managing En<br>(3) Managing En<br>(4) Managing En<br>(5) Managing En<br>(4) Managing En<br>(5) Managing En<br>(5) Managing En | owing ownership types: Mana<br>ginati isotopic in a source of the keyed<br>owing ownership types: Mana<br>ginati list.<br>nrollment Type, 3 ownership<br>ctors, Chief Executive Officer<br>sployee | Tax ID, then at least 1 of the foll<br>aging Employee, Board of Director<br>records must be added:<br>r, Chief Financial Officer, Chief In<br>And<br>Owner Type<br>▲▼<br>Individual/Sole Proprietor | owing 5 owner types must a<br>ors, Chief Executive Officer,<br>formation Officer, or Chief O<br>d<br>Address<br>AT<br>811 E Jefferson St | so be selected in ad<br>Chief Information Off<br>perating Officer<br>Start Date<br>▲▼<br>06/22/2020 | tdition: Board of<br>ficer, Chief Oper<br>ficer, Chief Oper<br>tend Date | Relationship St<br>A<br>Completed                              | atus Adverse<br>Torono Complete<br>Adverse                              | Action Per<br>ad 100                                                   | if Information Offi<br>additional owner<br>iiters Vy Filt                            | cer, or<br>rship               |

# **Step 9: Add Taxonomy Details**

This step does not apply to the Atypical Agency enrollment type and as it relates to the providers' National Provider Identifier (NPI) number.

Note: Taxonomy codes are reflective on the NPPES NPI Registry website; visit <a href="https://npiregistry.cms.hhs.gov/">https://npiregistry.cms.hhs.gov/</a>

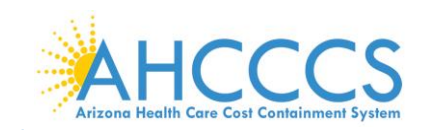

Page ID: pgTaxonomyListForEnrlmnt(Provider)

|                                                                                                    |             |                   |                   |                    |                     |                    |                            | -                                | U                                                                                                    | ×           |
|----------------------------------------------------------------------------------------------------|-------------|-------------------|-------------------|--------------------|---------------------|--------------------|----------------------------|----------------------------------|----------------------------------------------------------------------------------------------------|-------------|
| → C △ az-uat-evo.cns-inc.com/evoBrix/CNSIControlServlet                                                                                                    |             |                   |                   |                    |                     |                    | ☆                          | Ø                                | V                                                                                                    | 0           |
| APEP < My Inbox - Provider -                                                                                                    |             |                   |                   |                    |                     |                    |                            |                                  |                                                                                                    | >           |
| novem macunem roma                                                                                                    |             |                   |                   | Note Pad           | 🙆 External Links 🕶  | ★ My Favorites ▼   | Α.P                        | Print                            | O Hel                                                                                                    | D           |
| Provider Portal > New Enrollment > Atypical Agency Enrollment                                                                                                    |             |                   |                   |                    |                     |                    |                            |                                  |                                                                                                    |             |
|                                                                                                    | N-          |                   |                   |                    |                     |                    |                            |                                  | _                                                                                                    |             |
| pircaulon ID: 20200622983834                                                                                                    | Na          | me: ABC           |                   |                    |                     |                    |                            |                                  |                                                                                                    |             |
| Close                                                                                                    |             |                   |                   |                    |                     |                    |                            |                                  |                                                                                                    |             |
| Enroll Provider - Atypical Agency                                                                                                    |             |                   |                   |                    |                     |                    |                            |                                  | ^                                                                                                    |             |
|                                                                                                    | Busines     | s Process Wiza    | rd - Provider Enr | ollment (Atypica   | l Agency). Click on | the Step # under t | the Ste                    | p Colu                           | umn.                                                                                                    |             |
| tep                                                                                                    | Required    | Start Date        | End Date          | Status             | Step Remark         |                    |                            |                                  |                                                                                                    |             |
| tep 1: Provider Basic Information                                                                                                    | Required    | 06/22/2020        | 06/22/2020        | Complete           |                     |                    |                            |                                  |                                                                                                    |             |
| itep 2: Add Locations                                                                                                    | Required    | 06/22/2020        | 06/22/2020        | Complete           |                     |                    |                            |                                  |                                                                                                    |             |
| step 3: Add Correspondence Address                                                                                                    | Required    | 06/22/2020        | 06/22/2020        | Complete           |                     |                    |                            |                                  |                                                                                                    |             |
| tep 4: Add Provider Type/Specialties/Subspecialties                                                                                                    | Required    | 06/22/2020        | 06/22/2020        | Complete           |                     |                    |                            |                                  |                                                                                                    |             |
| tep 5: Associate Billing Provider/Other Associations                                                                                                    | Optional    | 06/22/2020        | 06/22/2020        | Complete           |                     |                    |                            |                                  |                                                                                                    |             |
| tep 6: Add License/Certification/Other                                                                                                    | Required    | 06/22/2020        | 06/22/2020        | Complete           |                     |                    |                            |                                  |                                                                                                    |             |
| tep /: Add Additional Information                                                                                                    | Optional    | 06/22/2020        | 06/22/2020        | Complete           |                     |                    |                            |                                  |                                                                                                    |             |
| tep 8: Add Provider Controlling Interest/Ownership Details                                                                                                    | Required    | 06/22/2020        | 06/22/2020        | Complete           |                     |                    |                            |                                  |                                                                                                    |             |
| tep 5. Add raxonomy Details                                                                                                    | Required    |                   |                   | Incomplete         | Please add Fee Pa   | vments             |                            |                                  |                                                                                                    |             |
| Sen 11: Unload Documents                                                                                                    | Required    |                   |                   | Incomplete         | Please unload requ  | ired documents     |                            |                                  |                                                                                                    |             |
| Step 12: Complete Enrollment Checklist                                                                                                    | Required    |                   |                   | Incomplete         |                     | and deconnerne.    |                            |                                  |                                                                                                    |             |
| tep 13: Submit Enrollment Application for Approval                                                                                                    | Required    |                   |                   | Incomplete         |                     |                    |                            |                                  |                                                                                                    |             |
|                                                                                                    |             |                   |                   |                    |                     |                    |                            |                                  |                                                                                                    | *           |
|                                                                                                    | Control     | mont AZ LIAT D40. |                   |                    |                     | Sonver Time: 0     |                            |                                  |                                                                                                    |             |
| age ID: pgBPWAtypicalAgencyStart(Provider)                                                                                                    | Enviror     | Iment AZ_UAT KTU  | 51.1              |                    |                     | Ociver Time. of    | 6/22/202                   | 20 11:37                         | :35 MS1                                                                                                    |             |
| age ID: pgBPWAtypicalAgencyStart(Provider)                                                                                                    | Enviror     | Iment AZ_OAT RTO  | 21.1              |                    |                     | Cerver nine. of    | 6/22/202                   | 20 11:37                         | :35 MS1                                                                                                    |             |
| age ID: pgBPWAtypicalAgencyStart(Provider)  2. Select "Add."                                                                                                    | Environ     | Intent A2_OAT KTO | 21.1              |                    |                     | Server Hille, or   | 6/22/202                   | 20 11:37                         | :35 MS1                                                                                                    |             |
| age ID: pgBPWAtypicalAgencyStart(Provider)  2. Select "Add."  Identity Cloud Service x @ Texonomy x +                                                                                                    | Environ     |                   | 21.1              |                    |                     | Corver find. o     | 6/22/202                   |                                  | (:35 MS)                                                                                                    | ×           |
| age ID: pgBPWAlypicalAgencyStart(Provider)  2. Select "Add."  I Identity Cloud Service x ③ Taxonomy x +  → C ① ① @ az-uat-evo.cns-inc.com/evoBrity/CNSIControlServiet                                                                                                    | EIMIO       |                   | 21.1              |                    | _                   |                    | 6 <i>1</i> 22 <i>1</i> 202 | -                                | :35 MS<br>                                                                                                    | ×           |
| Page ID: pgBPWAtypicalAgencyStart(Provider)         2. Select "Add."         Identity Cloud Service × S Taxonomy × +         → C △ ■ az-uat-evo.cns-inc.com/evoBrix/CNSIControlServlet                                                                                                    | EIMIO       |                   | 211               |                    |                     |                    | \$/22/202                  | -                                | (:35 MS)                                                                                                    | ×           |
| Page ID: pgBPWAtypic@lAgencyStart(Provider)         2. Select "Add."         Identity Cloud Service × ⓒ Taxonomy × +                                                                                                    | Environ     |                   | 211               |                    |                     |                    | 6/22/202                   | -                                | C35 MS<br>C<br>↓                                                                                                    | ×<br>•      |
| age ID: pgBPWAtypicalAgencyStart(Provider)         2. Select "Add."         Identity Cloud Service       ×                                                                                                    | Environ     |                   | 211               | Note Pad           | External Links •    | ★ My Favorites ×   | 6/22/202<br>☆              | <br>Print                        | :35 MS <sup>™</sup>                                                                                                    | ×<br>•<br>• |
| Page ID: pgBPWAtypicalAgencyStart(Provider)         2.       Select "Add."         Identity Cloud Service       x       Taxonomy       x       +         → C                                                                                                    | EIWO        |                   | 201               | <b>i</b> Note Pad  | Q External Links ▼  | terrer nine o      | 6/22/202<br>☆              | 20 11:37                         | (:35 MS)                                                                                                    | ×<br>•<br>> |
| Page ID: pgBFWAtypicalAgencyStart(Provider)         2. Select "Add."         identity Cloud Service       x Image: Service Service | LIVUO       | me: ABC           | 201               | Li Note Pad        |                     | * My Favorites *   | ¢<br>¢                     | <br>Print                        | <ul> <li>35 MS<sup>™</sup></li> <li>▼</li> <li>▼</li> <li>▼</li> <li>₩</li> <li>₩<td>×<br/>•</td></li></ul> | ×<br>•      |
| Page ID: pgBR/WAlypicalAgency/Start(Provider)     2. Select "Add."     Identity Cloud Service     * O a sz-uat-evo.cns-inc.com/evoBrix/CNSIControlServlet     * O a az-uat-evo.cns-inc.com/evoBrix/CNSIControlServlet     * Provider Portal > New Enrolment > Alypical Agency Enrolment     * Provider Portal > New Enrolment > Alypical Agency Enrolment     * Intervention ID: 20200622985834                                                                                                    | Livio       | me: ABC           |                   | Note Pad           | External Links •    | terver nine or     | 6/22/202                   | 20 11:37                         | © Hel                                                                                                    | ×<br>•      |
| age LD: pgBRWAtypicalAgencyStatt(Provider)         2. Select "Add."         ) Identity Cloud Service × ⓒ Taxonomy × +         → C ∩ ● az-uat-evo.cns-inc.com/evoBrix/CNSIControlServlet         APPEP< < My Inbox Provider -                                                                                                    | LIVUO       | me: ABC           |                   | <b>li</b> Note Pad | Q External Links ▼  | terver nine o      | \$722/202<br>☆             | <br>(2)<br>Print                 | <ul> <li>35 MS<sup>™</sup></li> <li>I</li> <li>I</li> <li></li></ul>                                                                                                    | ×<br>•      |
| age LD: pgBRVWA/ppicalAgency/start(Provider)  2. Select "Add."  Identity Cloud Service × ⓒ Taxonomy × +                                                                                                    | LIVUO       | me: ABC           |                   | E Note Pad         | External Links •    | ★ My Favorites +   | 6/22/202<br>☆<br> ≜ P      | 20 11:37<br>→<br>Print<br>▼ My F | C Hel                                                                                                    | ×<br>•      |
| Page ID: pgBR/WAlypicalAgencyStart(Provider)         2. Select "Add."         Identity Cloud Service × ⓒ Taxonomy × +         → C ① ● az-uat-evo.ors-inc.com/evoBrix/CNSIControlServlet         PEEP< My Inbox Provider -                                                                                                    | LIVIO<br>Na | me: ABC           |                   | Li Note Pad        |                     | * My Favorites -   | 6/22/202<br>☆<br>          | 20 11:37 Print ▼ My F            | C Hel                                                                                                    | ×<br>•      |

### 3. Enter your taxonomy code and start date. A Taxonomy list is available for reference by selecting, "Arrow" link next the Taxonomy Code field.

Server Time: 06/22/2020 11:38:06 MST

Environment: AZ\_UAT R10c-1.1

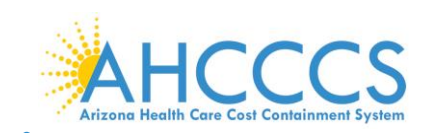

## 4. Click, "OK."

| 0 | Miles to MMIS Genetic Charme                     | - 1 | × |
|---|--------------------------------------------------|-----|---|
| - |                                                  |     | ~ |
|   | az-uar-evolus-incloin/evoluty-crascontrolservier |     |   |
|   | ≜ Print ⊕ Help                                   |     |   |
|   | Application ID: 20200622985834 Name: ABC         |     |   |
|   | III Add Taxonomy                                 |     | ^ |
|   | Taxonomy Code: (Click here for Taxonomy List)    |     |   |
|   | Description:                                     |     |   |
|   | Start Date: End Date:                            |     |   |

|                                                                   | Confirm Taxonomy |
|-------------------------------------------------------------------|------------------|
| www.nucc.org/index.php?option=com_wrapper&view=wrapper&ltemid=126 |                  |
|                                                                   |                  |
|                                                                   |                  |

# 5. Select "Close" to proceed forward.

| 🜍 Identity Cloud Service 🛛 🗙   | Taxonomy                          | × +         |                    |            |                    |                             | -          | ٥        | × |
|--------------------------------|-----------------------------------|-------------|--------------------|------------|--------------------|-----------------------------|------------|----------|---|
| ← → C ☆ 🏻 az-uat-evo.          | cns-inc.com/evoBrix/CNSIControlSe | rvlet       |                    |            |                    |                             | ☆ 🕐        | V        | 0 |
| APEP My Inbox                  | <ul> <li>Provider ▼</li> </ul>    |             |                    |            |                    |                             |            |          | > |
| 👤 valenzuela,veronica 👻        |                                   |             |                    | Note Pad   | 🔇 External Links 🕶 | ★ My Favorites <del>▼</del> | 🚔 Print    | 🕑 Helj   |   |
| Aty                            | pical Agency Enrollment           |             |                    |            |                    |                             |            |          |   |
| Application ID: 20200622985834 |                                   |             | Name: ABC          |            |                    |                             |            |          |   |
| Close Add                      |                                   |             |                    |            |                    |                             |            |          |   |
| III Taxonomy List              |                                   |             |                    |            |                    |                             |            | ^        |   |
| Filter By 🗸                    |                                   | <b>O</b> Go |                    |            |                    | Bave Filte                  | ers 🛛 🖣 My | Filters▼ |   |
| Taxonomy Code                  |                                   | Description |                    | Start Date | E                  | nd Date                     |            |          |   |
|                                |                                   | <b>▲</b> ▼  |                    | <b>▲</b> ▼ | A                  | . <b>T</b>                  |            |          |   |
|                                |                                   |             | No Records Found ! |            |                    |                             |            |          |   |

Page ID: pgTaxonomyListForEnrImnt(Provider)

Environment: AZ\_UAT R10c-1.1

Server Time: 06/22/2020 11:38:48 MST

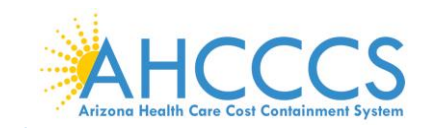

### **Step 10: Fee Payment**

States are required to collect a "Fee Payment" on Institutional providers prior to execution of the Provider Participation Agreement. The "Fee Payment" is part of the screening process at Enrollment, Reactivation, Revalidation and some Modification requests adding an additional service address to provider's ID. The "Fee Payment" increases each calendar year mandated by federal government.

1. Select" Step 10: Fee Payment."

|                                                                                                    | viet                                                                                          |                                                                    |                                                                    |                                                                                      |                                         |                             | ਸ 🕑         |            |
|----------------------------------------------------------------------------------------------------|-----------------------------------------------------------------------------------------------|--------------------------------------------------------------------|--------------------------------------------------------------------|--------------------------------------------------------------------------------------|-----------------------------------------|-----------------------------|-------------|------------|
| APEP < My Inbox - Provider -                                                                                                    |                                                                                               |                                                                    |                                                                    |                                                                                      |                                         |                             |             |            |
| 🗴 valenzuela,veronica 🔫                                                                                                    |                                                                                               |                                                                    |                                                                    | hote Pad                                                                             | External Links •                        | ★ My Favorites <del>▼</del> | 🚔 Print     | <b>9</b> H |
| Provider Portal > New Enrollment > Atypical Agency Enrollment                                                                                                    |                                                                                               |                                                                    |                                                                    |                                                                                      |                                         |                             |             |            |
| plication ID: 20200622985834                                                                                                    | Nar                                                                                           | me: ABC                                                            |                                                                    |                                                                                      |                                         |                             |             |            |
| Close                                                                                                    |                                                                                               |                                                                    |                                                                    |                                                                                      |                                         |                             |             |            |
|                                                                                                    |                                                                                               |                                                                    |                                                                    |                                                                                      |                                         |                             |             | •          |
| Enroll Provider - Atypical Agency                                                                                                    |                                                                                               |                                                                    |                                                                    |                                                                                      |                                         |                             |             | ^          |
|                                                                                                    | Busines                                                                                       | s Process Wiza                                                     | rd - Provider Enr                                                  | ollment (Atypic                                                                      | al Agency). Click on                    | the Step # under t          | he Step Col | lumn.      |
| tep                                                                                                    | Required                                                                                      | Start Date                                                         | End Date                                                           | Status                                                                               | Step Remark                             |                             |             |            |
| lep 1: Provider Basic Information                                                                                                    | Required                                                                                      | 06/22/2020                                                         | 06/22/2020                                                         | Complete                                                                             |                                         |                             |             |            |
| ep 2: Add Locations                                                                                                    | Required                                                                                      | 06/22/2020                                                         | 06/22/2020                                                         | Complete                                                                             |                                         |                             |             |            |
| ep 3: Add Correspondence Address                                                                                                    | Required                                                                                      | 06/22/2020                                                         | 06/22/2020                                                         | Complete                                                                             |                                         |                             |             |            |
|                                                                                                    | Required                                                                                      | 06/22/2020                                                         | 06/22/2020                                                         | Complete                                                                             |                                         |                             |             |            |
| ep 4: Add Provider Type/Specialties/Subspecialties                                                                                                    | rtoquirou                                                                                     | 00/22/2020                                                         |                                                                    |                                                                                      |                                         |                             |             |            |
| ep 4: Add Provider Type/Specialties/Subspecialties ep 5: Associate Billing Provider/Other Associations                                                                                                    | Optional                                                                                      | 06/22/2020                                                         | 06/22/2020                                                         | Complete                                                                             |                                         |                             |             |            |
| ep 4: Add Provider Type/Specialties/Subspecialties<br>ep 5: Associate Billing Provider/Other Associations<br>ep 6: Add License/Certification/Other                                                                                                    | Optional<br>Required                                                                          | 06/22/2020                                                         | 06/22/2020                                                         | Complete<br>Complete                                                                 |                                         |                             |             |            |
| ep 4. Add Provider Type/SpecialHes/SubspecialHes ep 5. Associate Billing Provider/Other Associations ep 6. Add License/Certification/Other ep 7. Add Additional Information                                                                                                    | Optional<br>Required<br>Optional                                                              | 06/22/2020<br>06/22/2020<br>06/22/2020                             | 06/22/2020<br>06/22/2020<br>06/22/2020                             | Complete<br>Complete<br>Complete                                                     |                                         |                             |             |            |
| ep 4. Add Provider Type/Speciallies/Subspeciallies ep 5. Associate Billing Provider/Other Associations ep 6. Add License/Certification/Other ep 7. Add Additional Information ep 8. Add Provider Controlling Interest/Ownership Details                                                                                                    | Optional<br>Required<br>Optional<br>Required                                                  | 06/22/2020<br>06/22/2020<br>06/22/2020<br>06/22/2020               | 06/22/2020<br>06/22/2020<br>06/22/2020<br>06/22/2020               | Complete<br>Complete<br>Complete<br>Complete                                         |                                         |                             |             |            |
| tep 4: Add Provider Type/Specialities/Subspecialities tep 5: Associate Billing Provider/Other Associations tep 6: Add License/Certification/Other tep 7: Add Additional Information tep 8: Add Provider Controlling Interest/Ovmership Details tep 9: Add Taxonomy Details                                                                                                    | Optional Optional Required Optional Optional                                                  | 06/22/2020<br>06/22/2020<br>06/22/2020<br>06/22/2020<br>06/22/2020 | 06/22/2020<br>06/22/2020<br>06/22/2020<br>06/22/2020<br>06/22/2020 | Complete<br>Complete<br>Complete<br>Complete<br>Complete                             |                                         |                             |             |            |
| ep 4: Add Provider Type/Specialities/Subspecialities ep 5: Add Sproulder Type/Specialities/Subspecialities ep 6: Add License/Certification/Other ep 7: Add Additional Information ep 8: Add Provider Controlling Interest/Ownership Details ep 9: Add Taxonemy Details ep 10: Fee Payment                                                                                                    | Optional<br>Required<br>Optional<br>Required<br>Optional<br>Required                          | 06/22/2020<br>06/22/2020<br>06/22/2020<br>06/22/2020<br>06/22/2020 | 06/22/2020<br>06/22/2020<br>06/22/2020<br>06/22/2020<br>06/22/2020 | Complete Complete Complete Complete Complete Incomplete                              | Please add Fee Pa                       | yments.                     |             |            |
| ep 4: Add Provider Type/Specialities/Subspecialities ep 5: Associate Billing Provider/Other Associations ep 6: Add Licensel/Certification/Other lep 7: Add Additional Information ep 8: Add Provider Controlling Interest/Ownership Details ep 9: Add Taxonomy Details ep 9: Add Taxonomy Details ep 10: Ece Payment ep 11: Upload Documents                                                                         | Optional<br>Optional<br>Optional<br>Required<br>Optional<br>Required<br>Required              | 06/22/2020<br>06/22/2020<br>06/22/2020<br>06/22/2020<br>06/22/2020 | 06/22/2020<br>06/22/2020<br>06/22/2020<br>06/22/2020<br>06/22/2020 | Complete<br>Complete<br>Complete<br>Complete<br>Complete<br>Incomplete               | Please add Fee Pa<br>Please upload requ | yments.<br>ired documents.  |             |            |
| Ep 4: Add Provider Type/Specialities/Subspecialities     ep 5: Associate Billing Provider/Other Associations     ep 6: Add License/Certification/Other     ep 7: Add Additional Information     ep 8: Add Provider Controlling Interest/Ownership Details     ep 9: Add Taxenomy Details     ep 9: Add Taxenomy Details     ep 10: Fice Payment     ep 11: Upload Documents     ep 12: Complete Enrollment Checklist | Coptional<br>Required<br>Optional<br>Required<br>Optional<br>Required<br>Required<br>Required | 06/22/2020<br>06/22/2020<br>06/22/2020<br>06/22/2020<br>06/22/2020 | 06/22/2020<br>06/22/2020<br>06/22/2020<br>06/22/2020<br>06/22/2020 | Complete<br>Complete<br>Complete<br>Complete<br>Complete<br>Incomplete<br>Incomplete | Please add Fee Pa<br>Please upload requ | yments.<br>ired documents.  |             |            |

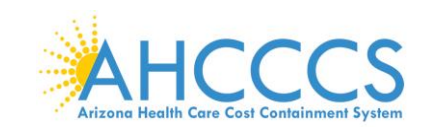

### 2. Select "Add."

Page ID: pgEnrlmnFeePaymentList(Provider)

Page ID: dlgFeePayment(Provider)

| 2. Jei                 |                              |                            |            |                    |                |                     |                    |                |        |
|------------------------|------------------------------|----------------------------|------------|--------------------|----------------|---------------------|--------------------|----------------|--------|
| Identity Cloud Servi   | ice 🗙 🕄 Fee                  | e Payment List 🗙           | +          |                    |                |                     |                    | - 6            | )      |
| - > C &                | az-uat-evo.cns-inc.co        | om/evoBrix/CNSIControlServ | rlet       |                    |                |                     | \$                 | . 0            | V      |
|                        | < My Inbox - Pr              | rovider -                  |            |                    |                |                     |                    |                | :      |
| 1 valenzuela,veronic   | a <del>-</del>               |                            |            |                    | L' Note Pad    | External Links •    | ★ My Favorites 👻 🛔 | Print (        | Ə Help |
| > Provider Portal > Ne | w Enrollment > Atypical Agen | cy Enrollment              |            |                    |                |                     |                    |                |        |
| pplication ID: 202006  | 22985834                     |                            |            | Name: ABC          |                |                     |                    |                |        |
| III Fee Payment        | t List                       |                            |            |                    |                |                     |                    |                | ^      |
| Filter By 🗸            |                              | •                          | Go         |                    |                |                     | Save Filters       | <b>Wy Filt</b> | ers▼   |
| Payment Id             | Payment Reason               | Payment Amount             | Fee Option | Payment Made To    | Payment Status | Confirmation Number | Paymer             | nt Date        |        |
| •                      | <b>▲</b> ▼                   |                            | A.¥        | A.                 | <b>▲</b> ▼     | A.4                 | ▲▼                 |                |        |
|                        |                              |                            |            | No Records Found ! |                |                     |                    |                |        |

3. Select, applicable "Fee Payment" option.

Note: With the exception of "Pay Fee", all other options selected are subject to federal and state approval and could require additional information.

Environment: AZ\_UAT R10c-1.1

Server Time: 06/22/2020 11:39:15 MST

4. Select "OK" to proceed forward.

| 🕄 Weld | ome t  | o MMIS - Google Chror                    | ne –                                                                                                    | ٥ | $\times$ |
|--------|--------|------------------------------------------|----------------------------------------------------------------------------------------------------|---|----------|
| â az-  | uat-e  | vo.cns-inc.com/evol                      | 3rix/CNSIControlServlet                                                                                                    |   | Lo       |
| e      | Print  | Help                                     |                                                                                                    |   |          |
| Appli  | cation | ID: 20200622985834                       | Name: ABC                                                                                                    |   |          |
|        | Fee    | Payment                                  |                                                                                                    | ^ | ^        |
|        |        | Payment Reason: N                        | ew Enrollment                                                                                                    |   |          |
|        |        | Options                                  | Description                                                                                                    |   |          |
|        | ۲      | Pay Fee                                  | Select this option in order to pay fee to AHCCCS. Once the AHCCCS Provider ID is received via correspondence or if there is an existing AHCCCS Provider ID, please pay the fee in the payment gateway<br>using the following link: https://www.azahcccs.gov/PlansProviders/NewProviders/EnrollmentFee/makefeepayment.html                             |   |          |
|        | 0      | Fee Paid to Medicare                     | Select this option if you have paid the enrollment fee to the Centers for Medicare Services. This is subject to federal and state approval.                                                                                                    |   |          |
|        | 0      | Fee Paid to Medicaid<br>in Another State | Select this option if you can supply documentation demonstrating that you have already paid the enroliment fee to the Medicaid program of another state. Select the program name and payment date in th section below. Upload your receipt or documentation of payment in the "Upload Documents" step. This is subject to federal and state approval. | Ð |          |
|        | 0      | Request Hardship<br>Waiver               | Select this option to request "Hardship Waiver" from the Provider Registration unit. A "Hardship Letter" must be written and uploaded in the "Upload Documents" step. You can continue submitting the<br>errollment application/modification request. This is subject to federal and state approval.                                                  |   |          |
|        | 0      | AHCCCS Prior<br>Payment                  | Select this option if you have paid the fee to AHCCCS within the last 12 months from the current date for a related provider entity within your organization.                                                                                                    |   |          |
|        |        | Fee Paid To:                             | ✓ Payment Date:                                                                                                    |   |          |
|        |        | Payment Status:                          | Confirmation Number:                                                                                                    |   |          |
|        |        |                                          |                                                                                                    |   |          |

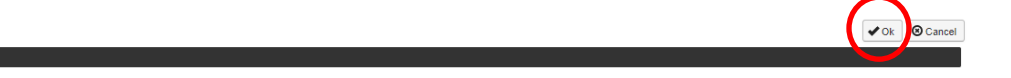

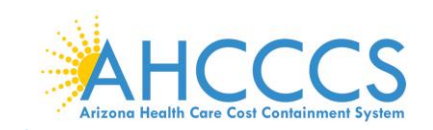

### 5. Select "Close" to proceed forward.

Note: The "Payment Status" column now indicates that the fee payment is pending.

| → C 🏠 🔒                                                 | az-uat-evo.cns-inc.com/              | /evoBrix/CNSIControlServlet |                  |                       |                                 |                    |                             | ☆ 🕐                            |         |
|---------------------------------------------------------|--------------------------------------|-----------------------------|------------------|-----------------------|---------------------------------|--------------------|-----------------------------|--------------------------------|---------|
|                                                         | My Inbox - Provid                    | der 🕶                       |                  |                       |                                 |                    |                             |                                |         |
| valenzuela,veronica 🔻                                   | -                                    |                             |                  |                       | 💾 Note Pad                      | 🔇 External Links 🕶 | ★ My Favorites <del>▼</del> | 🚔 Print                        | 0       |
| Provider Portal > New E                                 | Enrollment > Atypical Agency Er      | nrollment                   |                  |                       |                                 |                    |                             |                                |         |
| lication ID: 20200622                                   | 985834                               |                             |                  | Name: ABC             |                                 |                    |                             |                                |         |
|                                                         |                                      |                             |                  |                       |                                 |                    |                             |                                |         |
| lose 🖸 Add                                              |                                      |                             |                  |                       |                                 |                    |                             |                                |         |
| Add                                                     | iet                                  |                             |                  |                       |                                 |                    |                             |                                |         |
| Fee Payment Li                                          | ist                                  |                             |                  |                       |                                 |                    |                             |                                |         |
| Filter By                                               | ist                                  | O Go                        | •                |                       |                                 |                    | 🗎 Save F                    | ilters <b>Y</b> My             | / Filte |
| Rose Add<br>Fee Payment Li<br>Filter By V               | ist<br>Payment Reason                | Payment Amount              | Fee Option       | Payment Made To       | Payment Status                  | Confirmation Numbe | Save F                      | Filters <b>Y</b> M             | / Filte |
| Rose Add<br>Fee Payment Li<br>Filter By V<br>Payment Id | ist<br>Payment Reason<br>▲▼          | Payment Amount              | Fee Option<br>▲▼ | Payment Made To<br>▲▼ | Payment Status<br>▲▼            | Confirmation Numbe | Pi Save Pi                  | Filters ▼M<br>ayment Date<br>▼ | / Filte |
| Ree Payment Li<br>Filter By                             | ist Payment Reason AV New Errollment | Degree Amount               | Fee Option       | Payment Made To<br>▲▼ | Payment Status<br>AT<br>Pending | Confirmation Numbe | er P                        | ilters TM                      | / Filte |

Page ID: pgEntImnFeePaymentList(Provider) Environment. Az\_UAT R10c-1.1 Server Time: 06/22/2020 11.39.45 MST

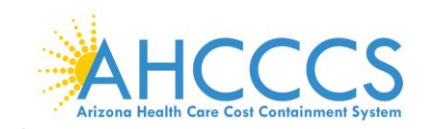

# **Step 11: Upload Documents**

Providers must upload an electronic copy of all applicable licenses, certifications and W-9 forms in this step.

1. Select "Step 11: Upload Documents."

| HOVER BACUMERTORY                                             |          |            |                |            |                    |                             |            |       |
|---------------------------------------------------------------|----------|------------|----------------|------------|--------------------|-----------------------------|------------|-------|
| valenzuela,veronica 🔻                                         |          |            |                | 💾 Note Pad | 😧 External Links 🕶 | ★ My Favorites <del>▼</del> | 🚔 Print    | 🕑 He  |
| Provider Portal > New Enrollment > Atypical Agency Enrollment |          |            |                |            |                    |                             |            |       |
| plication ID: 20200622985834                                  | Na       | me: ABC    |                |            |                    |                             |            |       |
| Close                                                         |          |            |                |            |                    |                             |            |       |
| Enroll Provider - Atypical Agency                             |          |            |                |            |                    |                             |            | ^     |
| Entoin Frontier - Atypical Agency                             | Dusing   |            | d Desvides Fee |            | - Annana) Oliakan  | Alter Chan II was done t    |            |       |
| ten                                                           | Busines  | Start Date | End Date       | Status     | Step Remark        | the Step # under t          | ne step co | Jumn. |
| tep 1: Provider Basic Information                             | Required | 06/22/2020 | 06/22/2020     | Complete   | Step Remark        |                             |            |       |
| tep 2: Add Locations                                          | Required | 06/22/2020 | 06/22/2020     | Complete   |                    |                             |            |       |
| tep 3: Add Correspondence Address                             | Required | 06/22/2020 | 06/22/2020     | Complete   |                    |                             |            |       |
| tep 4: Add Provider Type/Specialties/Subspecialties           | Required | 06/22/2020 | 06/22/2020     | Complete   |                    |                             |            |       |
| ep 5: Associate Billing Provider/Other Associations           | Optional | 06/22/2020 | 06/22/2020     | Complete   |                    |                             |            |       |
| tep 6: Add License/Certification/Other                        | Required | 06/22/2020 | 06/22/2020     | Complete   |                    |                             |            |       |
| lep 7: Add Additional Information                             | Optional | 06/22/2020 | 06/22/2020     | Complete   |                    |                             |            |       |
| ep 8: Add Provider Controlling Interest/Ownership Details     | Required | 06/22/2020 | 06/22/2020     | Complete   |                    |                             |            |       |
| tep 9: Add Taxonomy Details                                   | Optional | 06/22/2020 | 06/22/2020     | Complete   |                    |                             |            |       |
| tep 10: Fee Payment                                           | Required | 06/22/2020 | 06/22/2020     | Complete   |                    |                             |            |       |
| tep 11: Upload Documents                                      | Required |            |                | Incomplete | Please upload requ | ired documents.             |            |       |
| tep 12: Complete Enrollment Checklist                         | Required |            |                | Incomplete |                    |                             |            |       |
|                                                               | Required |            |                | Incomplete |                    |                             |            |       |

### 2. Select "Add."

| 🜍 Identity Cloud Service  | × 🕄 Provi                   | ider Upload Document list fo 🗙 🔸 | +         |                  |          |             |                  |                  | -                | ٥          | ×    |
|---------------------------|-----------------------------|----------------------------------|-----------|------------------|----------|-------------|------------------|------------------|------------------|------------|------|
| < → C ☆ ●                 | az-uat-evo.cns-inc.com      | m/evoBrix/CNSIControlServlet     |           |                  |          |             |                  |                  | ☆ 🕐              | V          | 0    |
|                           | My Inbox - Prov             | vider <del>-</del>               |           |                  |          |             |                  |                  |                  |            | >    |
| 👤 valenzuela,veronica 🔻   |                             |                                  |           |                  |          | Note Pad    | External Links • | ★ My Favorites 🗸 | 🖨 Print          | 🕑 He       | lp - |
| Provider Portal > New E   | nrollment > Atypical Agency | Enroliment                       |           |                  |          |             |                  |                  |                  |            |      |
| Application ID: 202006229 | 985834                      |                                  |           | Name: ABC        |          |             |                  |                  |                  |            |      |
| Close                     |                             |                                  |           |                  |          |             |                  |                  |                  |            |      |
| III Document List         |                             |                                  |           |                  |          |             |                  |                  |                  |            | •    |
| C Add                     |                             |                                  |           |                  |          |             |                  |                  |                  |            |      |
| Filter By                 |                             | O Go                             |           |                  |          |             |                  | 💾 Save Fil       | ters <b>Y</b> My | / Filters▼ |      |
| Document ID               | Document Type               | Document Name                    | File Name | Start Date       | End Date | Uploaded By | Uploaded Date    | Document         | Status           |            |      |
|                           | <b>▲</b> ▼                  | <b>▲</b> ▼                       | ▲▼        |                  |          |             | <b>▲</b> ▼       |                  |                  |            |      |
|                           |                             |                                  |           | No Records Found | 11       |             |                  |                  |                  |            |      |
|                           |                             |                                  |           |                  |          |             |                  |                  |                  |            |      |

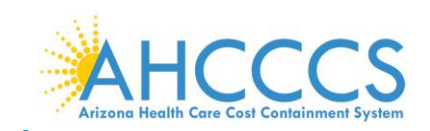

- 3. Select the applicable Document Type and Document Name. Select "Browse" to find the document on your machine.
- 4. Select, a "Start Date" and "End Date" for each uploaded document.

Note: The "Start Date" is the license/certificate date of issuance. If the license/certificate has a renewal date, this date will serve as the "End Date." If the license/certificate does not have a renewal date, the "End Date" can be left blank.

5. Select "OK."

Page ID: digEnrimntAttachment(Pro

Note: Document types that may be uploaded include PDF, Word, Excel, and photo formats such as PNG and JPEG.

| ę | Welcome to MMIS - Google Chrome                   | -                             | ٥ | × |
|---|---------------------------------------------------|-------------------------------|---|---|
|   | az-uat-evo.cns-inc.com/evoBrix/CNSIControlServlet |                               |   |   |
|   | 🖨 Print 💿 Help                                    |                               |   |   |
|   | Application ID: 20200622985834                    | Name: ABC                     |   |   |
|   | III Upload Document                               |                               |   | ^ |
|   | Document Type:                                    | SELECT v * Document Name: v * |   |   |
|   | File Name:                                        | Choose File No file chosen    |   |   |
|   | Start Date:                                       |                               |   |   |
|   | End Date:                                         |                               |   |   |
|   | Remark:                                           |                               |   |   |

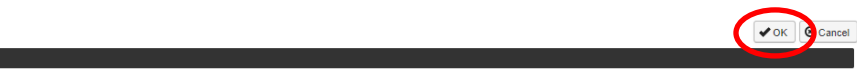

- 6. Repeat steps 1 through 5 for each document to upload.
- 7. Once "Upload Documents" has been completed, each Uploaded Document will display with document name and start/end dates. Select "Close."

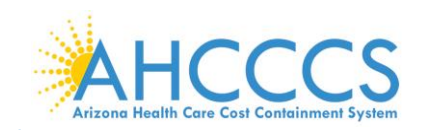

| $\rightarrow$ C $\triangle$                                                                                                    | az-uat-evo.cns-          | inc.com/evoBrix/CNSIControlServl | let                                              |                                              |                              |                   |                           |                  | ☆                                         | 0                   | V 🛛               |
|----------------------------------------------------------------------------------------------------|--------------------------|----------------------------------|--------------------------------------------------|----------------------------------------------|------------------------------|-------------------|---------------------------|------------------|-------------------------------------------|---------------------|-------------------|
| APEP                                                                                                    | ≮ My Inbox -             | Provider -                       |                                                  |                                              |                              |                   |                           |                  |                                           |                     | >                 |
| 1 valenzuela,veronic                                                                                                    | ca 🔻                     |                                  |                                                  |                                              | Ľ                            | Note Pad 🛛 🚱      | External Links -          | ★ My Favorites - | - AP                                      | rint                | 😧 Help            |
| > Provider Portal > N                                                                                                    | lew Enrollment > Atypica | Agency Enrollment                |                                                  |                                              |                              |                   |                           |                  |                                           |                     |                   |
| oplication ID: 20200                                                                                                    | 622985834                |                                  | Name: ABC                                        |                                              |                              |                   |                           |                  |                                           |                     |                   |
|                                                                                                    |                          |                                  |                                                  |                                              |                              |                   |                           |                  |                                           |                     |                   |
| Close                                                                                                    |                          |                                  |                                                  |                                              |                              |                   |                           |                  |                                           |                     |                   |
|                                                                                                    | ist                      |                                  |                                                  |                                              |                              |                   |                           |                  |                                           |                     | *                 |
| Close<br>Document L                                                                                                    | ist                      |                                  |                                                  |                                              |                              |                   |                           |                  |                                           |                     | ^                 |
| Close<br>Document L                                                                                                    | ist                      |                                  |                                                  |                                              |                              |                   |                           |                  |                                           |                     | ^                 |
| Close<br>Document L<br>Add<br>Filter By                                                                                                    | ist                      |                                  | ) Go                                             |                                              |                              |                   |                           | Save             | e Filters                                 | <b>Y</b> My Filt    | ►                 |
| Close Document L Add Filter By                                                                                                    | ist Document Type        | C Document Name                  | ) Go<br>File Name                                | Start Date                                   | End Date                     | Uploaded By       | Upio                      | Bave aded Date   | e Filters                                 | ♥ My Filt<br>Status | <b>∧</b><br>ters▼ |
| Close Close Contract L Contract L | Document Type            | Document Name                    | 1Go<br>File Name<br>▲▼                           | Start Date<br>▲▼                             | End Date                     | Uploaded By<br>▲▼ | Upio<br>▲▼                | aded Date        | e Filters<br>Document<br>▲▼               | ▼ My Filt<br>Status | ters▼             |
| Close Close  | Document Type            | Document Name                    | D Go<br>File Name<br>▲▼<br>Icense upload doc pdf | Start Date           ▲▼           06/22/2020 | End Date<br>▲▼<br>12/31/2999 | Uploaded By       | Uplo<br>▲▼<br>zuela 06/22 | aded Date        | e Filters<br>Document<br>▲▼<br>In Process | ▼ My Filt<br>Status | <b>∧</b><br>ters▼ |

Page ID: pgEnrImntDocumentList(Provider)

Environment: AZ\_UAT R10c-1.1

Server Time: 06/22/2020 11:41:14 MST

# **Step 12: Complete Enrollment Checklist**

### 1. Select "Step 12: Complete Enrollment Checklist."

|                                                                                                    |                                                                                  |                                                                                                |                                                                                  |                                                                                    |                             | M 9         |      |
|----------------------------------------------------------------------------------------------------|----------------------------------------------------------------------------------|------------------------------------------------------------------------------------------------|----------------------------------------------------------------------------------|------------------------------------------------------------------------------------|-----------------------------|-------------|------|
| APEP  My Inbox  Provider                                                                                                    |                                                                                  |                                                                                                |                                                                                  |                                                                                    |                             |             |      |
| 🗴 valenzuela,veronica 🔻                                                                                                    |                                                                                  |                                                                                                | 🔓 Note Pad 🛛 🥝                                                                   | ) External Links 🔻                                                                 | ★ My Favorites <del>+</del> | 🖨 Print     | 🕑 He |
| Provider Portal > New Enrollment > Atypical Agency Enrollment                                                                                                    |                                                                                  |                                                                                                |                                                                                  |                                                                                    |                             |             |      |
| plication ID: 20200622985834                                                                                                    | Name: ABC                                                                        |                                                                                                |                                                                                  |                                                                                    |                             |             |      |
| Close                                                                                                    |                                                                                  |                                                                                                |                                                                                  |                                                                                    |                             |             |      |
| Enroll Provider - Atypical Agency                                                                                                    |                                                                                  |                                                                                                |                                                                                  |                                                                                    |                             |             | ~    |
|                                                                                                    |                                                                                  |                                                                                                |                                                                                  |                                                                                    |                             |             |      |
| ien                                                                                                    | Business Process Wiza                                                            | Start Date                                                                                     | End Date                                                                         | Status                                                                             | step # under tr             | ie Step Col | umn. |
| Step 1: Provider Basic Information                                                                                                    | Required                                                                         | 06/22/2020                                                                                     | 06/22/2020                                                                       | Complete                                                                           |                             |             |      |
| Step 2: Add Locations                                                                                                    | Required                                                                         | 06/22/2020                                                                                     | 06/22/2020                                                                       | Complete                                                                           |                             |             |      |
| Step 3: Add Correspondence Address                                                                                                    | Required                                                                         | 06/22/2020                                                                                     | 06/22/2020                                                                       | Complete                                                                           |                             |             |      |
|                                                                                                    | Required                                                                         | 06/22/2020                                                                                     | 06/22/2020                                                                       | Complete                                                                           |                             |             |      |
| step 4: Add Provider Type/Specialities/Subspecialities                                                                                                    |                                                                                  |                                                                                                | 06/22/2020                                                                       | Complete                                                                           |                             |             |      |
| step 4: Add Provider Type/Specialities/Subspecialities  Tep 5: Associate Billing Provider/Other Associations                                                                                                    | Optional                                                                         | 06/22/2020                                                                                     | 0012212020                                                                       | Complete                                                                           |                             |             |      |
| Itep 4. Add Provider Type/cpeciatiles/csubspeciatiles Itep 5. Associate Billing Provider/Other Associations Itep 6: Add License/Certification/Other                                                                                                    | Optional<br>Required                                                             | 06/22/2020                                                                                     | 06/22/2020                                                                       | Complete                                                                           |                             |             |      |
| Istep 4: And Howner Type:specialities:subspecialities Itap 5: Associate Billing Provider/Other Associations Itap 6: Add License/Certification/Other Itap 7: Add Additional Information                                                                                                    | Optional<br>Required<br>Optional                                                 | 06/22/2020<br>06/22/2020<br>06/22/2020                                                         | 06/22/2020                                                                       | Complete                                                                           |                             |             |      |
| Istep 4: And Horvord 1 ypel-peciateles:subspeciates Itep 5: Associate Billing Provider/Other Associations Itep 6: Add License/Certification/Other Itep 7: Add Additional Information Itep 8: Add Provider Controlling Interest/Ownership Details                                                                         | Optional<br>Required<br>Optional<br>Required                                     | 06/22/2020<br>06/22/2020<br>06/22/2020<br>06/22/2020                                           | 06/22/2020<br>06/22/2020<br>06/22/2020                                           | Complete<br>Complete<br>Complete                                                   |                             |             |      |
| Istep 4: And Howner Type:speciaties:subspeciaties Step 5: Associate Billing Provider/Other Associations Liep 6: Add License/Certification/Other Liep 7: Add Additional Information Liep 8: Add Provider Controlling Interest/Ownership Details Liep 9: Add Taxonomy Details                                              | Optional<br>Required<br>Optional<br>Required<br>Optional                         | 06/22/2020<br>06/22/2020<br>06/22/2020<br>06/22/2020<br>06/22/2020                             | 06/22/2020<br>06/22/2020<br>06/22/2020<br>06/22/2020                             | Complete<br>Complete<br>Complete<br>Complete                                       |                             |             |      |
| tep 9: Add Taxonomy Details tep 9: Add Taxonomy Details tep 10: Fee Payment                                                                                                    | Optional<br>Required<br>Optional<br>Required<br>Optional<br>Required             | 06/22/2020<br>06/22/2020<br>06/22/2020<br>06/22/2020<br>06/22/2020<br>06/22/2020               | 06/22/2020<br>06/22/2020<br>06/22/2020<br>06/22/2020<br>06/22/2020               | Complete<br>Complete<br>Complete<br>Complete<br>Complete                           |                             |             |      |
| tep 9: And Provider Type:specialities:subopecialities  tep 5: Associate Billing Provider/Other Associations  tep 6: Add License/Certification/Other tep 7: Add Additional Information tep 8: Add Provider Controlling Interest/Ownership Details tep 9: Add axonomy Details tep 10: Fee Payment tep 11: Upload Documents | Optional<br>Required<br>Optional<br>Required<br>Optional<br>Required<br>Required | 06/22/2020<br>06/22/2020<br>06/22/2020<br>06/22/2020<br>06/22/2020<br>06/22/2020<br>06/22/2020 | 06/22/2020<br>06/22/2020<br>06/22/2020<br>06/22/2020<br>06/22/2020<br>06/22/2020 | Complete<br>Complete<br>Complete<br>Complete<br>Complete<br>Complete               |                             |             |      |
| tep 4: And Hower Type:cateles:subspecialles  tep 5: Associate Billing Provider/Other Associations  tep 7: Add Additional Information tep 8: Add Provider Controlling Interest/Ownership Details tep 9: Add Exconomy Details tep 10: Fee Payment tep 11: Upload Documents tep 12: Complete Enrollment Checklist           | Optional<br>Required<br>Optional<br>Required<br>Required<br>Required<br>Required | 06/22/2020<br>06/22/2020<br>06/22/2020<br>06/22/2020<br>06/22/2020<br>06/22/2020<br>06/22/2020 | 06/22/2020<br>06/22/2020<br>06/22/2020<br>06/22/2020<br>06/22/2020<br>06/22/2020 | Complete<br>Complete<br>Complete<br>Complete<br>Complete<br>Complete<br>Incomplete |                             |             |      |

2. Answer each question and provide any additional information in the comments field. After reviewing the information, select "Save" and then select "Close."

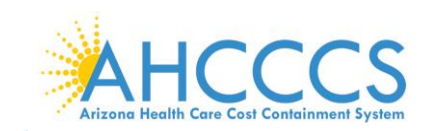

Note: Specific questions could result in additional information needed, resulting in potential completed steps requiring review and an action taken by the provider prior to submission.

| → C ①                                                                                                    |                     |                             | ☆ 🕐     |        |
|----------------------------------------------------------------------------------------------------|---------------------|-----------------------------|---------|--------|
| APEP < My Inbox - Provider -                                                                                                    |                     |                             |         |        |
| 1 valenzuela veronica - Li Note Pad                                                                                                    | External Links -    | ★ My Favorites <del>▼</del> | 🖨 Print | 😧 Help |
| Provider Portal > New Enrollment > Atypical Agency Enrollment > Provider Check List                                                                                                    |                     |                             |         |        |
| pplication ID: 20200622985834 Name: ABC                                                                                                    |                     |                             |         |        |
| Close Save                                                                                                    |                     |                             |         |        |
| II Provider Checklist                                                                                                    |                     |                             |         | •      |
| Question                                                                                                    | Answer              | Comn                        | nents   |        |
| λ.Υ.                                                                                                    | A.V                 | <b>AV</b>                   |         |        |
| Do you need to request a Retroactive or Future Enrollment Date? If Yes, enter the requested date in the comment field to be considered.                                                        | Not Completed       | ~                           |         |        |
| Do you wish to end date your enrollment? If yes, enter date in comment field.                                                                                                    | Not Completed       | ~                           |         |        |
| re you currently excluded from any Arizona or other state program? If yes, provide state of exclusion and program in comment field.                                                            | Not Completed       | ~                           |         |        |
| Are you currently excluded from any federal program? If yes, provide the program and date in comment field.                                                                                    | Not Completed       | ~                           |         |        |
| ave you ever had a criminal or healthcare program-related conviction? If yes, provide type of conviction and date in comment field.                                                            | Not Completed       | ~                           |         |        |
| lave you ever had a judgment under any false claims act? If yes, list judgment and date in comments field                                                                                      | Not Completed       | ~                           |         |        |
| tave you been enrolled by another State's Medicaid Program. If yes, provide each state and effective date of enrollment in comments field.                                                     | Not Completed       | ~                           |         |        |
| lave you ever had a program exclusion/debarment? If yes, provide program and date in comments field.                                                                                           | Not Completed       | ~                           |         |        |
| Have you ever had civil monetary penalty? If yes, provide penalty type and date. If yes, please specify federal or state in comments field.                                                    | Not Completed       | ~                           |         |        |
| re you trying to reactivate a provider previously active with AHCCCS whose status became inactive or lapsed for any reason? If yes, please add the previous AHCCCS ID in the comments field ag | Jain. Not Completed | ~                           |         | -      |
|                                                                                                    |                     |                             |         |        |

3. Carefully review the "Answer" column. If any steps show "Not Completed," select the "Not Completed" link to return and complete required information.

| 🙀 Identity Cloud Service x 🔇 Provider Checklist x +                                                                                                    |                    |                  | -             | o ×     |
|----------------------------------------------------------------------------------------------------|--------------------|------------------|---------------|---------|
| ← → C △ 🔒 az-uat-evo.cns-inc.com/evoBrix/CNSIControlServlet                                                                                                    |                    |                  | ☆ 🕐           | V 9     |
| ACC HOSE BEALEMENTS K My Inbox - Provider -                                                                                                    |                    |                  |               | >       |
| 👤 valenzuela,veronica 🛪 💾 Note Pad                                                                                                    | 🔇 External Links 🕶 | ★ My Favorites ▼ | 🚔 Print       | Help    |
| A > Provider Portal > New Enrollment > Atypical Agency Enrollment > Provider Check List                                                                                                   |                    |                  |               |         |
| Application ID: 20200622985834 Name: ABC                                                                                                    |                    |                  |               |         |
| O Close Save                                                                                                    |                    |                  |               |         |
| III Provider Checklist                                                                                                    |                    |                  |               | · •     |
| Question                                                                                                    | Answer             | Commen           | ts            |         |
| <u>۸</u> ۷                                                                                                    | <b>AV</b>          | A.A.             |               |         |
| Do you need to request a Retroactive or Future Enrollment Date? If Yes, enter the requested date in the comment field to be considered.                                                   | No                 | ~                |               |         |
| Do you wish to end date your enrollment? If yes, enter date in comment field.                                                                                                    | No                 | ~                |               |         |
| Are you currently excluded from any Arizona or other state program? If yes, provide state of exclusion and program in comment field.                                                      | No                 | ~                |               |         |
| Are you currently excluded from any federal program? If yes, provide the program and date in comment field.                                                                               | No                 | ✓                |               |         |
| Have you ever had a criminal or healthcare program-related conviction? If yes, provide type of conviction and date in comment field.                                                      | No                 | ✓                |               |         |
| Have you ever had a judgment under any false claims act? If yes, list judgment and date in comments field                                                                                 | No                 | ✓                |               |         |
| Have you been enrolled by another State's Medicaid Program. If yes, provide each state and effective date of enrolment in comments field.                                                 | No                 | ~ <u> </u>       |               |         |
| Have you ever had a program exclusion/debarment? If yes, provide program and date in comments field.                                                                                      | Not Completed      | 1 V              |               |         |
| Have you ever had civil monetary penalty? If yes, provide penalty type and date. If yes, please specify federal or state in comments field.                                               | No                 | ~                |               |         |
| Are you trying to reactivate a provider previously active with AHCCCS whose status became inactive or lapsed for any reason? If yes, please add the previous AHCCCS ID in the comments fi | eld agai . No      | ✓                |               |         |
|                                                                                                    |                    |                  |               |         |
| Page ID: pgProviderCheckList(Provider) Environment: AZ_UAT R10c-1.1                                                                                                    |                    | Server Time: 06/ | 22/2020 11:42 | :02 MST |

4. After reviewing the information, select "Save" and then select "Close."

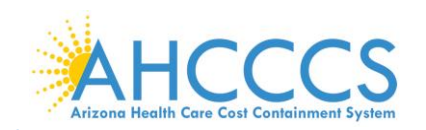

| Identity Cloud Service X 🔇 Provider Checklist X +                                                                                                    |                             |               | -           | ٥     | ×        |
|----------------------------------------------------------------------------------------------------|-----------------------------|---------------|-------------|-------|----------|
| → C ① az-uat-evo.cns-inc.com/evoBrix/CNSIControlServlet                                                                                                    |                             |               | ☆           | D   V | ) 🔒      |
| APEP                                                                                                    |                             |               |             |       | >        |
| 🛓 valenzuela, veronica 🛪 🔛 Note Pad 🔅                                                                                                    | External Links <del>-</del> | 🛨 My Favorite | es 🔻 🚔 Prin | t 🛛 H | elp      |
| Provider Portal > New Enrollment > Atypical Agency Enrollment > Provider Check List                                                                                                    |                             |               |             |       |          |
| pplication ID: 20200622985834 Name: ABC                                                                                                    |                             |               |             |       |          |
| Close 🖹 Save                                                                                                    |                             |               |             |       |          |
| Provider Checklist                                                                                                    |                             |               |             | ^     | <b>A</b> |
|                                                                                                    |                             |               |             |       | 1        |
| uuestion<br>⊾▼                                                                                                    | Answer<br>▲▼                |               | v mments    |       |          |
| Do you need to request a Retroactive or Future Enrollment Date? If Yes, enter the requested date in the comment field to be considered.                                                                                                    | No                          | ~][           |             |       |          |
| to you wish to end date your enrollment? If yes, enter date in comment field.                                                                                                    | No                          | ~             |             |       |          |
| re you currently excluded from any Arizona or other state program? If yes, provide state of exclusion and program in comment field.                                                                                                    | No                          | ~][           |             |       |          |
| re you currently excluded from any federal program? If yes, provide the program and date in comment field.                                                                                                    | No                          | ~             |             |       |          |
| lave you ever had a criminal or healthcare program-related conviction? If yes, provide type of conviction and date in comment field.                                                                                                    | No                          | ~             |             |       |          |
| fave you ever had a judgment under any false claims act? If yes, list judgment and date in comments field                                                                                                    | No                          | ~             |             |       |          |
| I wanted by a start of the start of the star | No                          | ~][           |             |       |          |
| have you been enrolled by another State's Medicald Program. If yes, provide each state and enective date of enrollment in comments held.                                                                                                    |                             | ~             |             |       |          |
| ave you been enrolled by anomer State's Medicale Hogram. It yes, provide each state and effective date of enrollment in comments field.<br>Iave you ever had a program exclusion/debarment? If yes, provide program and date in comments field.                                                                                                    | No                          |               |             |       |          |
| ave you been enroled by another State's Medicale Hogram. It yes, provide each state and elective date of enrolmments field.<br>tave you ever had a program exclusion/debarment? If yes, provide program and date in comments field.<br>tave you ever had civil monetary penalty? If yes, provide penalty type and date. If yes, please specify federal or state in comments field.                                                                                                    | No                          | · · · · ·     |             |       |          |
| Taxe you been emoled by anomer states in elocate mogram. It yes, provide each state and elective date of enrolmments field.<br>Have you ever had a program exclusion/debarment? If yes, provide program and date in comments field.<br>Have you ever had civil monetary penalty? If yes, provide penalty type and date. If yes, please specify federal or state in comments field.<br>Here you trying to reactivate a provider previously active with AHCCCS whose status became inactive or lapsed for any reason? If yes, please add the previous AHCCCS ID in the comments field as                                                                                                    | No No gain. No              | •             |             |       |          |

# Step 13: Submit Enrollment Application for Approval

Note: If a step is displaying "Incomplete" in the Status column, Please return to that step and complete all required fields.

1. Select "Step 13: Submit Enrollment Application for Approval."

| $\rightarrow$ C $($ az-uat-evo.cns-inc.com/evoBrix/CNSIControlServlet                                                                                                    |                                                                      |                                                                    |                                                                    |                                                          |                             | ☆ 🕐        | V     |
|----------------------------------------------------------------------------------------------------|----------------------------------------------------------------------|--------------------------------------------------------------------|--------------------------------------------------------------------|----------------------------------------------------------|-----------------------------|------------|-------|
| APEPP  My Inbox - Provider -                                                                                                    |                                                                      |                                                                    |                                                                    |                                                          |                             |            |       |
| 👤 valenzuela,veronica 👻                                                                                                    |                                                                      |                                                                    | 💾 Note Pad 🛛 😧 E                                                   | kternal Links <del>v</del>                               | ★ My Favorites <del>▼</del> | 🚔 Print    | 91    |
| Provider Portal > New Enrollment > Atypical Agency Enrollment                                                                                                    |                                                                      |                                                                    |                                                                    |                                                          |                             |            |       |
| plication ID: 20200622985834                                                                                                    | Name: ABC                                                            |                                                                    |                                                                    |                                                          |                             |            |       |
| Close                                                                                                    |                                                                      |                                                                    |                                                                    |                                                          |                             |            |       |
| Enroll Provider - Atypical Agency                                                                                                    |                                                                      |                                                                    |                                                                    |                                                          |                             |            | ^     |
|                                                                                                    | Business Process W                                                   | lizard - Provider Enrol                                            | lment (Atypical Age                                                | ncy). Click on t                                         | the Step # under t          | ne Step Co | lumn. |
| tep                                                                                                    | Required                                                             | Start Date                                                         | End Date                                                           | Status                                                   | Step Ren                    | hark       |       |
| tep 1: Provider Basic Information                                                                                                    | Required                                                             | 06/22/2020                                                         | 06/22/2020                                                         | Complete                                                 |                             |            |       |
| tep 2: Add Locations                                                                                                    | Required                                                             | 06/22/2020                                                         | 06/22/2020                                                         | Complete                                                 |                             |            |       |
| tep 3: Add Correspondence Address                                                                                                    | Required                                                             | 06/22/2020                                                         | 06/22/2020                                                         | Complete                                                 |                             |            |       |
| tep 4: Add Provider Type/Specialties/Subspecialties                                                                                                    | Required                                                             | 06/22/2020                                                         | 06/22/2020                                                         | Complete                                                 |                             |            |       |
| tep 5: Associate Billing Provider/Other Associations                                                                                                    | Optional                                                             | 06/22/2020                                                         | 06/22/2020                                                         | Complete                                                 |                             |            |       |
| tep 6: Add License/Certification/Other                                                                                                    | Required                                                             | 06/22/2020                                                         | 06/22/2020                                                         | Complete                                                 |                             |            |       |
|                                                                                                    | Ontional                                                             | 06/22/2020                                                         | 06/22/2020                                                         | Complete                                                 |                             |            |       |
| Step 7: Add Additional Information                                                                                                    | opional                                                              |                                                                    |                                                                    |                                                          |                             |            |       |
| tep 7: Add Additional Information<br>tep 8: Add Provider Controlling Interest/Ownership Details                                                                                                    | Required                                                             | 06/22/2020                                                         | 06/22/2020                                                         | Complete                                                 |                             |            |       |
| tep 7: Add Additional Information<br>tep 8: Add Provider Controlling Interest/Ownership Details<br>tep 9: Add Taxonomy Details                                                                         | Required Optional                                                    | 06/22/2020                                                         | 06/22/2020<br>06/22/2020                                           | Complete<br>Complete                                     |                             |            |       |
| tep 7: Add Additional Information tep 8: Add Provider Controlling Interest/Ownership Details tep 9: Add Taxonomy Details tep 10: Fee Payment                                                           | Required<br>Optional<br>Required                                     | 06/22/2020<br>06/22/2020<br>06/22/2020                             | 06/22/2020<br>06/22/2020<br>06/22/2020                             | Complete<br>Complete<br>Complete                         |                             |            |       |
| Step 7: Add Additional Information<br>Step 8: Add Provider Controlling Interest/Ownership Details<br>Step 9: Add Taxonomy Details<br>Step 10: Foe Payment<br>Step 11: Upload Documents                 | Required<br>Optional<br>Required<br>Required<br>Required             | 06/22/2020<br>06/22/2020<br>06/22/2020<br>06/22/2020               | 06/22/2020<br>06/22/2020<br>06/22/2020<br>06/22/2020               | Complete<br>Complete<br>Complete<br>Complete             |                             |            |       |
| Step 7: Add Additional Information<br>Step 8: Add Additional Information<br>Step 9: Add Taxonomy Details<br>Step 10: Fee Payment<br>Step 11: Upload Documents<br>Step 12: Complete Enrolment Checklist | Required<br>Required<br>Required<br>Required<br>Required<br>Required | 06/22/2020<br>06/22/2020<br>06/22/2020<br>06/22/2020<br>06/22/2020 | 06/22/2020<br>06/22/2020<br>06/22/2020<br>06/22/2020<br>06/22/2020 | Complete<br>Complete<br>Complete<br>Complete<br>Complete |                             |            |       |

2. Select, "Next."

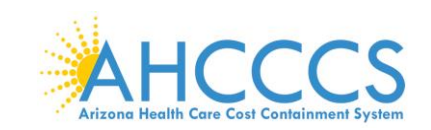

Note: By selecting "Next" this indicates the information you are submitting is correct.

| 📦 Identity Cloud Service 🛛 🗙 🔇 Welco                   | me to MMIS × +                                                                        |                                                                                 |                       |                  | -       | ٥          |
|--------------------------------------------------------|---------------------------------------------------------------------------------------|---------------------------------------------------------------------------------|-----------------------|------------------|---------|------------|
| - → C 介 🏻 az-uat-evo.cns-inc.com                       | v/evoBrix/CNSIControlServlet                                                          |                                                                                 |                       |                  | ☆ 🕐     | V          |
| APEP < My Inbox - Prov                                 | ider 🕶                                                                                |                                                                                 |                       |                  |         |            |
| 👤 valenzuela,veronica 👻                                |                                                                                       | 🕒 Note Pad                                                                      | External Links •      | ★ My Favorites - | 🖨 Print | <b>9</b> H |
| > Provider Portal > New Enrollment > Atypical Agency F | Enrollment                                                                            |                                                                                 |                       |                  |         |            |
| Application ID: 20200622985834                         | Name: ABC                                                                             |                                                                                 |                       |                  |         |            |
| Close Next                                             |                                                                                       |                                                                                 |                       |                  |         |            |
| III Final Submission                                   |                                                                                       |                                                                                 |                       |                  |         |            |
| Applicatio                                             | on ID: 20200622985834                                                                 | Enrollm                                                                         | entType: Atypical Age | ncy Provider     |         |            |
|                                                        | The information submitted for enrollment sh<br>During this time, any changes to the i | all be verified and reviewed by the State.<br>Iformation shall not be accepted. |                       |                  |         |            |
|                                                        | I agree that the information submitted as a part of the                               | application is correct (Private and Confidenti                                  | al).                  |                  |         |            |
| III Application Document Checklist                     |                                                                                       |                                                                                 |                       |                  |         |            |
| Forms/Documents                                        | Special Instructions                                                                  | Sou                                                                             | ce                    | Required         |         |            |
| ∆ <b>▼</b>                                             | ۸V                                                                                    | A.A.                                                                            |                       | <b>▲</b> ▼       |         |            |
|                                                        | No Records                                                                            | Found !                                                                         |                       |                  |         |            |

Page ID: pgSubmitEnrlmnt(Provider)

Environment: AZ\_UAT R10c-1.1

Server Time: 06/22/2020 11:43:54 MST

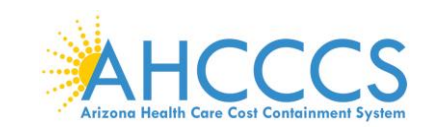

3. Carefully review the Provider Participation Agreement.

Note: The image below is an example of a Provider Participation Agreement. Prior to submitting, each provider must review the Medicaid Provider Participation Agreement in its entirety.

| <ul> <li>C OC ON Contractory and a consideration of the Provider to feed on the Arizona Health Care Cost Contained in this Agreement is rade and entered into as of the date executed below by and between the Arizona Health Care Cost Contained in this Agreement</li> <li>Application ID: 20200622985834</li> <li>Name: ABC</li> <li>C Core O Submit Application After reading the Terms and Conditions be sure to check the agreement box located at the end of the document.</li> <li>Frovider Participation Agreement</li> <li>Application ID: 20200622985834</li> <li>Name: ABC</li> <li>C Core O Submit Application Agreement</li> <li>Application Agreement is made and entered into as of the date executed below by and between the Arizona Health Care Cost Contain Provider, as identified above, pursuant to Title XIX and Title XXI of the Social Security Act and A R.S. §38-2901 et seq, to gover the health care services provided by the Provider to fee-for service eligible persons who are not enrolled with a Contractor who (Contractor) or who receive emergency services only. (2) the registration of and for the Provider the participate and deliver health Care Cost Contain Therefore, for and in consideration of the Provider to participate and qualify under the one-time only waiver option. Therefore, for and in consideration of the Provider to participate and gualify under the one-time only waiver option. Therefore, for and no continue any contracts for the delivery of health care services to any AHCCCS eligible person, in terminated. Furthermore, AHCCCS will not pay the Provider for any services rendered if there is no Agreement in effect at the tis services rendered is submitted.</li> <li>All AHCCCS guidelines, policies and manuals, including but not limited to the AHCCCS Medical Policy Manual, AHCCCS Fies-FGuides are hereby incorporated by reference into this Agreement. Guidelines, policies and manuals, are available on the AHCCS</li> <li>All AHCCCS is using an amendment revision. Undate or oth</li></ul>                              |                                                                                                    |                                                                                                    | -                                                                                                    | o ×                                          |
|----------------------------------------------------------------------------------------------------|----------------------------------------------------------------------------------------------------|----------------------------------------------------------------------------------------------------|----------------------------------------------------------------------------------------------------|----------------------------------------------|
| You have been been been been been been been be                                                                                                    |                                                                                                    |                                                                                                    | ☆ 🕐                                                                                                    | V 🤒                                          |
| vierzueta,veronica     vierzueta,veronica     vierzueta,veronica,veronica,veroniment     vierzueta,veronica,veroniment,veroniment, |                                                                                                    |                                                                                                    |                                                                                                    | >                                            |
| Provider Partial > New Enrolment > Atypical Agency Enrolment   Application ID: 20200622985834 Name: ABC   O Closs O submit Application   After reading the Terms and Conditions be sure to check the agreement box located at the end of the document.   If Provider Participation Agreement   A.PURPOSE:   This Agreement is made and entered into as of the date executed below by and between the Arizona Health Care Cost Contain Provider, as identified above, pursuant to Title XIX and Title XXI of the Social Security Act and A.R.S. §38-2901 et seq. to gover the health care services provided by the Provider to fee-for service eligible persons who are not enrolled with a Contractor who (Contractor) or who receive emergency services only. (2) the registration of and for the Provider to participate and deliver health Contractor, and (3) the registration of the Provider who wishes to participate and qualify under the one-time only waiver option. Therefore, for and in consideration of the mutual covenants, promises, representations and assurances contained in this Agreer and the Provider do hereby acknowledge and expressly agree as follows:   B.GENERAL TERMS AND CONDITONS:   1. Pursuant to 42 C.F.R. §431.107, the Provider is prohibited from participation in the AHCCCS system unless a provider participate and provider may not enter into or continue any contracts for the delivery of health care services to any AHCCCS eligible person, in terminated. Furthermore, AHCCCS will not pay the Provider for any services rendered if there is no Agreement in effect at the tis services rendered is submitted. 2. All AHCCCS guidelines, policies and manuals, including but not limited to the AHCCCS Medical Policy Manual, AHCCCS Fue-FGuides are hereby incorporated by reference into this Agreement. Guidelines, policies and manuals are available on the AHCCCS Subjeas an amendment revis                                                                                                    | External Links •                                                                                                    | ★ My Favorites ▼                                                                                                    | 🖨 Print                                                                                                    | 😯 Help                                       |
| Application ID: 20200622985834         Name: ABC           © Closs         © Submit Application         After reading the Terms and Conditions be sure to check the agreement box located at the end of the document.           III         Provider Participation Agreement         A.PURPOSE:           This Agreement is made and entered into as of the date executed below by and between the Arizona Health Care Cost Contain Provider, as identified above, pursuant to Tile XIX and Title XXI of the Social Security Act and A.R.S. §38-2901 et seq, to gover the health care services provided by the Provider to fee-for service eligible persons who are not enrolled with a Contractor who (Contractor) or who receive emergency services only. (2) the registration of and for the Provider to participate and deliver health Contractor, and (3) the registration of the Provider who wishes to participate and qualify under the one-time only waiver option. Therefore, for and in consideration of the mutual covenants, promises, representations and assurances contained in this Agreer and the Provider to barter packnowledge and expressly agree as follows:           B.GENERAL TERMS AND CONDITIONS:           1. Pursuant to 42 C.F.R. §431.107, the Provider is prohibited from participation in the AHCCCS system unless a provider participate provider may not enter into or continue any contracts for the delivery of health care services to any AHCCCS eligible person, in terminated. Furthermore, AHCCCS will not pay the Provider for any services rendered if there is no Agreement in effect at the ti services rendered is submitted.           2. All AHCCCS guidelines, policies and manuals, including but not limited to the AHCCCS Medical Policy Manual, AHCCCS Fee-FGuides are hereby incorporated by reference into this Agreement. Guidelines                                                                                                    |                                                                                                    |                                                                                                    |                                                                                                    |                                              |
| Contractor: Or and in consideration of the Provider is prohibited from participation in the AHCCCS system unless a provider participation of the Provider participation of the Provider participation of the Provider is prohibited form participation in the AHCCCS system unless a provider participate and entered into a soft the deliver of any services rendered is submitted.     A.PURPOSE:     This Agreement is made and entered into as of the date executed below by and between the Arizona Health Care Cost Contain Provider, as identified above, pursuant to Title XIX and Title XXI of the Social Security Act and A.R.S. §38-2901 et seq, to gover the health care services provided by the Provider to fee-for service eligible persons who are not enrolled with a Contractor who (Contractor) or who receive emergency services only; (2) the registration of and for the Provider to participate and deliver health Contractor, and (3) the registration of the mutual covenants, promises, representations and assurances contained in this Agreement and the Provider do hereby acknowledge and expressly agree as follows:     B.GENERAL TERMS AND CONDITIONS:     1. Pursuant to 42 C.F.R. §431.107, the Provider is prohibited from participation in the AHCCCS system unless a provider participat Provider may not enter into or continue any contracts for the delivery of health care services to any AHCCCS eligible person, in terminated. Furthermore, AHCCCS will not pay the Provider for any services rendered if there is no Agreement in effect at the ti services rendered is submitted.     2.All AHCCCS guidelines, policies and manuals, including but not limited to the AHCCCS Medical Policy Manual, AHCCCS Fee-FGuides are hereby incorporated by reference into this Agreement. Guidelines, policies and manuals are available on the AHCCC 3. When AHCCCS is a magnetiment revision. Undate or other change to modify this Agreement or documents incorrors.                                                                                                    |                                                                                                    |                                                                                                    |                                                                                                    |                                              |
| Provider Participation Agreement     A.PURPOSE:     This Agreement is made and entered into as of the date executed below by and between the Arizona Health Care Cost Contain     Provider, as identified above, pursuant to Title XIX and Title XXI of the Social Security Act and A.R.S. §36-2901 et seq, to gover     the health care services provided by the Provider to fee-for service eligible persons who are not enrolled with a Contractor who     (Contractor) or who receive emergency services only, (2) the registration of and for the Provider to participate and deliver health     Contractor, and (3) the registration of the mutual covenants, promises, representations and assurances contained in this Agreer     and the Provider do hereby acknowledge and expressly agree as follows:     B.GENERAL TERMS AND CONDITIONS:     1. Pursuant to 42 C.F.R. §431.107, the Provider is prohibited from participation in the AHCCCS system unless a provider participate     Provider may not enter into or continue any contracts for the delivery of health care services to any AHCCCS eligible person, in     terminated. Furthermore, AHCCCS will not pay the Provider for any services rendered if there is no Agreement in effect at the ti     services rendered is submitted.     A.ILAHCCCS guidelines, policies and manuals, including but not limited to the AHCCCS Medical Policy Manual, AHCCCS Fee-F     Guides are hereby incorporated by reference into this Agreement. Guidelines, policies and manuals are available on the AHCCC     3.When AHCCCS is an amendment revision. Uadate or other change to modify this Agreement is incorrorated by                                                                                                    |                                                                                                    |                                                                                                    |                                                                                                    |                                              |
| <ul> <li>A.PURPOSE:</li> <li>This Agreement is made and entered into as of the date executed below by and between the Arizona Health Care Cost Contain Provider, as identified above, pursuant to Title XIX and Title XXI of the Social Security Act and A.R.S. §36-2901 et seq. to gover the health care services provided by the Provider to fee-for service eligible persons who are not enrolled with a Contractor who (Contractor) or who receive emergency services only, (2) the registration of and for the Provider to participate and deliver health Contractor, and (3) the registration of the Provider who wishes to participate and qualify under the one-time only waiver option. Therefore, for and in consideration of the mutual covenants, promises, representations and assurances contained in this Agreer and the Provider do hereby acknowledge and expressly agree as follows:</li> <li>B.GENERAL TERMS AND CONDITONS:</li> <li>Pursuant to 42 C.F.R. §431.107, the Provider is prohibited from participation in the AHCCCS system unless a provider participate person, interminated. Furthermore, AHCCCS will not pay the Provider for any services rendered if there is no Agreement in effect at the ti services rendered is public.</li> <li>All AHCCCS guidelines, policies and manuals, including but not limited to the AHCCCS Medical Policy Manual, AHCCCS Fee-FGuides are hereby incorporated by reference into this Agreement. Guidelines, policies and manuals are available on the AHCCC 3. When AHCCCS is an amendment revision.</li> </ul>                                                                                                    |                                                                                                    |                                                                                                    |                                                                                                    | <b>^</b>                                     |
| <ol> <li>Pursuant to 42 C.F.R. §43.10/r, the Provider is prohibited from participation in the ARCCCS system unless a provider participation in the ARCCCS system unless a provider participation or continue any contracts for the delivery of health care services to any ARCCCS eligible person, in terminated. Furthermore, ARCCCS will not pay the Provider for any services rendered if there is no Agreement in effect at the ti services rendered is submitted.</li> <li>All ARCCCS guidelines, policies and manuals, including but not limited to the ARCCCS Medical Policy Manual, ARCCS Fee-FGuides are hereby incorporated by reference into this Agreement. Guidelines, policies and manuals are available on the ARCCCS.</li> <li>When ARCCCS issues an amendment revision, update or other change to modify this Agreement or documents incorporated by</li> </ol>                                                                                                    | n: (1) the registration<br>is providing member s<br>in care services to eligi<br>ment, and for good an                                                                                           | of, and payment to,<br>services under contr<br>ible persons who are<br>nd valuable consider                                                                      | the Provide<br>ract with AH0<br>e enrolled w<br>ration, AHCC                                                  | r for<br>CCCS<br>ith a<br>CCS                |
| provisions of such amendment, revision, update or other change will be deemed accepted by the Provider thirty (30) calendar d<br>AHCCCS website, even if the amendment, revision, update or other change has not been signed by the Provider. If the Provide<br>Dece Diversity devices the amendment, revision, update or other change has not been signed by the Provider. If the Provide                                                                                                    | tion agreement with the<br>cluding contracts with<br>me the services were<br>for-Service Manual, A<br>CS website.<br>Any reference that are a<br>ays after the date AH<br>r gives written notice | The Administration is<br>any Contractor, if the<br>rendered or at the te<br>HCCCS Claims Clu<br>a part of this Agreem<br>CCCS publishes the<br>to AHCCCS of Prov | in errect. This<br>his Agreeme<br>ime a claim<br>les, and Rep<br>hent, the<br>e change to t<br>vider's refusa | e<br>nt is<br>for<br>worting<br>the<br>al to |

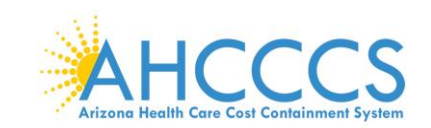

4. Select the "Check box," indicating agreement with the Provider Participation Agreement. The signor's full name and date will automatically display.

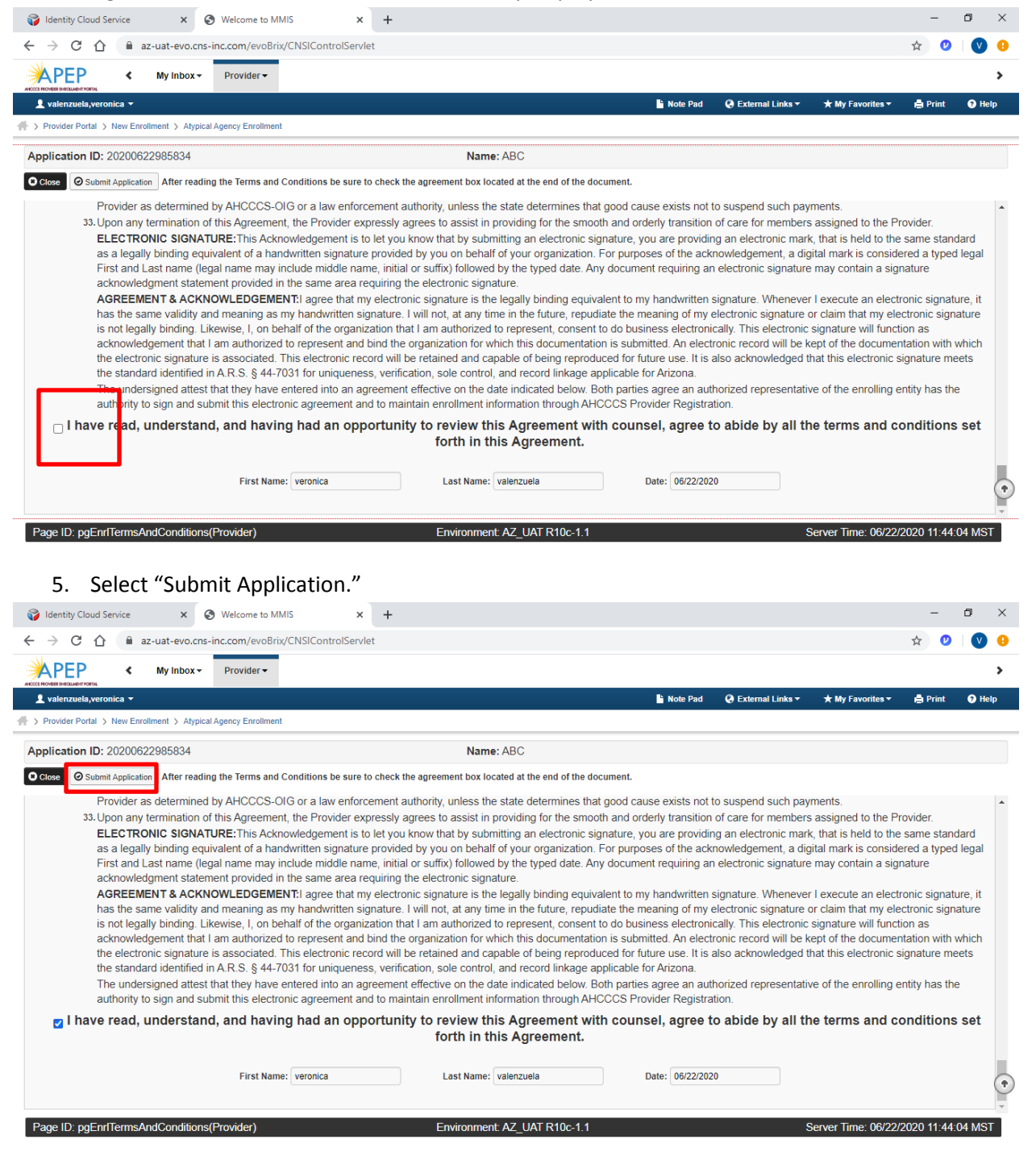

Note: This returns you back to the BPW. A message should display letting you know your application has been successfully submitted. You can return back to APEP to track the status of your application with the Application ID number. FAOs will need their Application ID and AHCCCS ID to submit their enrollment fee.

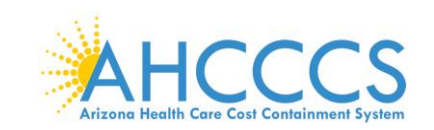

6. Select, "Close."

| Jentity Cloud Service × 😵 Business Process Wizard Start                                                                                                    | × +                             |                                                                                                    |                                                                                                    |                                                                                                    |                                                                                          |                                                                                                    | -                             | - 0                 |
|----------------------------------------------------------------------------------------------------|---------------------------------|----------------------------------------------------------------------------------------------------|----------------------------------------------------------------------------------------------------|----------------------------------------------------------------------------------------------------|------------------------------------------------------------------------------------------|----------------------------------------------------------------------------------------------------|-------------------------------|---------------------|
| → C ☆ az-uat-evo.cns-inc.com/evoBrix/CNSIControlSer                                                                                                    | rvlet                           |                                                                                                    |                                                                                                    |                                                                                                    |                                                                                          |                                                                                                    | \$                            | <b>v</b>   <b>v</b> |
| APEP < My Inbox - Provider -                                                                                                    |                                 |                                                                                                    |                                                                                                    |                                                                                                    |                                                                                          |                                                                                                    |                               |                     |
| zi novem bacullen rooma 👻                                                                                                    |                                 |                                                                                                    | •                                                                                                    | Note Pad 🛛 🥝 E                                                                                                    | xternal Links <del>-</del>                                                               | ★ My Favorites                                                                                                    | s 👻 🚔 Print                   | 😯 Help              |
| Provider Portal > New Enrollment > Atypical Agency Enrollment                                                                                                    |                                 |                                                                                                    |                                                                                                    |                                                                                                    |                                                                                          |                                                                                                    |                               |                     |
| pplication ID: 20200622985834                                                                                                    | Name:                           | ABC                                                                                                    |                                                                                                    |                                                                                                    |                                                                                          |                                                                                                    |                               |                     |
| ur Application Number 20200622985834 has been successfully subm<br>ur AHCCCS ID is 079648. ×                                                                                                    | nitted for State review. Return | n with this applicat                                                                                                    | ion number to tra                                                                                                    | ck the status of                                                                                                    | your application                                                                         | 1.                                                                                                    |                               |                     |
| Close                                                                                                    |                                 |                                                                                                    |                                                                                                    |                                                                                                    |                                                                                          |                                                                                                    |                               |                     |
|                                                                                                    |                                 |                                                                                                    |                                                                                                    |                                                                                                    |                                                                                          |                                                                                                    |                               | •                   |
| Enroll Provider - Atypical Agency                                                                                                    |                                 |                                                                                                    |                                                                                                    |                                                                                                    |                                                                                          |                                                                                                    |                               |                     |
| Enroll Provider - Atypical Agency                                                                                                    | Business                        | Process Wizard -                                                                                                    | Provider Enrolln                                                                                                    | ient (Atypical A                                                                                                    | gency). Click o                                                                          | n the Step # u                                                                                                    | nder the Ster                 | o Column.           |
| Enroll Provider - Atypical Agency                                                                                                    | Business                        | Process Wizard -                                                                                                    | Provider Enrolln<br>Start Date                                                                                                    | nent (Atypical A<br>End Date                                                                                                    | gency). Click o                                                                          | n the Step # u<br>s \$                                                                                                    | Inder the Step<br>Step Remark | Column.             |
| Enroll Provider - Atypical Agency tep tep 1: Provider Basic Information                                                                                                    | Business                        | Process Wizard -<br>Required<br>Required                                                                                                    | Provider Enrolln<br>Start Date<br>06/22/2020                                                                                                    | nent (Atypical A<br>End Date<br>06/22/2020                                                                                                    | gency). Click o<br>Statu<br>Comp                                                         | n the Step # u<br>ss                                                                                                    | Inder the Step<br>Step Remark | o Column.           |
| tep tep 2 Add Locations                                                                                                    | Business                        | Process Wizard -<br>Required<br>Required<br>Required                                                                                                    | Start Date           06/22/2020           06/22/2020                                                                                                    | nent (Atypical A<br>End Date<br>06/22/2020<br>06/22/2020                                                                                                    | gency). Click o<br>Statu<br>Comp                                                         | n the Step # u<br>s s                                                                                                    | Inder the Step<br>Step Remark | o Column.           |
| tep tep 1. Provider Basic Information tep 2. Add Locations tep 3. Add Correspondence Address                                                                                                    | Business                        | Process Wizard -<br>Required<br>Required<br>Required<br>Required                                                                                                 | Provider Enrolin<br>Start Date<br>06/22/2020<br>06/22/2020<br>06/22/2020                                                                                                    | nent (Atypical A<br>End Date<br>06/22/2020<br>06/22/2020<br>06/22/2020                                                                                                    | gency). Click o<br>Statu<br>Comp<br>Comp                                                 | n the Step # u<br>s s s<br>blete<br>blete                                                                                                    | Inder the Step<br>Step Remark | o Column.           |
| Enroll Provider - Atypical Agency  lep lep 1. Provider Basic Information lep 2. Add Locations lep 3. Add Correspondence Address lep 4. Add Provider Type/Specialties/Subspecialties                                                                                                    | Business                        | Required<br>Required<br>Required<br>Required<br>Required<br>Required                                                                                             | Start Date           06/22/2020           06/22/2020           06/22/2020           06/22/2020           06/22/2020                                                                                                    | End Date           06/22/2020           06/22/2020           06/22/2020           06/22/2020           06/22/2020                                                                                                    | gency). Click o<br>Statu<br>Comp<br>Comp<br>Comp                                         | n the Step # u<br>s s s<br>blete<br>blete<br>blete<br>blete                                                                                                    | Inder the Step                | o Column.           |
| Enroll Provider - Atypical Agency Step Step 1. Provider Basic Information Step 2. Add Locations Step 3. Add Correspondence Address Step 5. Associate Billing Provider/Other Associations Step 5. Associate Billing Provider/Other Associations                                                                                                    | Business                        | Process Wizard -<br>Required<br>Required<br>Required<br>Required<br>Required<br>Optional                                                                         | Start Date           06/22/2020           06/22/2020           06/22/2020           06/22/2020           06/22/2020           06/22/2020                                                                                                    | End Date           End Date           06/22/2020           06/22/2020           06/22/2020           06/22/2020           06/22/2020           06/22/2020                                                                                                    | gency). Click o<br>Statu<br>Comp<br>Comp<br>Comp                                         | n the Step # u<br>s s s s<br>blete s<br>blete s<br>blete s<br>blete s<br>blete s                                                                                                    | Inder the Step<br>Step Remark | o Column.           |
| Enroll Provider - Atypical Agency liep liep liep 2: Add Locations liep 2: Add Locations liep 3: Add Correspondence Address liep 4: Add Provider TypelSpecialties/Subspecialties lep 5: Associate Billing Provider/Other Associations liep 6: Add License/Certification/Other                                                                                                    | Business                        | Process Wizard -<br>Required<br>Required<br>Required<br>Required<br>Required<br>Optional<br>Required                                                             | Provider Enrolln           Start Date           06/22/2020           06/22/2020           06/22/2020           06/22/2020           06/22/2020           06/22/2020           06/22/2020           06/22/2020           06/22/2020           06/22/2020           06/22/2020                                                                                                    | End (Atypical A           End Date           06/22/2020           06/22/2020           06/22/2020           06/22/2020           06/22/2020           06/22/2020           06/22/2020           06/22/2020           06/22/2020                                                                                                    | gency). Click o<br>Statu<br>Comp<br>Comp<br>Comp<br>Comp<br>Comp                         | n the Step # u<br>s s s<br>plete<br>plete<br>plete<br>plete<br>plete                                                                                                    | Inder the Step                | o Column.           |
| Enroll Provider - Atypical Agency tep tep tep 2. Add Locations tep 2. Add Locations tep 4. Add Provider Type/Specialties/Subspecialties tep 5. Aadd License/Certification/Other tep 7. Add Additional Information tep 7. Add Additional Information                                                                                                    | Business                        | Required<br>Required<br>Required<br>Required<br>Required<br>Optional<br>Optional                                                                                 | Start Date           06/22/2020           06/22/2020           06/22/2020           06/22/2020           06/22/2020           06/22/2020           06/22/2020           06/22/2020           06/22/2020           06/22/2020                                                                                                    | Itent (Atypical A           End Date           06/22/2020           06/22/2020           06/22/2020           06/22/2020           06/22/2020           06/22/2020           06/22/2020           06/22/2020           06/22/2020           06/22/2020           06/22/2020           06/22/2020           06/22/2020                                                                                                    | gency). Click o<br>Statu<br>Comp<br>Comp<br>Comp<br>Comp<br>Comp<br>Comp<br>Comp         | n the Step # u<br>s s s<br>elete<br>elete<br>elete<br>elete<br>elete<br>elete                                                                                                    | Inder the Step                | o Column.           |
| Enroll Provider - Atypical Agency tep tep tep 2. Add Locations tep 3. Add Correspondence Address tep 4. Add Provider Type/Specialles/Subspecialles tep 5. Add address tep 6. Add License/Certification/Other tep 7. Add Additional Information tep 8. Add Provider Controlling Interest/Ownership Details                                                                                                    | Business                        | Process Wizard -<br>Required<br>Required<br>Required<br>Required<br>Required<br>Optional<br>Required<br>Optional<br>Required                                     | Start Date           06/22/2020           06/22/2020           06/22/2020           06/22/2020           06/22/2020           06/22/2020           06/22/2020           06/22/2020           06/22/2020           06/22/2020           06/22/2020           06/22/2020           06/22/2020           06/22/2020           06/22/2020           06/22/2020           06/22/2020                            | Hent (Atypical A           End Date           06/22/2020           06/22/2020           06/22/2020           06/22/2020           06/22/2020           06/22/2020           06/22/2020           06/22/2020           06/22/2020           06/22/2020           06/22/2020           06/22/2020                                                                                                    | gency). Click o<br>Statu<br>Comp<br>Comp<br>Comp<br>Comp<br>Comp<br>Comp                 | n the Step # u<br>s s s<br>elete<br>elete<br>elete<br>elete<br>elete<br>elete<br>elete                                                                                                    | Inder the Step                | o Column.           |
| EINFOIL Provider - Atypical Agency tep tep tep tep 2. Add Locations tep 2. Add Locations tep 3. Add Correspondence Address tep 4. Add Provider Type/Specialties/Subspecialties tep 5. Associate Billing Provider/Other Associations tep 6. Add Additional Information tep 8. Add Provider Controlling Inferest/Ownership Details tep 9. Add Taxonomy Details tep 9. Add Taxonomy Details                                                                                                    | Business                        | Process Wizard -<br>Required<br>Required<br>Required<br>Required<br>Required<br>Optional<br>Required<br>Optional<br>Required<br>Optional                         | Provider Enrolln           Start Date         06/22/2020           06/22/2020         06/22/2020           06/22/2020         06/22/2020           06/22/2020         06/22/2020           06/22/2020         06/22/2020           06/22/2020         06/22/2020           06/22/2020         06/22/2020           06/22/2020         06/22/2020           06/22/2020         06/22/2020                   | Hent (Atypical A           End Date           06/22/2020           06/22/2020           06/22/2020           06/22/2020           06/22/2020           06/22/2020           06/22/2020           06/22/2020           06/22/2020           06/22/2020           06/22/2020           06/22/2020           06/22/2020           06/22/2020           06/22/2020           06/22/2020                                          | gency). Click o<br>Statu<br>Comp<br>Comp<br>Comp<br>Comp<br>Comp<br>Comp<br>Comp         | n the Step # u<br>s oldete oldete                                                                                                    | Inder the Step                | ) Column.           |
| Enroll Provider - Atypical Agency tep tep tep 2: Add Locations tep 3: Add Correspondence Address tep 4: Add Provider Type/Specialties/Subspecialties tep 5: Add Correspondence Address tep 6: Add License/Certification/Other tep 7: Add Additional Information tep 8: Add Provider Controlling Interest/Ownership Details tep 9: Add axonomy Details tep 10: Fee Payment                                                                                                    | Business                        | Process Wizard -<br>Required<br>Required<br>Required<br>Required<br>Required<br>Optional<br>Required<br>Optional<br>Required<br>Optional<br>Required             | Provider Enrolln           Start Date           06/22/2020           06/22/2020           06/22/2020           06/22/2020           06/22/2020           06/22/2020           06/22/2020           06/22/2020           06/22/2020           06/22/2020           06/22/2020           06/22/2020           06/22/2020           06/22/2020           06/22/2020           06/22/2020           06/22/2020 | End Oktypical A           End Date           06/22/020           06/22/020           06/22/020           06/22/020           06/22/020           06/22/020           06/22/020           06/22/020           06/22/020           06/22/020           06/22/020           06/22/020           06/22/020           06/22/020           06/22/020                                                                               | gency). Click o<br>Statu<br>Comp<br>Comp<br>Comp<br>Comp<br>Comp<br>Comp<br>Comp<br>Comp | n the Step # u<br>s dete<br>dete<br>dete<br>dete<br>dete<br>dete<br>dete<br>dete                                                                                                    | Inder the Step                | ) Column.           |
| Enroil Provider - Atypical Agency      Explosion     Explosion | Business                        | Process Wizard -<br>Required<br>Required<br>Required<br>Required<br>Required<br>Optional<br>Required<br>Optional<br>Required<br>Optional<br>Required<br>Optional | Provider Enrolln           Start Date           06/22/2020           06/22/2020           06/22/2020           06/22/2020           06/22/2020           06/22/2020           06/22/2020           06/22/2020           06/22/2020           06/22/2020           06/22/2020           06/22/2020           06/22/2020           06/22/2020           06/22/2020           06/22/2020           06/22/2020 | End CAtypical A           End Date           06/22/2020           06/22/2020           06/22/2020           06/22/2020           06/22/2020           06/22/2020           06/22/2020           06/22/2020           06/22/2020           06/22/2020           06/22/2020           06/22/2020           06/22/2020           06/22/2020           06/22/2020           06/22/2020           06/22/2020           06/22/2020 | gency). Click o<br>Statu<br>Comp<br>Comp<br>Comp<br>Comp<br>Comp<br>Comp<br>Comp<br>Comp | n the Step # u<br>s 2<br>Jele 2<br>Jele | Inder the Step                | ) Column.           |